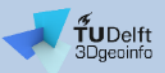

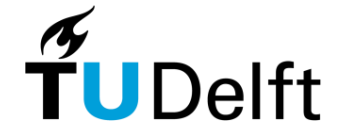

## Kubuntu Linux on VirtualBox Installation guide

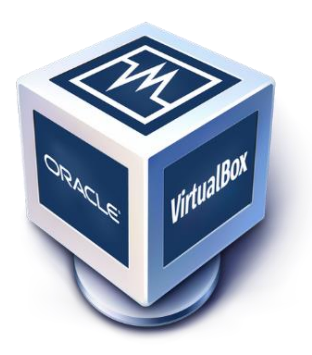

**Giorgio Agugiaro** 

Last update: 1 September 2024

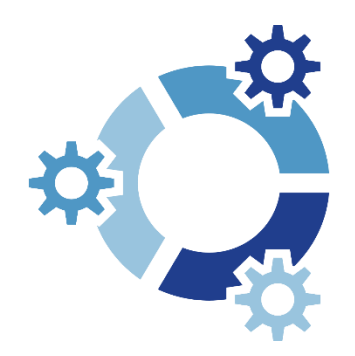

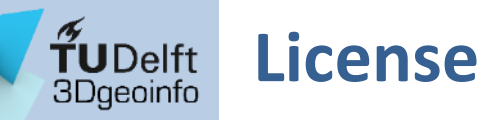

This presentation is licensed under the <u>Creative Commons License CC</u> <u>BY-NC-SA 4.0</u>. According to CC BY-NC-SA 4.0 permission is granted to share this document, i.e. copy and redistribute the material in any medium or format, and to adapt it, i.e. remix, transform, and build upon the material under the following conditions:

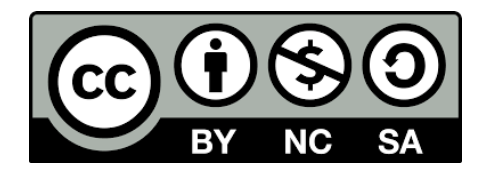

- Attribution: You must give appropriate credit, provide a link to the license, and indicate if changes were made. You may do so in any reasonable manner, but not in any way that suggests the licensor endorses you or your use.
- NonCommercial: You may not use the material for commercial purposes.
- **ShareAlike:** If you remix, transform, or build upon the material, you must distribute your contributions under the same license as the original.
- **No additional restrictions:** You may not apply legal terms or technological measures that legally restrict others from doing anything the license permits.

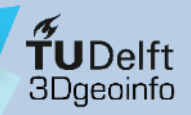

### Brief overview of Oracle VM VirtualBox

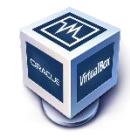

- In a nutshell:
  - It is a is virtualiser for x86 hardware: it allows to create and manage guest virtual machines running (very often) a different operating system (OS) than the one on the physical host machine
  - It runs on Windows, Linux, macOS, and Solaris hosts
    - https://www.virtualbox.org/manual/ch01.html#hostossupport
  - It supports many guest operating systems (Windows, DOS/Windows 3.x, Linux, Solaris and OpenSolaris, OS/2, OpenBSD, NetBSD and FreeBSD)
    - https://www.virtualbox.org/manual/ch03.html#guestossupport
  - It is available as open-source software
  - For some guest operating systems, a "Guest Additions" package of device drivers and system applications is available
    - The drivers in the "Guest additions" may be however proprietary/closed-source software
- More details:
  - <u>https://www.virtualbox.org/wiki/Documentation</u>
  - <u>https://en.wikipedia.org/wiki/VirtualBox</u>

VirtualBox overview Kubuntu overview Stepwise setup Software removal

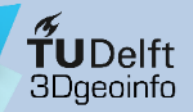

### Some terminology

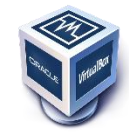

- Host operating system (host OS). This is the OS of the physical computer on which Oracle VM VirtualBox was installed. There are versions of Oracle VM VirtualBox for Windows, macOS, Linux, and Oracle Solaris hosts
- **Guest operating system (guest OS).** This is the OS that is running inside the virtual machine. Theoretically, Oracle VM VirtualBox can run any x86 OS such as DOS, Windows, OS/2, FreeBSD, and OpenBSD
- Virtual machine (VM). This is the environment that Oracle VM VirtualBox creates for your guest OS while it is running. In other words, you run your guest OS in a VM. Normally, a VM is shown as a window on your computer's desktop. Depending on which of the various frontends of Oracle VM VirtualBox you use, the VM might be shown in full screen mode or remotely on another computer. Internally, Oracle VM VirtualBox treats a VM as a set of parameters that specify its behavior. Some parameters describe hardware settings, such as the amount of memory and number of CPUs assigned. Other parameters describe the state information, such as whether the VM is running or saved
- **Guest Additions**. This refers to special software packages which are shipped with Oracle VM VirtualBox but designed to be installed inside a VM to improve performance of the guest OS and to add extra features, such as, for example, shared folders, shared clipboard, better video support, etc.

Source: text slightly adapted from <a href="https://www.virtualbox.org/manual/ch01.html#virtintro">https://www.virtualbox.org/manual/ch01.html#virtintro</a>

VirtualBox overview Kubuntu overview Stepwise setup Software removal

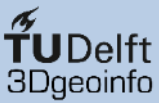

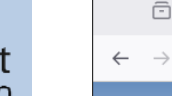

State or other

M Oracle VM VirtualBox

VirtualBox overview Kubuntu overview Stepwise setup Software removal

About Screenshots Downloads Documentation End-user docs Technical docs Contribute Community

# VirtualBox

○ A https://www.virtualbox.org

#### Welcome to VirtualBox.org!

VirtualBox is a powerful x86 and AMD64/Intel64 virtualization product for enterprise as well as home use. Not only is VirtualBox an extremely feature rich, high performance product for enterprise customers, it is also the only professional solution that is freely available as Open Source Software under the terms of the GNU General Public License (GPL) version 3. See "About VirtualBox" for an introduction.

Presently, VirtualBox runs on Windows, Linux, macOS, and Solaris hosts and supports a large number of guest operating systems including but not limited to Windows (NT 4.0, 2000, XP, Server 2003, Vista, 7, 8, Windows 10 and Windows 11), DOS/Windows 3.x, Linux (2.4, 2.6, 3.x, 4.x, 5.x and 6.x), Solaris and OpenSolaris, OS/2, OpenBSD, NetBSD and FreeBSD.

VirtualBox is being actively developed with frequent releases and has an ever growing list of features, supported guest operating systems and platforms it runs on. VirtualBox is a community effort backed by a dedicated company: everyone is encouraged to contribute while Oracle ensures the product always meets professional quality criteria.

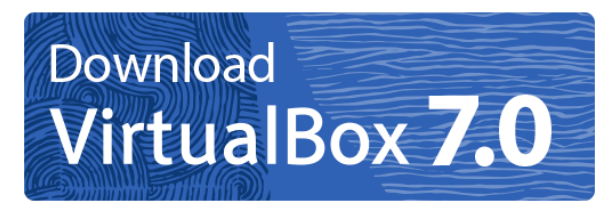

#### Hot picks:

- Pre-built virtual machines for developers at 
  Oracle Tech Network
- Hyperbox Open-source Virtual Infrastructure Manager  $\Rightarrow$  project site

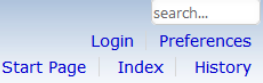

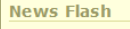

#### New July 16th, 2024 VirtualBox 7.0.20 released!

Oracle today released a 7.0 maintenance release which improves stability and fixes regressions. See the Changelog for details.

#### New May 3rd, 2024 VirtualBox 7.0.18 released!

Oracle today released a 7.0 maintenance release which improves stability and fixes regressions. See the Changelog for details.

#### New April 16th, 2024 VirtualBox 7.0.16 released!

Oracle today released a 7.0 maintenance release which improves stability and fixes regressions. See the Changelog for details.

#### • Notice March 21th, 2024 Change of login server.

Starting today, Oracle Single Sign On will ask for your account credentials at *signon.oracle.com* and the username and password are now have to be entered on separate pages.

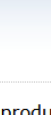

C Search

숪

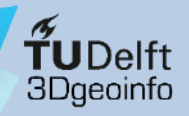

VirtualBox overview

Kubuntu overview

Stepwise setup

Software removal

## Brief overview of Kubuntu Linux

- \*
- It is a Linux distribution based on Ubuntu that uses the KDE Plasma Desktop Environment instead of Ubuntu's default GNOME
- The underlying system is however the same
- It follows the same development cycle of Ubuntu
- Latest LTS version: 24.04 LTS (as of July 2024)
- KDE is generally "closer" to the design of Windows. Therefore, Kubuntu is often preferred by Windows users over Ubuntu's GNOME
- As the functionalities are basically the same, at the end it is mostly a question of personal taste

#### **Comparison Ubuntu/Kubuntu**

| Software        | Ubuntu              | Kubuntu        |
|-----------------|---------------------|----------------|
| Kernel and core | Linux kernel and    | Jbuntu core    |
| Display server  | X.Org Server an     | d Wayland      |
| Sound           | PipeWi              | re             |
| Multimedia      | Totem and Rhythmbox | VLC and Elisa  |
| Window manager  | Mutter              | KWin           |
| Desktop         | GNOME               | Plasma Desktop |
| Primary toolkit | GTK                 | Qt             |
| Browser         | Firefox             | (              |
| Office suite    | LibreOffi           | се             |
| Email and PIM   | Thundert            | pird           |

#### Source: <u>https://en.wikipedia.org/wiki/Kubuntu</u>

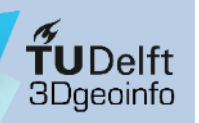

VirtualBox overview Kubuntu overview

Stepwise setup Software removal

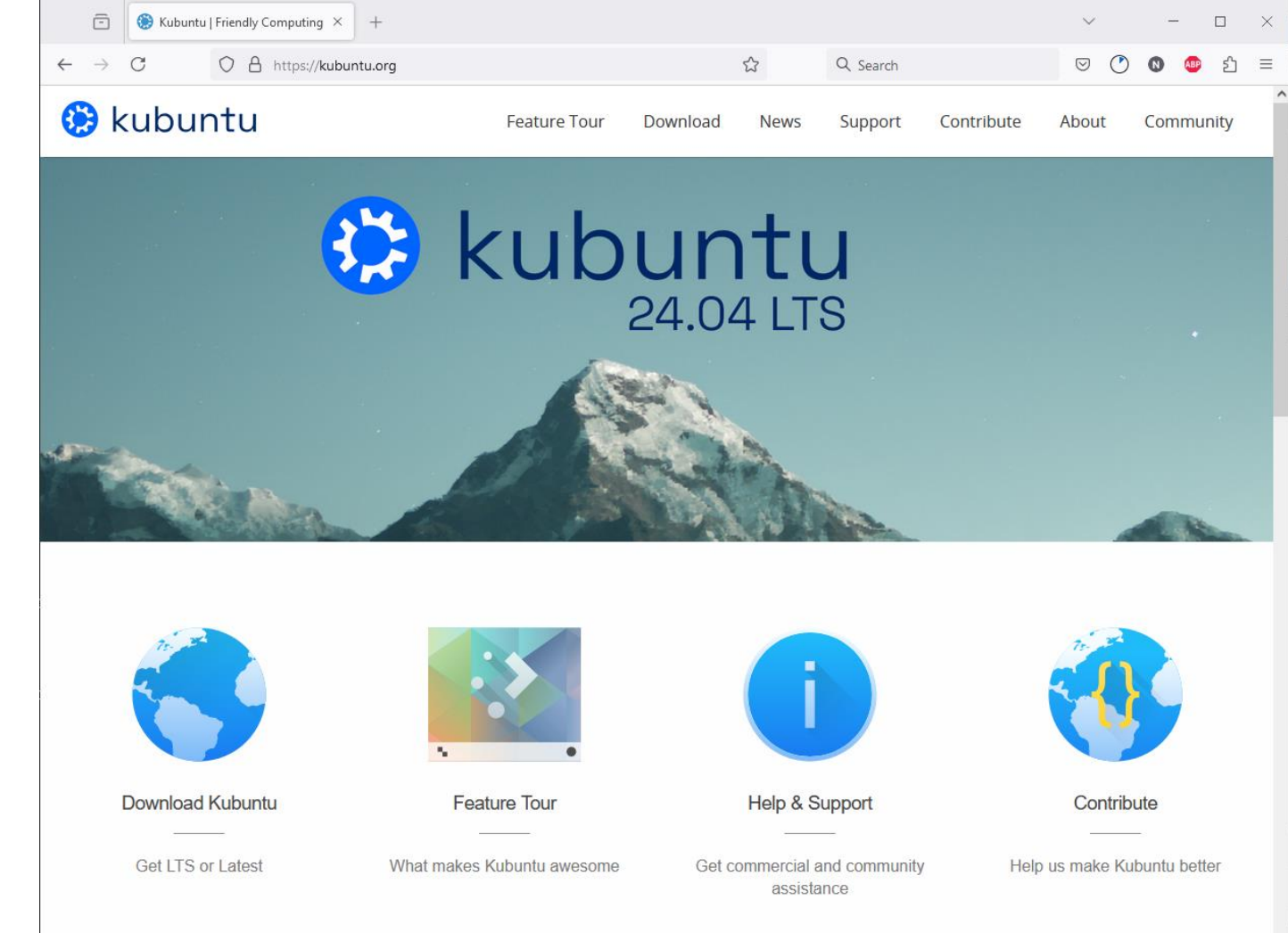

7

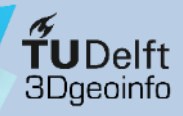

VirtualBox overview Kubuntu overview

Stepwise setup

Software removal

## Kubuntu on VirtualBox on Windows

#### Requirements

- Reasonably powerful x86 hardware. Any recent Intel or AMD processor will do
- Windows 10 64bit as host operating system (32bit not supported anymore)
  - Circa 250 MB of disk space for the installation of Oracle VM VirtualBox
  - Circa 50 GB of disk space for the installation of the guest OS (e.g. Kubuntu)
- The latest Microsoft Visual C++ Redistributable (ca. 24 MB)
  - <u>https://learn.microsoft.com/en-us/cpp/windows/latest-supported-vc-redist?view=msvc-170</u>
- Oracle VM VirtualBox installer (ca. 107 MB)
  - <u>https://www.virtualbox.org/wiki/Downloads</u>
  - <u>https://www.oracle.com/virtualization/technologies/vm/downloads/virtualbox-downloads.html</u>
- Oracle Guest Additions .iso file (ca. 52 MB)
  - Generally, already included in the VM VirtualBox installer. Otherwise:
  - <u>https://www.oracle.com/virtualization/technologies/vm/downloads/virtualbox-downloads.html</u>
- Host operating system .iso file, (e.g. Kubuntu, ca. 4.3 GB)
  - <u>https://kubuntu.org/getkubuntu</u>
- Some patience, coffee/tee and some good biscuits...

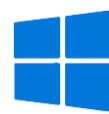

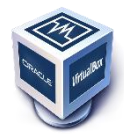

mage source: https://unsplash.com/photos/white-ceramic-coffee-mug-beside-cookies-bJzJH85Kp7g

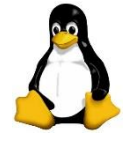

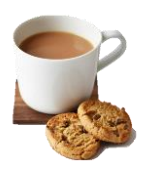

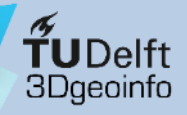

The next slides refer to the following hardware and software configuration:

• Host OS: Windows 10 64bit, v. 22H2

• Virtual Machine: Oracle VM VirtualBox v. 7.20

 Guest OS: Kubuntu v. 22.04.4 LTS Beware: the latest Kubuntu 2024.04 LTS is currently not officially supported by VirtualBox (yet)

**Nota bene:** the overall installation process should work also for Windows 11 as host and other (Ubuntu-like) Linux distributions as guests!

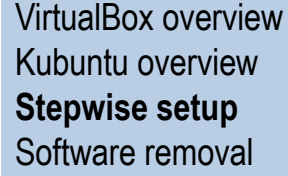

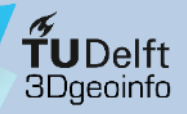

#### Procedure overview:

VirtualBox overview Kubuntu overview **Stepwise setup** Software removal

- 1) Download the software (VirtualBox installer, Kubuntu, etc.)
- 2) Install VirtualBox
- 3) Create a Virtual Machine & install Kubuntu
- 4) Initial configuration of Kubuntu

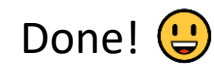

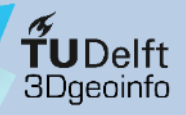

#### **Procedure overview:**

- VirtualBox overview Kubuntu overview **Stepwise setup**
- Download software
- Install VirtualBox
- Create a VM
- Install Kubuntu
- Initial configuration
- Software removal

- 1) Download the software (VirtualBox installer, Kubuntu, etc.)
- 2) Install VirtualBox
- 3) Create a Virtual Machine & install Kubuntu
- 4) Initial configuration of Kubuntu

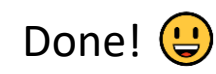

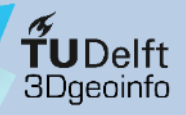

#### **Procedure overview:**

- VirtualBox overview Kubuntu overview **Stepwise setup**
- Download software
- Install VirtualBox
- Create a VM
- Install Kubuntu
- Initial configuration
- Software removal

- 1) Download the software (VirtualBox installer, Kubuntu, etc.)
- 2) Install VirtualBox
- 3) Create a Virtual Machine & install Kubuntu
- 4) Initial configuration of Kubuntu

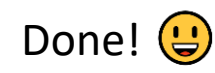

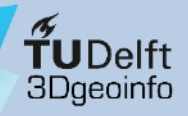

### 2) Install VirtualBox

VirtualBox overview Kubuntu overview **Stepwise setup** 

- Download software
- Install VirtualBox
- Create a VM
- Install Kubuntu
- Initial configuration
- Software removal

Before starting, check that:

- You have some 250 MB of disk space for Oracle VM VirtualBox
- You have administrator privileges on the host machine
- Depending on your machine, you may need to install the latest Microsoft Visual C++ Redistributable version (if so, you will be informed when trying to install VM VirtualBox)
- Other than this, installing VM VirtualBox is rather simple and straightforward, just like any other Windows program.

The following slides show a very quick overview of the installation process.

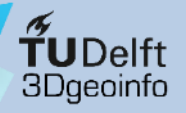

# 2) Install VirtualBox

#### If required, download and install the Microsoft Visual C++ Redistributable

- Download software
- Install VirtualBox
- Create a VM
- Install Kubuntu
- Initial configuration
- Software removal

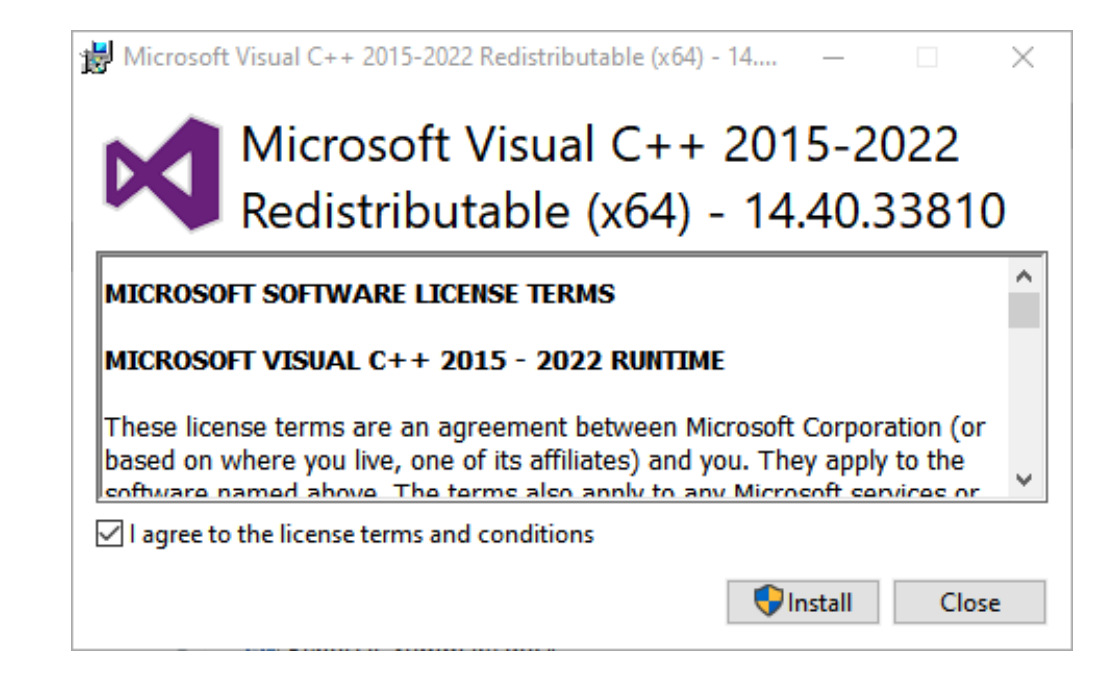

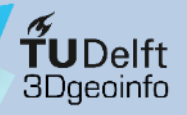

# 2) Install VirtualBox

Afterwards, simply install Oracle VM VirtualBox and run it. The **VirtualBox Manager** window will be loaded.

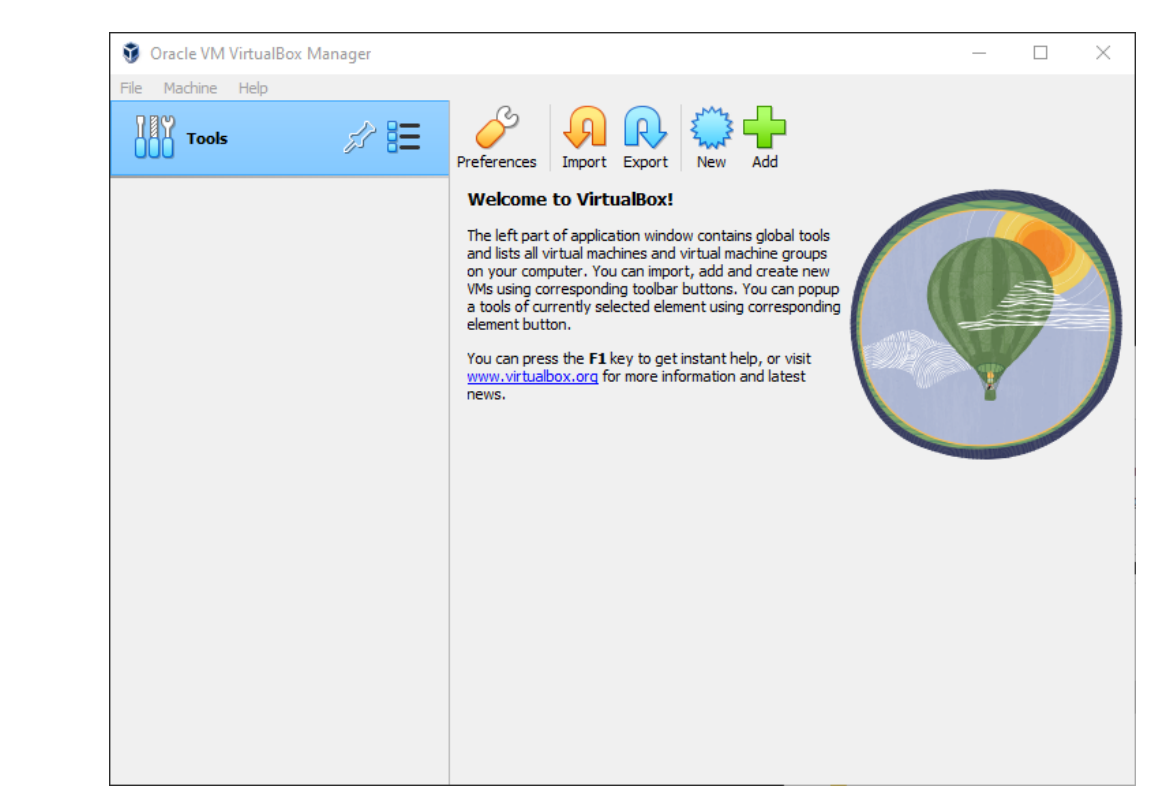

- Download software
- Install VirtualBox
- Create a VM
- Install Kubuntu
- Initial configuration
- Software removal

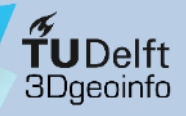

#### **Procedure overview:**

- VirtualBox overview Kubuntu overview **Stepwise setup**
- Download software
- Install VirtualBox
- Create a VM
- Install Kubuntu
- Initial configuration
- Software removal

- 1) Download VirtualBox installer and the Kubuntu ISO
- 2) Install VirtualBox

#### 3) Create a Virtual Machine & install Kubuntu

- Preliminary notes
- Automatic approach
- Manual approach

#### 4) Initial configuration of Kubuntu

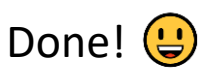

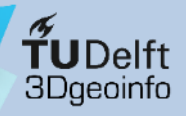

#### **Procedure overview:**

- VirtualBox overview Kubuntu overview **Stepwise setup**
- Download software
- Install VirtualBox
- Create a VM
- Install Kubuntu
- Initial configuration
- Software removal

- 1) Download VirtualBox installer and the Kubuntu ISO
- 2) Install VirtualBox

#### 3) Create a Virtual Machine & install Kubuntu

- Preliminary notes
- Automatic approach
- Manual approach

#### 4) Initial configuration of Kubuntu

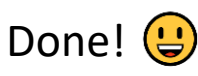

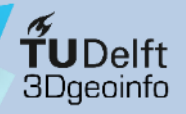

Before starting, check that you have sufficient space to install the Virtual Machine

VirtualBox overview Kubuntu overview **Stepwise setup** 

- Download software
- Install VirtualBox
- Create a VM
- Install Kubuntu
- Initial configuration
- Software removal

**Example:** Kubuntu 2022.04 will require circa 20 GB disk drive just for the OS. Hence, 40 to 50 GB of free space for the whole VM is a good starting point.

A Virtual Machine will be contained in a *virtual hard disk* (see next slides).

From the point of view of the host machine, you will only see a "big file".

Nothing else needs to be done (e.g. no disk partitioning).

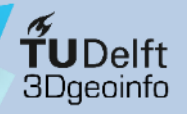

VirtualBox offers **two alternative ways to create a VM** and install the guest OS: automatically (aka "unattended installation"), or manually. The "unattended installation" is the default one.

#### During the **unattended installation**:

- The guest OS installation starts automatically and is carried out without user intervention
- The user account is created automatically
- The Guest Additions are installed automatically

**BUT:** due to a <u>documented bug</u> in the installation process (the user does not get *sudo* rights), some extra operations must be carried out manually right after the installation to fix the bug.

#### During the manual installation:

- The guest OS installation must be started manually and runs interactively
- The Guest Additions must be installed manually
- **BUT**: the above-mentioned bug does not occur

The following slides show cover **both installation methods**, as well as how to solve the problem during the unattended installation.

- Download software
- Install VirtualBox
- Create a VM
- Install Kubuntu
- Initial configuration
- Software removal

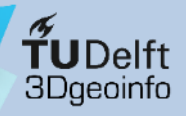

#### Procedure overview:

- VirtualBox overview Kubuntu overview **Stepwise setup**
- Download software
- Install VirtualBox
- Create a VM
- Install Kubuntu
- Initial configuration

#### Software removal

- 1) Download the software (VirtualBox installer, Kubuntu, etc.)
- 2) Install VirtualBox

#### 3) Create a Virtual Machine & install Kubuntu

- Preliminary notes
- Automatic approach (go to next slide)
- Manual approach (go to slide 44)

#### 4) Initial configuration of Kubuntu

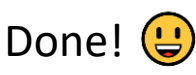

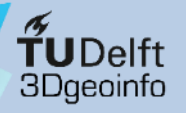

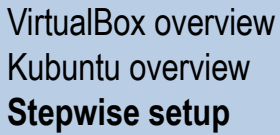

- Download software
- Install VirtualBox
- Create a VM
- Install Kubuntu
- Initial configuration
- Software removal

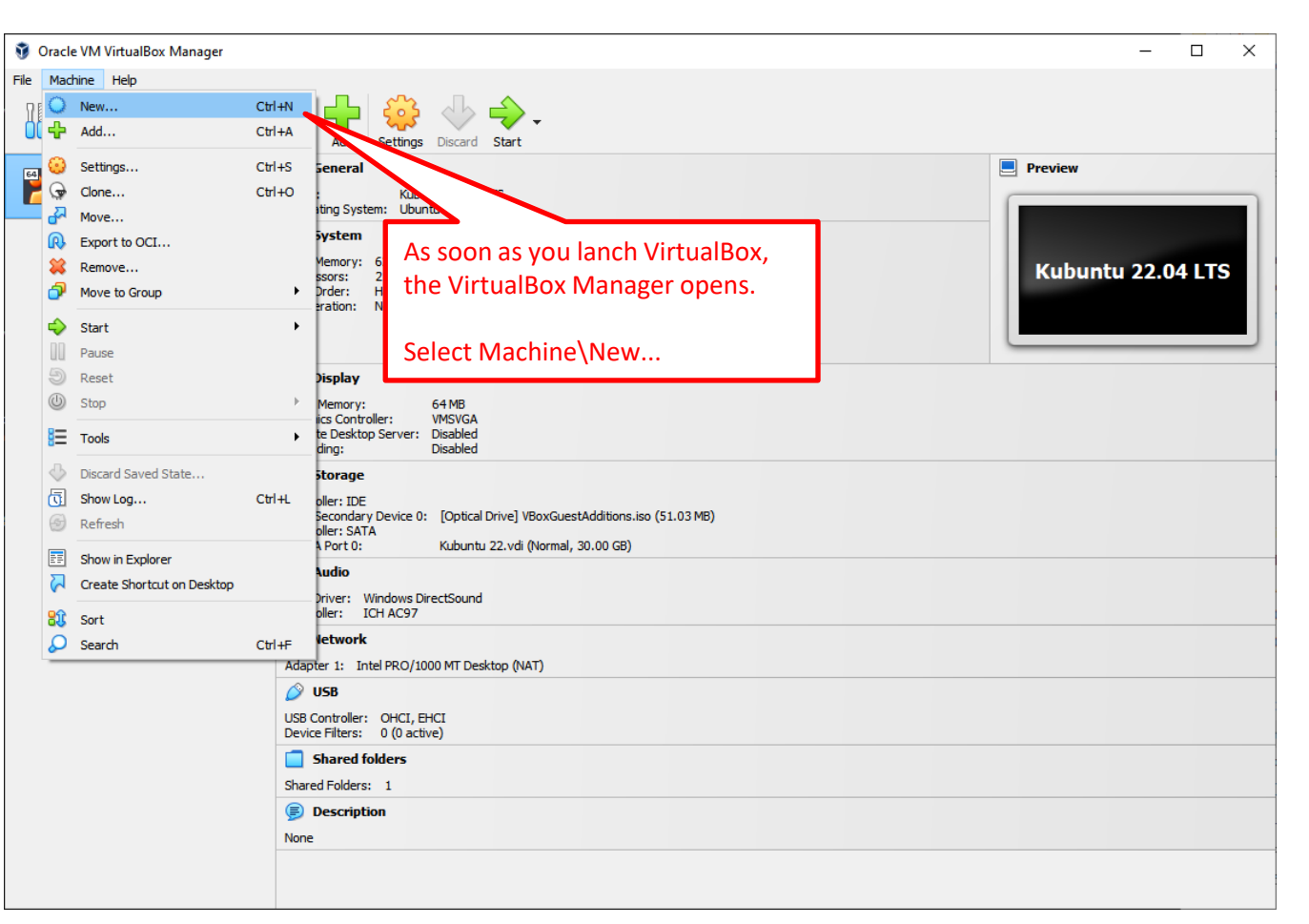

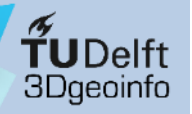

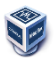

VirtualBox overview Kubuntu overview **Stepwise setup** 

- Download software
- Install VirtualBox
- Create a VM
- Install Kubuntu
- Initial configuration
- Software removal

|      | Virtual machine Name and Operating System<br>Please choose a descriptive name and destination folder for the new virtual machine. The name you choose will be<br>used throughout VirtualBox to identify this machine. Additionally, you can select an ISO image which may be used<br>to install the guest operating system.                                                                                                    | The Create Virtual Machine window opens.                                                       |
|------|----------------------------------------------------------------------------------------------------|------------------------------------------------------------------------------------------------|
|      | Name: Kubuntu 22.04.4                                                                                                    | You must enter the name of the Virtual Machine (you                                            |
|      | ISO Image: D:\gagugiaro\Downloads\kubuntu-22.04.4-desktop-amd64.iso                                                                                                    | choose the name), the<br>installation folder, and the path<br>to the .iso file of the guest OS |
|      | Type: Linux Version: Ubuntu (64-bit) Version: Ubuntu (64-bit) Version: Ubuntu (64-bit) Version: Version: Versio | (here: Kubuntu 2022.04)                                                                        |
|      | Skip Unattended Installation     Skip Unattended Installation     Detected OS type: Ubuntu (64-bit). This OS type can be installed unattendedly. The install will     start after this wizard is closed.                                                                                                    | Check that the "Skip<br>Unattended Installation" is<br><u>NOT</u> checked                      |
| Help | Expert Mode Back Next Cancel                                                                                                    | L                                                                                              |

22

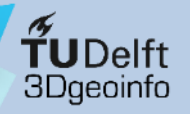

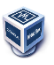

VirtualBox overview Kubuntu overview **Stepwise setup** 

- Download software
- Install VirtualBox
- Create a VM
- Install Kubuntu
- Initial configuration
- Software removal

| view     | 🦸 Create Virtual Machin | 2                                                                                                    | ? ×                                                                                                  | Set the <b>user</b>                                                        |
|----------|-------------------------|----------------------------------------------------------------------------------------------------|----------------------------------------------------------------------------------------------------|----------------------------------------------------------------------------|
| W        |                         | Unattended Guest OS Install Setup<br>You can configure the unattended guest OS install by modifying userr<br>Additionally you can enable guest additions install. For Microsoft Wind<br>provide a product key. | name, password, and hostname.<br>Iows guests it is possible to                                       | password of<br>account (on                                                 |
| re<br>on |                         | Username and Password Username: giorgio Password: Repeat Password:                                                                                                    | nal Options<br>ict Key: #####-#####-######<br>ostname: Kubuntu-22<br>in Name: myguest.virtualbox.org | You can also<br>hostname of<br>machine, and<br>name (on the<br>necessary). |
| al       |                         | Guest Additions Guest Additions ISO:                                                                                                    | Install in Background GuestAdditions.iso                                                             | Do NOT forg<br>path to the<br><b>VBoxGuestA</b>                            |
|          | Help                    |                                                                                                    | Back Next Cancel                                                                                     | The .iso file i<br>VirtualBox as<br>its intallatior                        |

Set the **username** and the **password** of your Linux user account (on the left).

You can also define the hostname of the Linux machine, and set the domain name (on the right, if necessary).

Do NOT forget to provide the bath to the **/BoxGuestAdditions.iso** 

The .iso file is shipped with VirtualBox as can be found in its intallation folder, generally: C:\Program Files\Oracle\VirtualBox

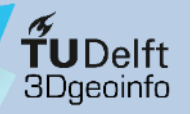

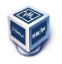

- Download software
- Install VirtualBox
- Create a VM
- Install Kubuntu
- Initial configuration
- Software removal

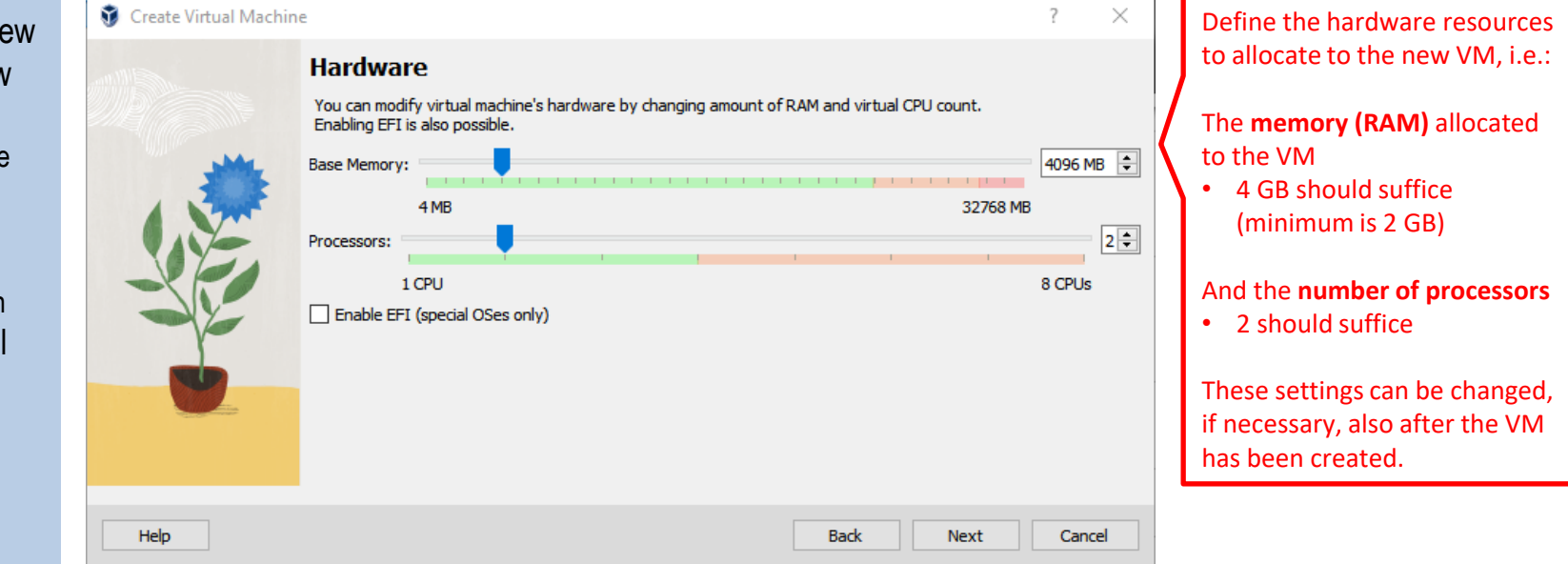

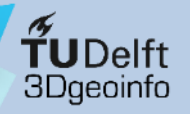

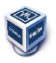

VirtualBox overview Kubuntu overview **Stepwise setup** 

- Download software
- Install VirtualBox
- Create a VM
- Install Kubuntu
- Initial configuration
- Software removal

| 😗 Create Virtual Machin | e                                                                                                    | ?  | $\times$ |   |                                                               |
|-------------------------|----------------------------------------------------------------------------------------------------|----|----------|---|---------------------------------------------------------------|
|                         | Virtual Hard disk If you wish you can add a virtual hard disk to the new machine. You can either create a new hard disk file or select an existing one. Alternatively you can create a virtual machine without a virtual hard disk. |    | 50 GB    |   | Def<br>har<br>Fro<br>hos<br>"co<br>disl<br>file<br>For<br>set |
| Help                    | Back Next                                                                                                    | Ca | ncel     | L | allo                                                          |

Define the size of the **virtual hard disk** containing the VM.

From the point of view of the host, the whole VM will be "contained" in that virtual hard disk, which actually is just a big file (see next slides).

For Kubuntu 2022.04, you can set 50 GB.

Suggestion: choose to **pre**allocate the full size.

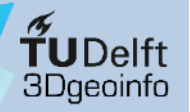

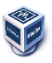

VirtualBox overview Kubuntu overview **Stepwise setup** 

- Download software
- Install VirtualBox
- Create a VM
- Install Kubuntu
- Initial configuration
- Software removal

| ate Virtual Machine | 2                                                                                                    |                                                                                                    | ? | × |                               |
|---------------------|----------------------------------------------------------------------------------------------------|----------------------------------------------------------------------------------------------------|---|---|-------------------------------|
|                     | Summary                                                                                                   |                                                                                                    |   |   |                               |
|                     | The following table summarizes to<br>you are happy with the configura<br>go back and modify the configura | he configuration you have chosen for the new virtual machine. When<br>ation press Finish to create the virtual machine. Alternatively you can<br>ation. |   |   |                               |
|                     | 😽 Machine Name and OS T                                                                                   | ype                                                                                                    |   |   |                               |
|                     | Machine Name                                                                                              | Kubuntu 22.04.4                                                                                                    |   |   |                               |
|                     | Machine Folder                                                                                            | D:/virtualbox/Kubuntu/Kubuntu 22.04.4                                                                                                    |   |   |                               |
|                     | ISO Image                                                                                                 | D:/gagugiaro/Downloads/kubuntu-22.04.4-desktop-amd64.iso                                                                                                |   |   |                               |
|                     | Guest OS Type                                                                                             | Ubuntu (64-bit)                                                                                                    |   |   | Before continuing with the    |
|                     | Skip Unattended Install                                                                                   | false                                                                                                    |   |   | installation of the quest OS  |
| 1                   | 🛃 Unattended Install                                                                                      |                                                                                                    |   |   | installation of the guest OS, |
|                     | Username                                                                                                  | giorgio                                                                                                    |   |   | you are offered a summary.    |
|                     | Product Key                                                                                               | true                                                                                                    |   |   |                               |
|                     | Hostname/Domain Name                                                                                      | Kubuntu-22.myguest.virtualbox.org                                                                                                    |   |   |                               |
|                     | Install in Background                                                                                     | true                                                                                                    |   |   | Check that all is fine, then  |
|                     | Install Guest Additions                                                                                   | true                                                                                                    |   |   | simply click on "Finish"      |
|                     | Guest Additions ISO                                                                                       | C:\Program Files\Oracle\VirtualBox/VBoxGuestAdditions.iso                                                                                               |   |   |                               |
|                     | Hardware                                                                                                  |                                                                                                    |   |   |                               |
|                     | Base Memory                                                                                               | 4096                                                                                                    |   |   |                               |
|                     | Processor(s)                                                                                              | 2                                                                                                    |   |   |                               |
|                     | EFI Enable                                                                                                | false                                                                                                    |   |   |                               |
|                     | 🖸 Disk                                                                                                    |                                                                                                    |   |   |                               |
|                     | Disk Size                                                                                                 | 50.00 GB                                                                                                    |   |   |                               |
|                     | Pre-allocate Full Size                                                                                    | true                                                                                                    |   |   |                               |
|                     |                                                                                                    | <b>+</b>                                                                                                    |   |   |                               |
|                     |                                                                                                    |                                                                                                    | - |   |                               |

26

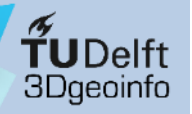

**3** 

## 3a) Create a Virtual Machine

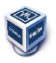

VirtualBox overview Kubuntu overview **Stepwise setup** 

- Download software
- Install VirtualBox
- Create a VM
- Install Kubuntu
- Initial configuration
- Software removal

| The following table or                       | immerizes the configuration you                         | have chosen for the new   |                                       |    |
|----------------------------------------------|---------------------------------------------------------|---------------------------|---------------------------------------|----|
| you are happy with t<br>go back and modify t | he configuration press Finish to c<br>he configuration. | reate the virtual machine | Creating medium                       | 20 |
| 😸 Machine Name                               | and 05 Type                                             |                           |                                       |    |
| Machine Name                                 | Kubuntu 22.04.                                          | 4                         | · · · · · · · · · · · · · · · · · · · |    |
| Machine Folder                               | D:/virtualbox/K                                         | ubuntu/Kubuntu 22.04.4    |                                       |    |
| ISO Image                                    | D:/gagugiaro/D                                          | ownloads/kubuntu-22.0     | .4-desktop-ar 54.iso                  |    |
| Guest OS Type                                | Ubuntu (64-bit)                                         |                           |                                       |    |
| Skip Unattended                              | Install false                                           |                           |                                       |    |
| 📴 Unattended Ir                              | Istall                                                  |                           |                                       |    |
| Username                                     | giorgio                                                 |                           |                                       |    |
| Product Key                                  | true                                                    |                           |                                       |    |
| Hostname/Domai                               | n Name Kubuntu-22.my                                    | guest.virtualbox.org      |                                       |    |
| Install in Backgro                           | und true                                                |                           |                                       |    |
| Install Guest Add                            | itions true                                             |                           |                                       |    |
| Guest Additions I                            | SO C:\Program File                                      | s\Oracle\VirtualBox/VBo   |                                       |    |
| 🔵 Hardware                                   |                                                         |                           |                                       |    |
| Base Memory                                  | 4096                                                    |                           |                                       |    |
| Processor(s)                                 | 2                                                       |                           |                                       |    |
| EFI Enable                                   | false                                                   |                           |                                       |    |
| 🙆 Disk                                       |                                                         |                           |                                       |    |
| Disk Size                                    | 50.00 GB                                                |                           |                                       |    |
| Pre-allocate Full 9                          | Size true                                               |                           |                                       |    |

The creation process of the new **virtual hard disk** starts.

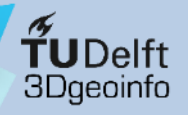

- VirtualBox overview Kubuntu overview **Stepwise setup**
- Download software
- Install VirtualBox
- Create a VM
- Install Kubuntu
- Initial configuration

Software removal

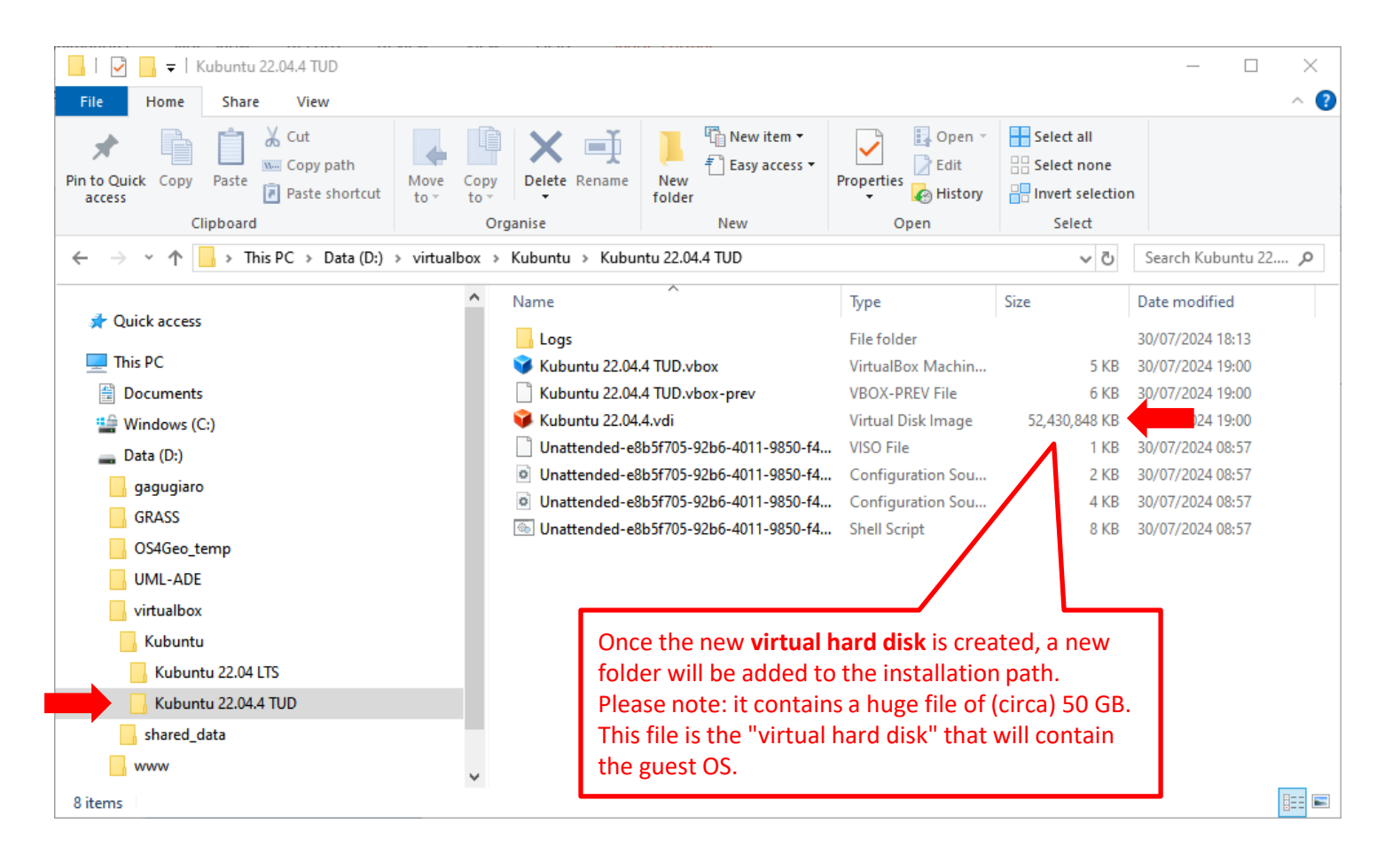

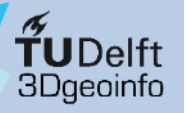

- VirtualBox overview Kubuntu overview **Stepwise setup**
- Download software
- Install VirtualBox
- Create a VM
- Install Kubuntu
- Initial configuration
- Software removal

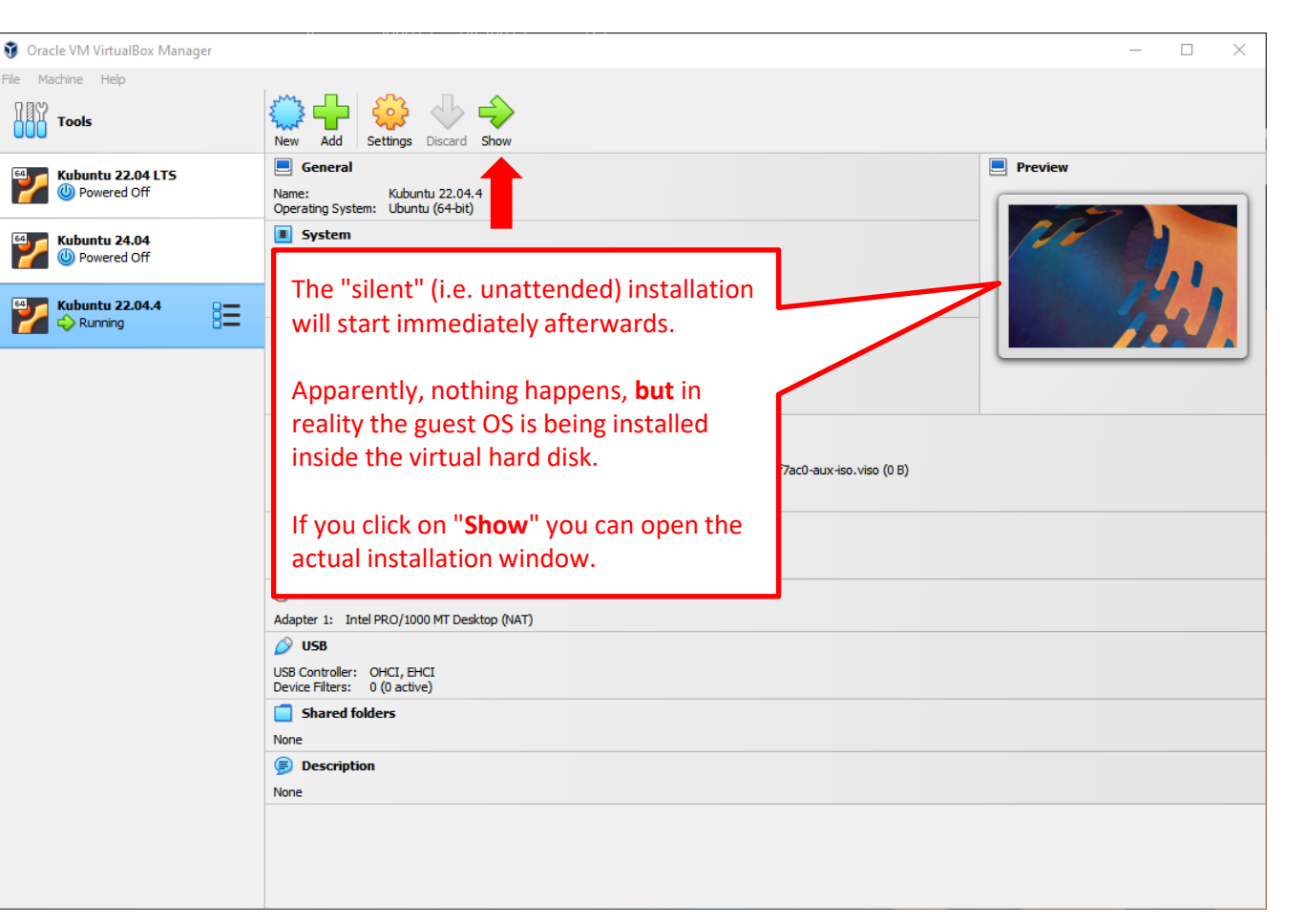

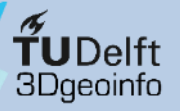

•

#### VirtualBox overview Kubuntu overview **Stepwise setup**

- Download software
- Install VirtualBox
- Create a VM
- Install Kubuntu
- Initial configuration
- Software removal

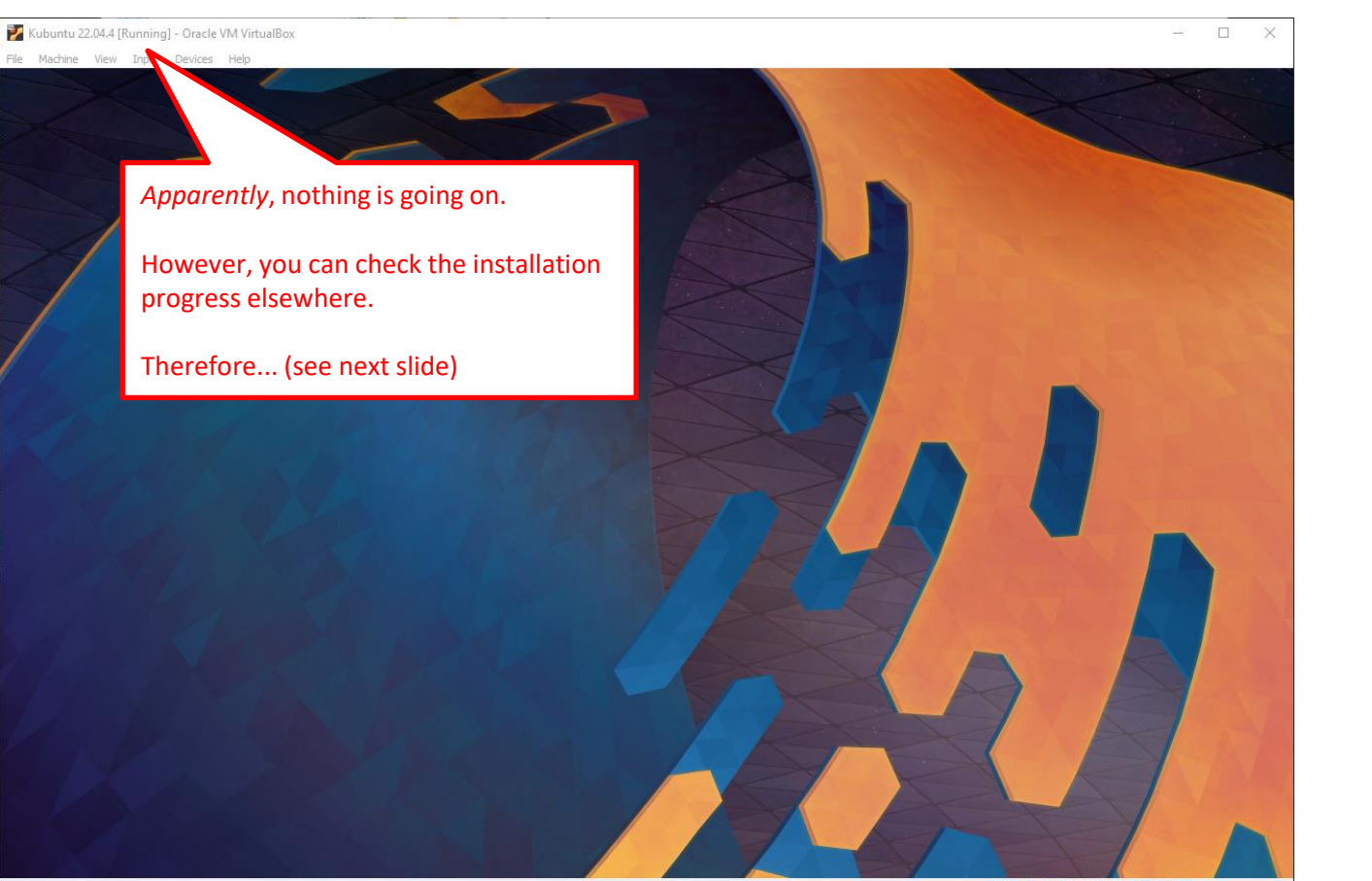

🖸 🍙 🛺 🛃 🤌 📖 🕮 🔐 🚱 💽 CTRL (DESTRA)

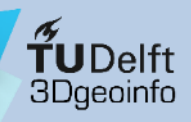

- Download software
- Install VirtualBox
- Create a VM
- Install Kubuntu
- Initial configuration
- Software removal

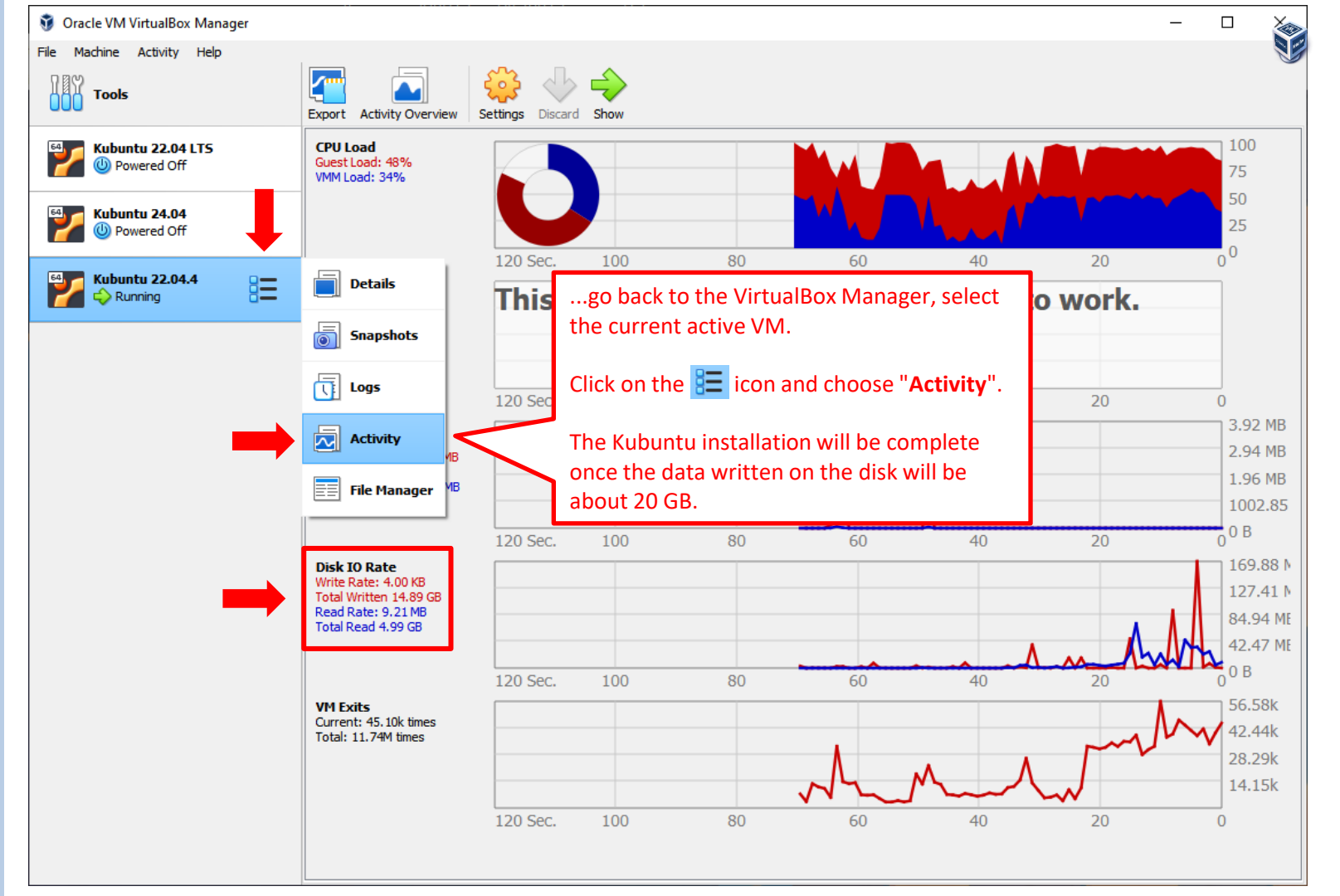

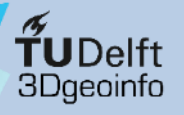

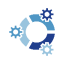

- Download software
- Install VirtualBox
- Create a VM
- Install Kubuntu
- Initial configuration
- Software removal

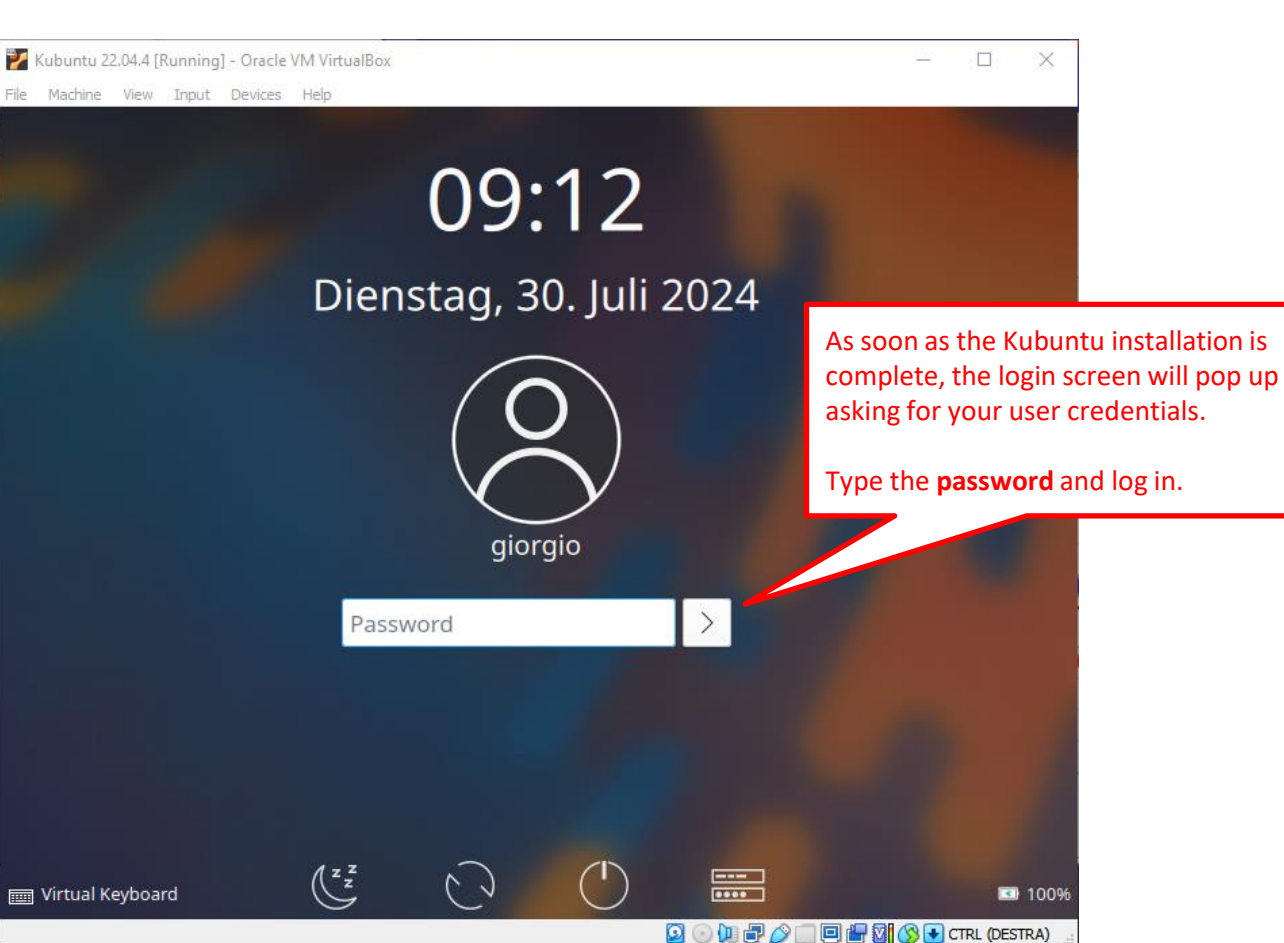

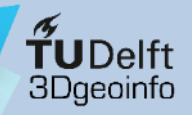

VirtualBox overview Kubuntu overview

Stepwise setup

Download software

Install VirtualBoxCreate a VM

Install Kubuntu

Initial configuration
 Software removal

### 3b) Install Kubuntu: Installation bug

- The problem: As a result of the unattended installation, the user (e.g. "giorgio") cannot use the sudo command to perform root operations. The reason is that the user does not belong to the sudo group
  - This bug is documented here, as well as the solution
    - <u>https://www.techrepublic.com/article/virtualbox-unattended-installation-feature/#That\_darned\_caveat</u>
  - The solution: see next slides! 😀

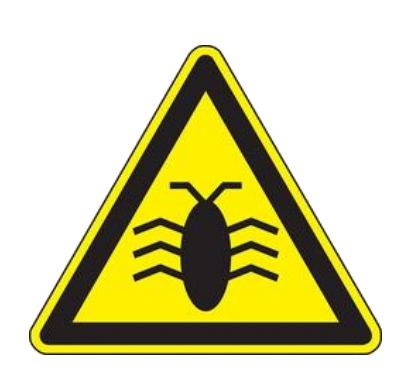

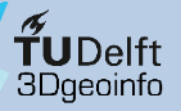

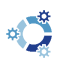

#### VirtualBox overview Kubuntu overview **Stepwise setup**

- Download software
- Install VirtualBox
- Create a VM
- Install Kubuntu
- Initial configuration

Software removal

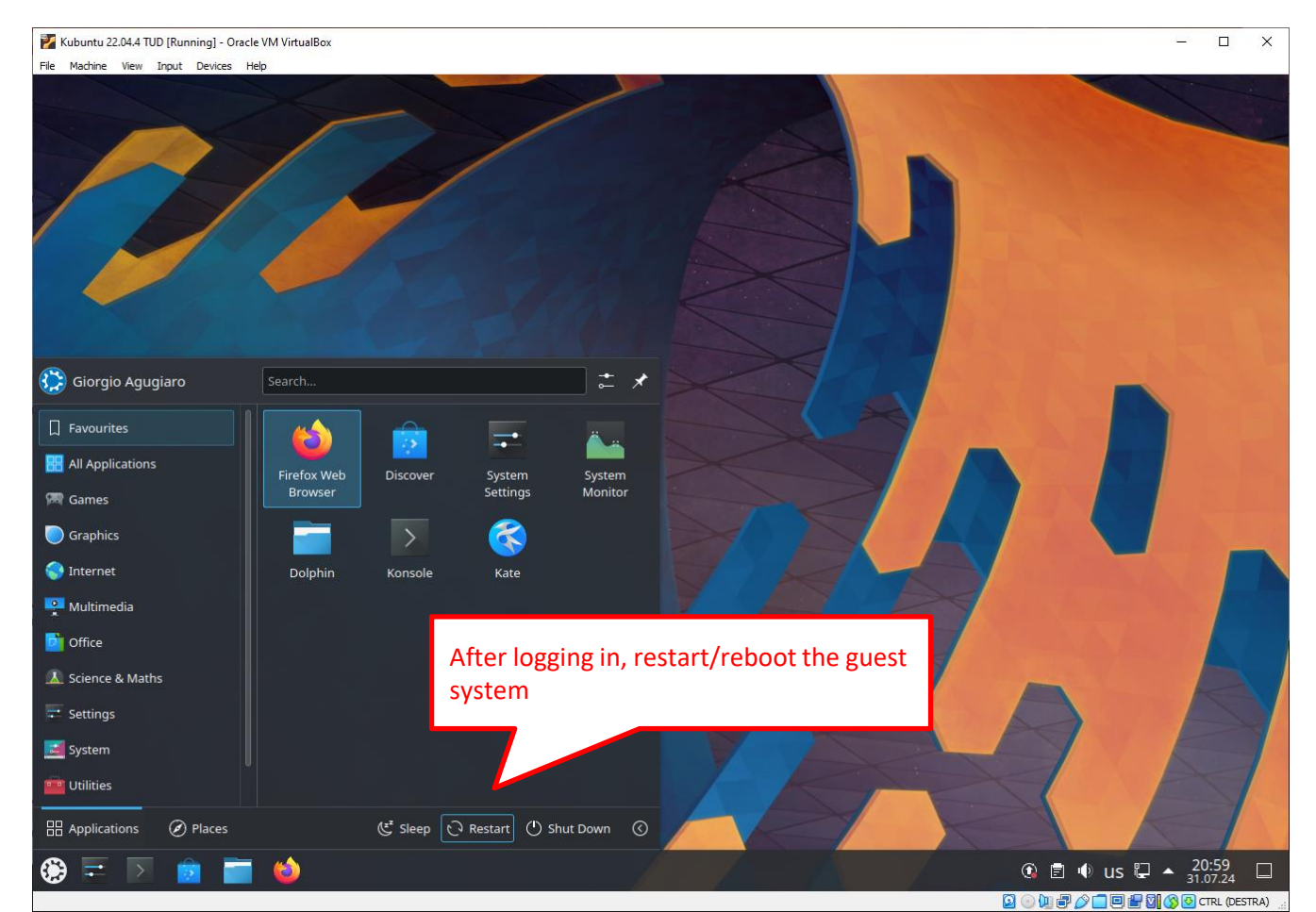

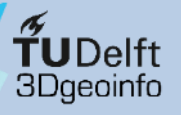

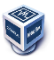

- Download software
- Install VirtualBox
- Create a VM
- Install Kubuntu
- Initial configuration
- Software removal

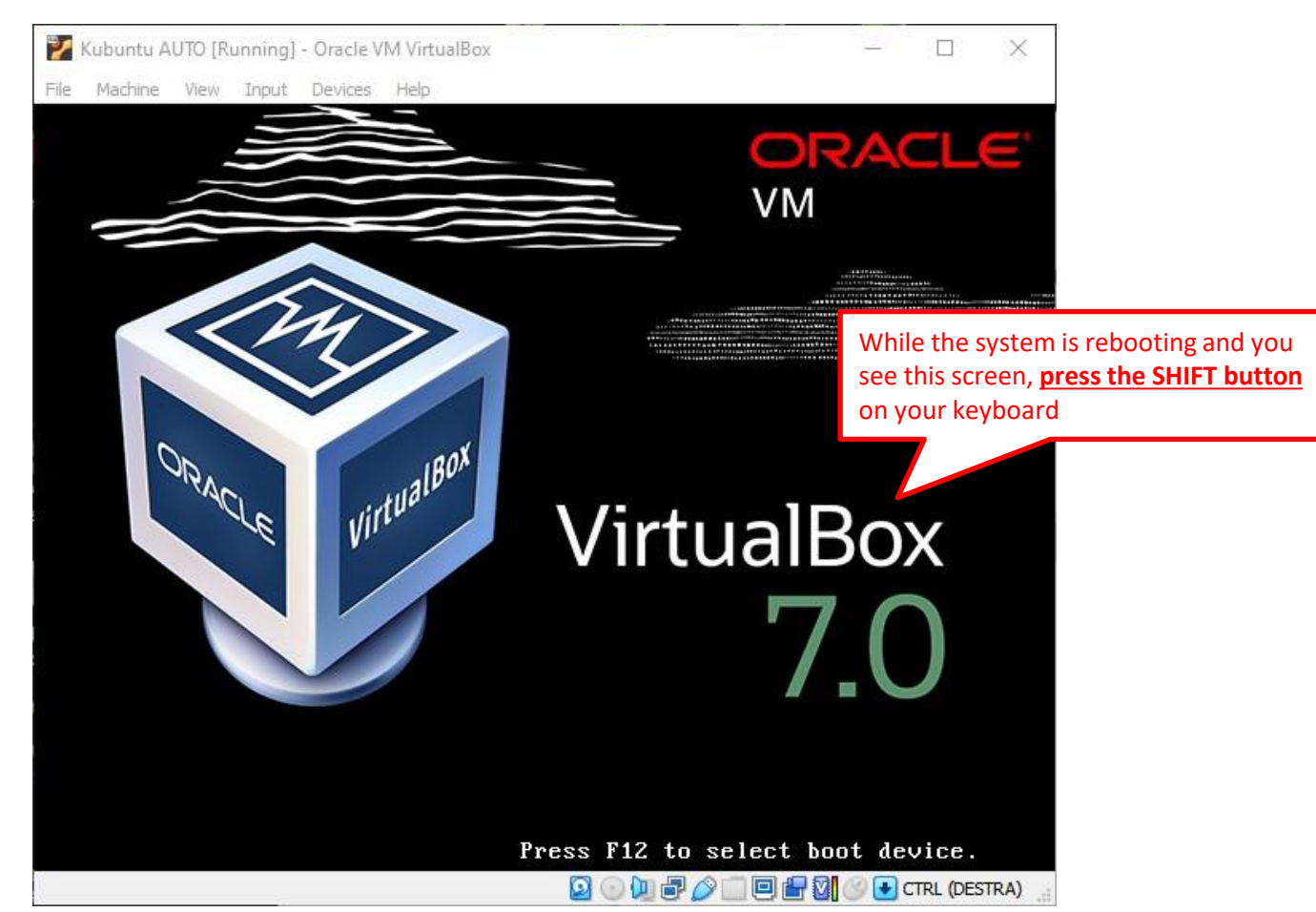

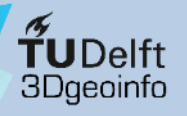

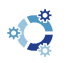

- Download software
- Install VirtualBox
- Create a VM
- Install Kubuntu
- Initial configuration
- Software removal

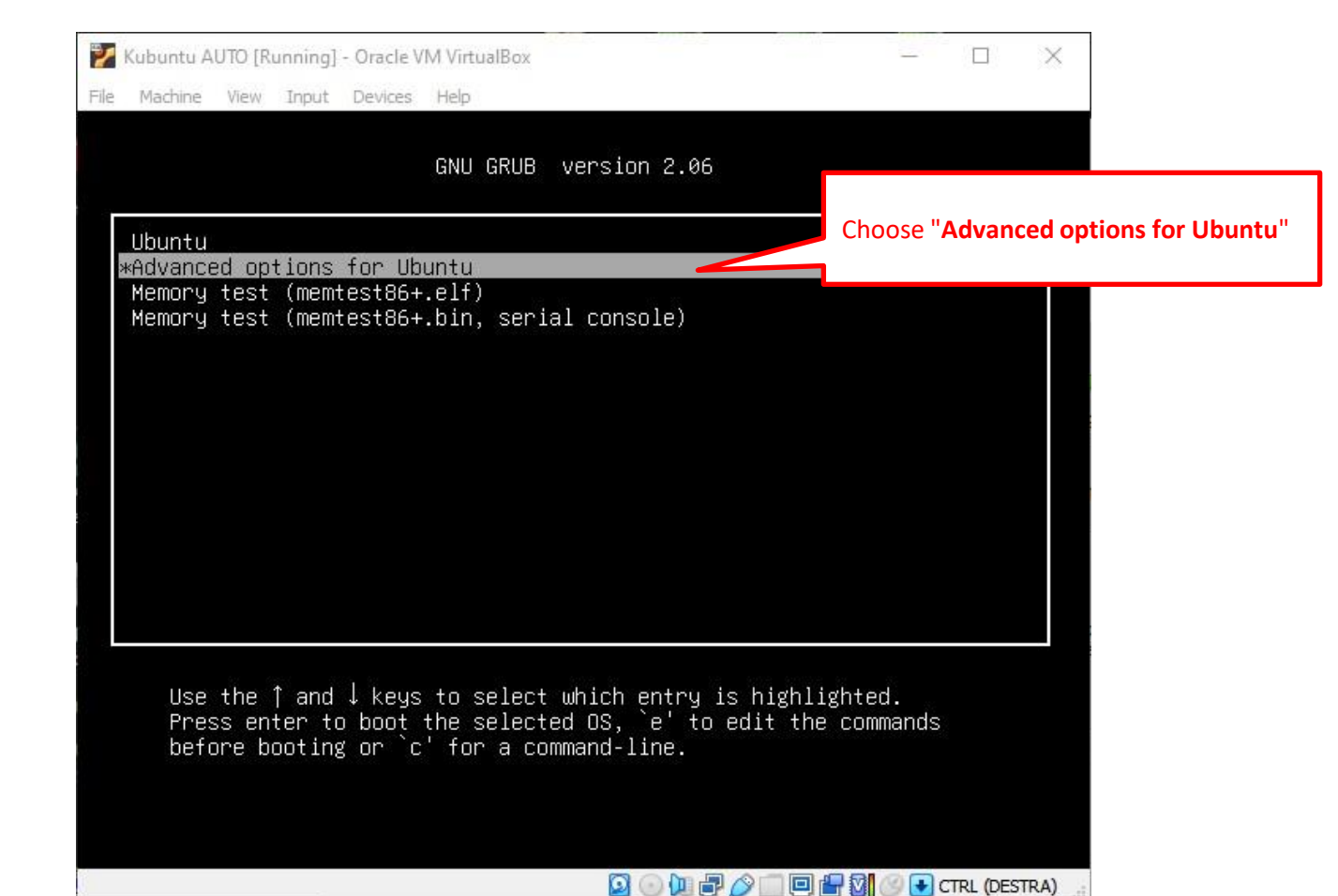
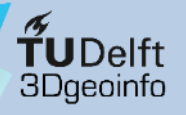

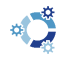

#### VirtualBox overview Kubuntu overview **Stepwise setup**

- Download software
- Install VirtualBox
- Create a VM
- Install Kubuntu
- Initial configuration
- Software removal

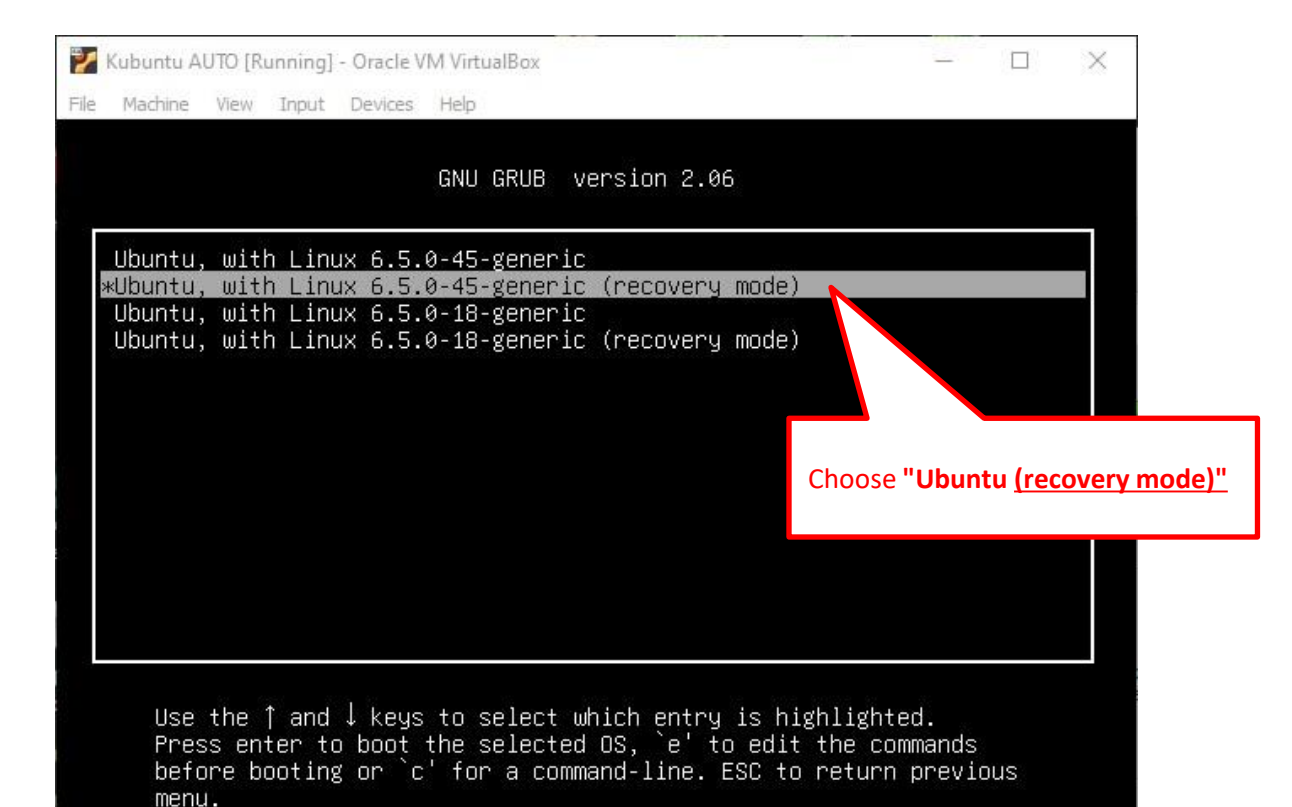

 $\bigcirc$ 

o 🛄 🗗 🔗

🕑 💽 CTRL (DESTRA)

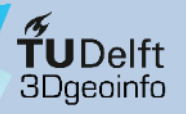

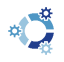

- Download software
- Install VirtualBox
- Create a VM
- Install Kubuntu
- Initial configuration
- Software removal

| Recovery | Menu (filesyste                                                                          | em state: read-only)                                                                                                    |                                |
|----------|------------------------------------------------------------------------------------------|----------------------------------------------------------------------------------------------------|--------------------------------|
|          | resume<br>clean<br>dpkg<br>fsck<br>grub<br>network<br><mark>root</mark><br>system–summar | Resume normal boot<br>Try to make free space<br>Repair broken packages<br>Check all file systems<br>Update grub bootloader<br>Enable networking<br>Drop to root shell promp<br>Yy System summary | 2                              |
|          |                                                                                          | (Dk) From the recover                                                                                                    | ay manu, shaqsa " <b>raat"</b> |

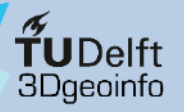

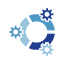

- Download software
- Install VirtualBox
- Create a VM
- Install Kubuntu
- Initial configuration
- Software removal

| Mubuntu AUTO [Running] - Oracle VM VirtualBox<br>File Machine View Input Devices Help | - D X                                                                                                    |
|---------------------------------------------------------------------------------------|----------------------------------------------------------------------------------------------------|
| Recovery Menu (filesystem                                                             | state: read-only)                                                                                                    |
| resume<br>clean<br>dpkg<br>fsck<br>grub<br>network                                    | Resume normal boot<br>Try to make free space<br>Repair broken packages<br>Check all file systems<br>Update grub bootloader<br>Enable networking                    |
| system-summary                                                                        | System summary                                                                                                    |
|                                                                                       | <pre>&lt;0k&gt; A small terminal will open in the bottom part of the screen. Type your password (the one you set together with your username – See slide 23)</pre> |
| Give root password for maintenand<br>(or press Control–D to continue):                | CE<br>:<br>:<br>:<br>:<br>:<br>:<br>:<br>:<br>:<br>:<br>:<br>:<br>:<br>:<br>:<br>:<br>:<br>:<br>:                                                                  |

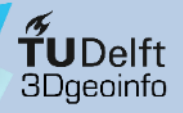

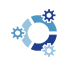

- Download software
- Install VirtualBox
- Create a VM
- Install Kubuntu
- Initial configuration
- Software removal

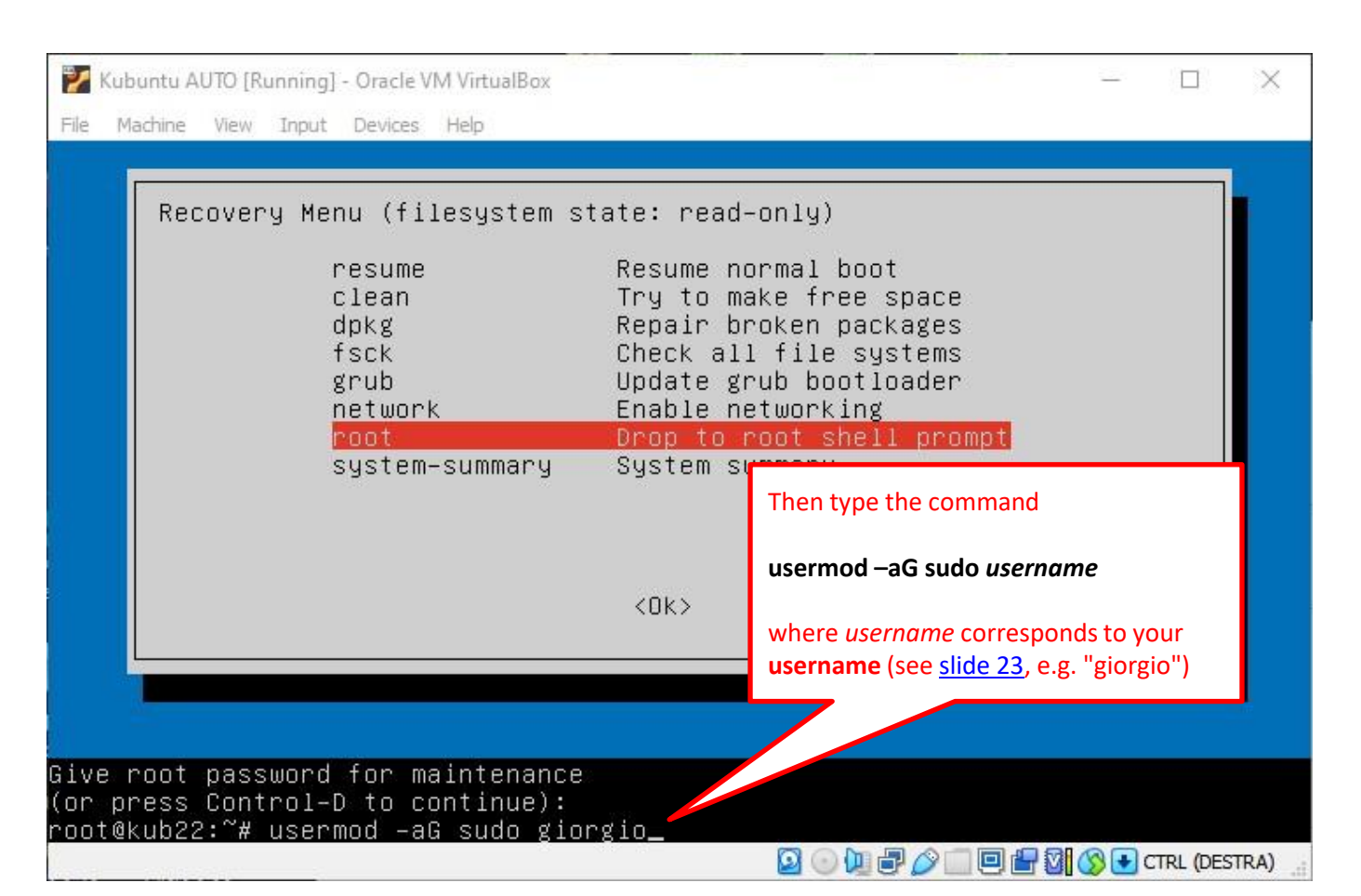

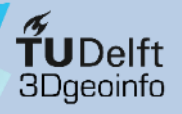

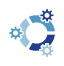

- Download software
- Install VirtualBox
- Create a VM
- Install Kubuntu
- Initial configuration
- Software removal

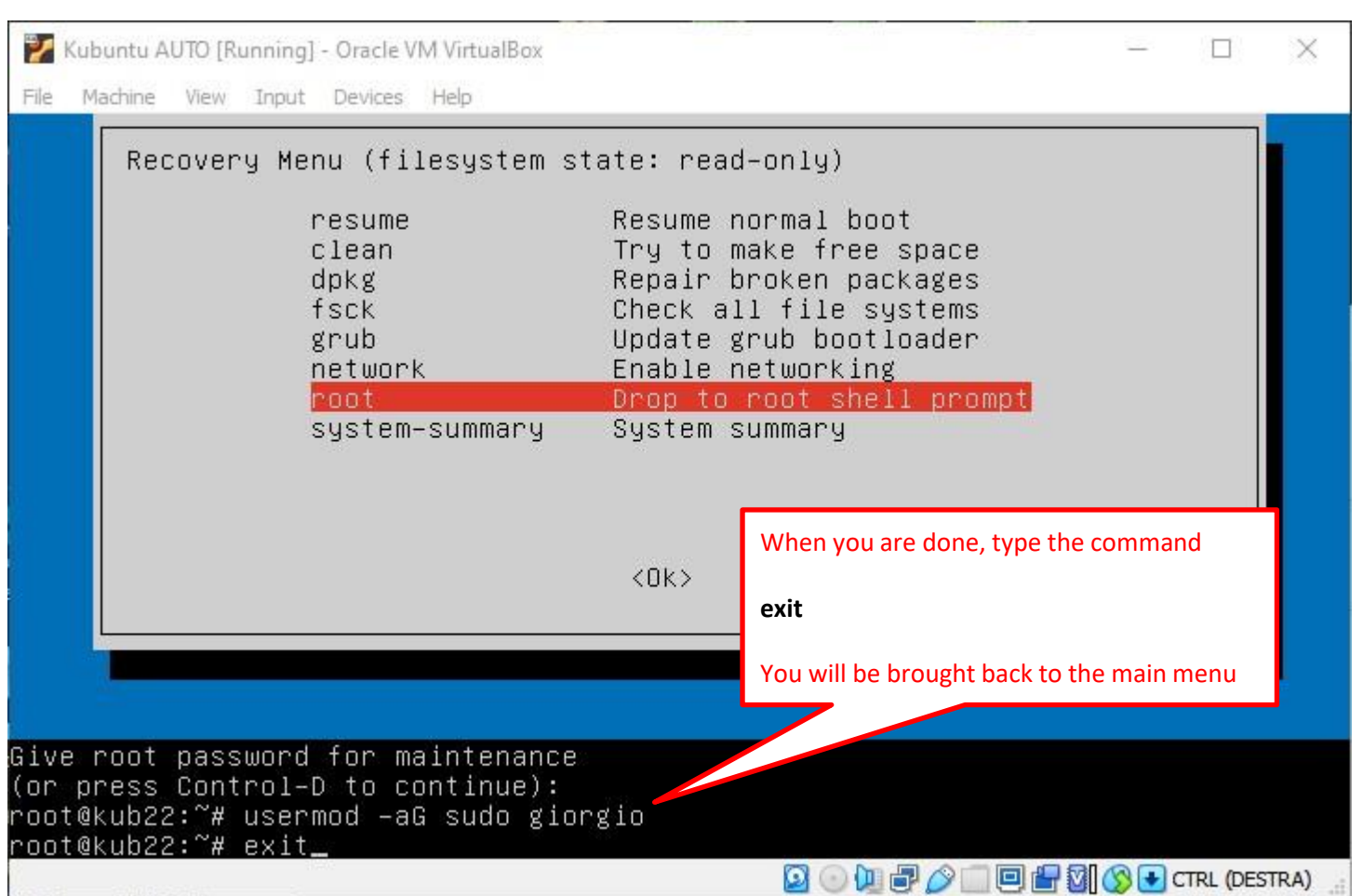

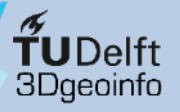

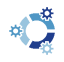

#### VirtualBox overview Kubuntu overview Stepwise setup

- Download software
- Install VirtualBox
- Create a VM
- Install Kubuntu
- Initial configuration
- Software removal

| Recovery | Menu (filesystem s                                                                        | tate: rea                                                                      | d-only)                                                                                                    |
|----------|-------------------------------------------------------------------------------------------|--------------------------------------------------------------------------------|----------------------------------------------------------------------------------------------------|
|          | <mark>resume</mark><br>clean<br>dpkg<br>fsck<br>grub<br>network<br>root<br>system–summary | Resume<br>Try to<br>Repair<br>Check a<br>Update<br>Enable<br>Drop to<br>System | normal boot<br>make free space<br>broken packages<br>il file systems<br>grub bootloader<br>networking<br>root shell prompt<br>summary |
|          |                                                                                           | <0k>                                                                           | Finally, resume and reboot the guest<br>system.<br>The next time you log in into Kubuntu,<br>your user will have sudo rights.         |

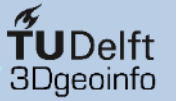

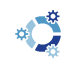

🖸 💿 🔃 🗗 🖉 🛄 🗐 🔐 🔯 🚫 💽 CTRL (DESTRA)

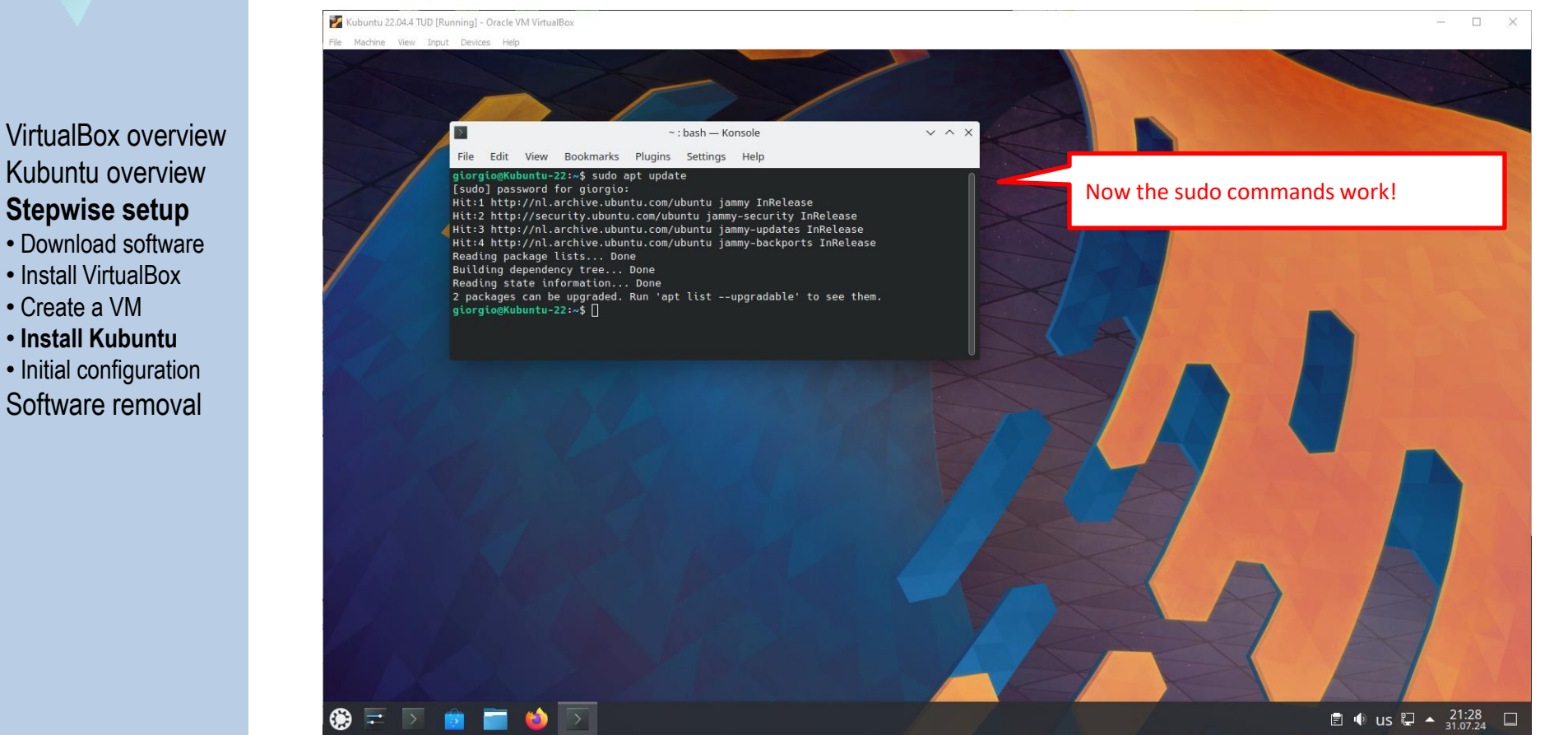

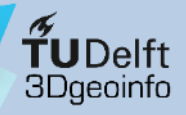

### Kubuntu on VirtualBox on Windows

#### **Procedure overview:**

- VirtualBox overview Kubuntu overview **Stepwise setup**
- Download software
- Install VirtualBox
- Create a VM
- Install Kubuntu
- Initial configuration
- Software removal

#### 1) Download the software (VirtualBox installer, Kubuntu, etc.)

2) Install VirtualBox

#### 3) Create a Virtual Machine & install Kubuntu

- Preliminary notes (go to <u>slide 17</u>)
- Automatic approach
- Manual approach

#### 4) Initial configuration of Kubuntu

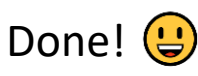

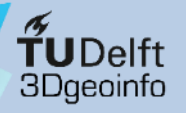

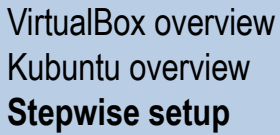

- Download software
- Install VirtualBox
- Create a VM
- Install Kubuntu
- Initial configuration
- Software removal

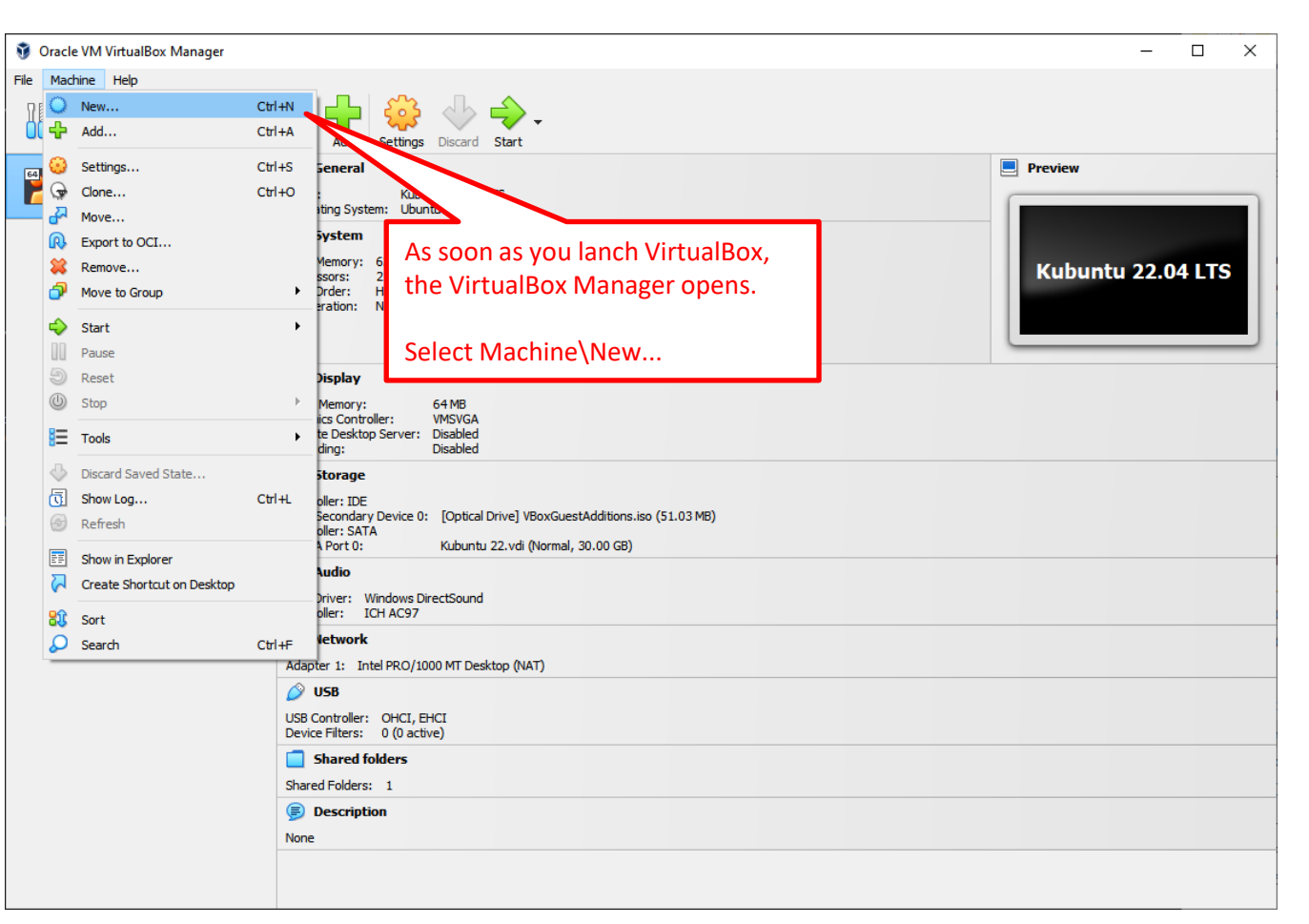

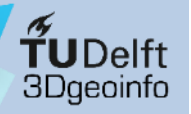

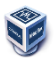

- Download software
- Install VirtualBox
- Create a VM
- Install Kubuntu
- Initial configuration
- Software removal

|      | Virtual machine Name and Operating System<br>Please choose a descriptive name and destination folder for the new virtual machine. The name you choose will be<br>used throughout VirtualBox to identify this machine. Additionally, you can select an ISO image which may be used<br>to install the guest operating system. | The Create Virtual Machine window opens.                                                                                                    |
|------|----------------------------------------------------------------------------------------------------|----------------------------------------------------------------------------------------------------|
|      | Name:       Kubuntu 22.04.4 TUD         Folder:       D:\virtualbox\Kubuntu         ISO Image:       D:\virtualbox\Kubuntu-22.04.4-desktop-amd64.iso         Edition:       Image:         Type:       Linux                                                                                                    | You must enter the name of<br>the Virtual Machine (you<br>choose the name), the<br>installation folder, and the path<br>to the .iso file of the guest OS<br>(here: Kubuntu 2022.04) |
| Help | Version: Ubuntu (64-bit)  Skip Unattended Installation  Vou have selected to skip unattended guest OS install, the guest OS will need to be installed manually.  Expert Mode Back Next Cancel                                                                                                    | Check that the "Skip<br>Unattended Installation" <u>IS</u><br><u>CHECKED</u>                                                                                                    |

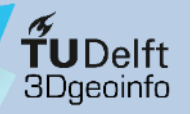

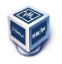

- Download software
- Install VirtualBox
- Create a VM
- Install Kubuntu
- Initial configuration
- Software removal

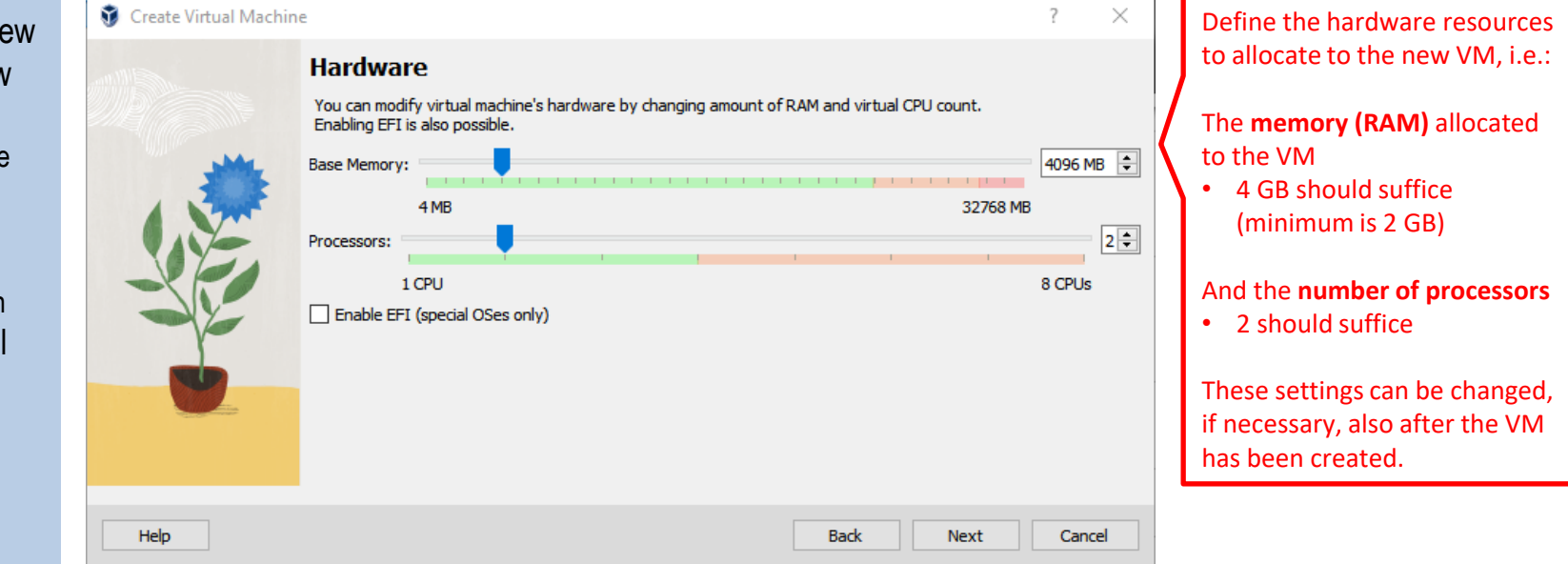

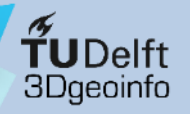

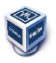

VirtualBox overview Kubuntu overview **Stepwise setup** 

- Download software
- Install VirtualBox
- Create a VM
- Install Kubuntu
- Initial configuration
- Software removal

| 🧊 Create Virtual Machin | e                                                                                                    | ?   | $\times$ |                                                                      |
|-------------------------|----------------------------------------------------------------------------------------------------|-----|----------|----------------------------------------------------------------------|
|                         | Virtual Hard disk If you wish you can add a virtual hard disk to the new machine. You can either create a new hard disk file or select an existing one. Alternatively you can create a virtual machine without a virtual hard disk. |     | 50 GB    | Def<br>har<br>Fro<br>hos<br>"co<br>disk<br>file<br>For<br>set<br>Sug |
| Help                    | Back Next                                                                                                    | Car | ncel     |                                                                      |

Define the size of the **virtual hard disk** containing the VM.

From the point of view of the host, the whole VM will be "contained" in that virtual hard disk, which actually is just a big file (see next slides).

For Kubuntu 2022.04, you can set 50 GB.

Suggestion: choose to **pre-allocate the full size**.

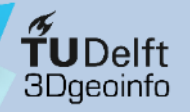

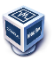

- Download software
- Install VirtualBox
- Create a VM
- Install Kubuntu
- Initial configuration
- Software removal

| 🦸 Create Virtual Mach                                                                                           | line                                                                                               |                                                                                                    | ?          | $\times$ |                               |
|----------------------------------------------------------------------------------------------------|----------------------------------------------------------------------------------------------------|----------------------------------------------------------------------------------------------------|------------|----------|-------------------------------|
|                                                                                                    | Summary                                                                                            |                                                                                                    |            |          |                               |
|                                                                                                    | The following table summarizes<br>you are happy with the configu<br>go back and modify the configu | the configuration you have chosen for the new virtual machine. W<br>iration press Finish to create the virtual machine. Alternatively you<br>iration. | hen<br>can |          |                               |
|                                                                                                    | 😽 Machine Name and OS                                                                              | Туре                                                                                                    |            |          |                               |
|                                                                                                    | Machine Name                                                                                       | Kubuntu 22.04.4 TUD                                                                                                    |            |          |                               |
|                                                                                                    | Machine Folder                                                                                     | D:/virtualbox/Kubuntu/Kubuntu 22.04.4 TUD                                                                                                    |            |          |                               |
|                                                                                                    | ISO Image                                                                                          | D:/gagugiaro/Downloads/kubuntu-22.04.4-desktop-amd64                                                                                                  | iso        |          |                               |
| SE                                                                                                    | Guest OS Type                                                                                      | Ubuntu (64-bit)                                                                                                    |            |          |                               |
|                                                                                                    | Skip Unattended Install                                                                            | true                                                                                                    |            |          | Before continuing with the    |
|                                                                                                    | Hardware                                                                                           |                                                                                                    |            |          | installation of the guest OS. |
| l l                                                                                                    | Base Memory                                                                                        | 4096                                                                                                    |            |          |                               |
|                                                                                                    | Processor(s)                                                                                       | 2                                                                                                    |            |          | you are offered a summary.    |
| A CONTRACTOR OF A CONTRACTOR OF A CONTRACTOR OF A CONTRACTOR OF A CONTRACTOR OF A CONTRACTOR OF A CONTRACTOR OF | EFI Enable                                                                                         | false                                                                                                    |            |          |                               |
|                                                                                                    | Disk                                                                                               |                                                                                                    |            |          | Check that all is fine then   |
|                                                                                                    | Disk Size                                                                                          | 50.00 GB                                                                                                    |            |          | Check that all is line, then  |
|                                                                                                    | Pre-allocate Full Size                                                                             | true                                                                                                    |            |          | simply click on "Finish"      |
|                                                                                                    |                                                                                                    | • • • • • • • • • • • • • • • • • • •                                                                                                    |            |          |                               |
|                                                                                                    |                                                                                                    |                                                                                                    |            |          |                               |
| нер                                                                                                    |                                                                                                    | Back Finish                                                                                                    | Ca         | ancei    |                               |

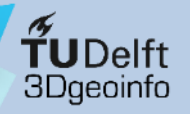

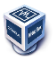

#### VirtualBox overview Kubuntu overview **Stepwise setup**

- Download software
- Install VirtualBox
- Create a VM
- Install Kubuntu
- Initial configuration
- Software removal

| Create Virtual Machine | e                                                                                                    |                                                                                                    |                           | ? ×       |                                      |
|------------------------|----------------------------------------------------------------------------------------------------|----------------------------------------------------------------------------------------------------|---------------------------|-----------|--------------------------------------|
|                        | Summary                                                                                                    | <b>D</b>                                                                                                    | 81 🧟                      |           |                                      |
|                        | The following table summarizes the or<br>you are happy with the configuratio<br>go back and modify the configuration                                      | configuration you have chosen for the n<br>n press Finish to create the virtual mach<br>n.                                                        | ev<br>ine Creating medium | 82<br>24% | The creation process of the          |
|                        | 😓 Machine Name and 05 Type                                                                                                    |                                                                                                    |                           |           | new <b>virtual hard disk</b> starts. |
|                        | Machine Name<br>Machine Folder<br>ISO Image<br>Guest OS Type<br>Skip Unattended Install<br>Hardware<br>Base Memory<br>Processor (s)<br>EFI Enable<br>Disk | Kubuntu 22.04.4 TUD<br>D:/virtualbox/Kubuntu/Kubuntu 22.04<br>D:/gagugiaro/Downloads/kubuntu-22.<br>Ubuntu (64-bit)<br>true<br>4096<br>2<br>false | 4 TUD<br>04.4-desktop-a   |           |                                      |
|                        | Disk Size<br>Pre-allocate Full Size                                                                                                    | 50.00 GB<br>true                                                                                                    |                           |           |                                      |
| Help                   | 1                                                                                                    | Bac                                                                                                    | k Finish                  | Cancel    |                                      |

50

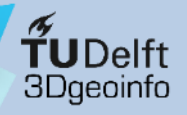

- VirtualBox overview Kubuntu overview **Stepwise setup**
- Download software
- Install VirtualBox
- Create a VM
- Install Kubuntu
- Initial configuration

Software removal

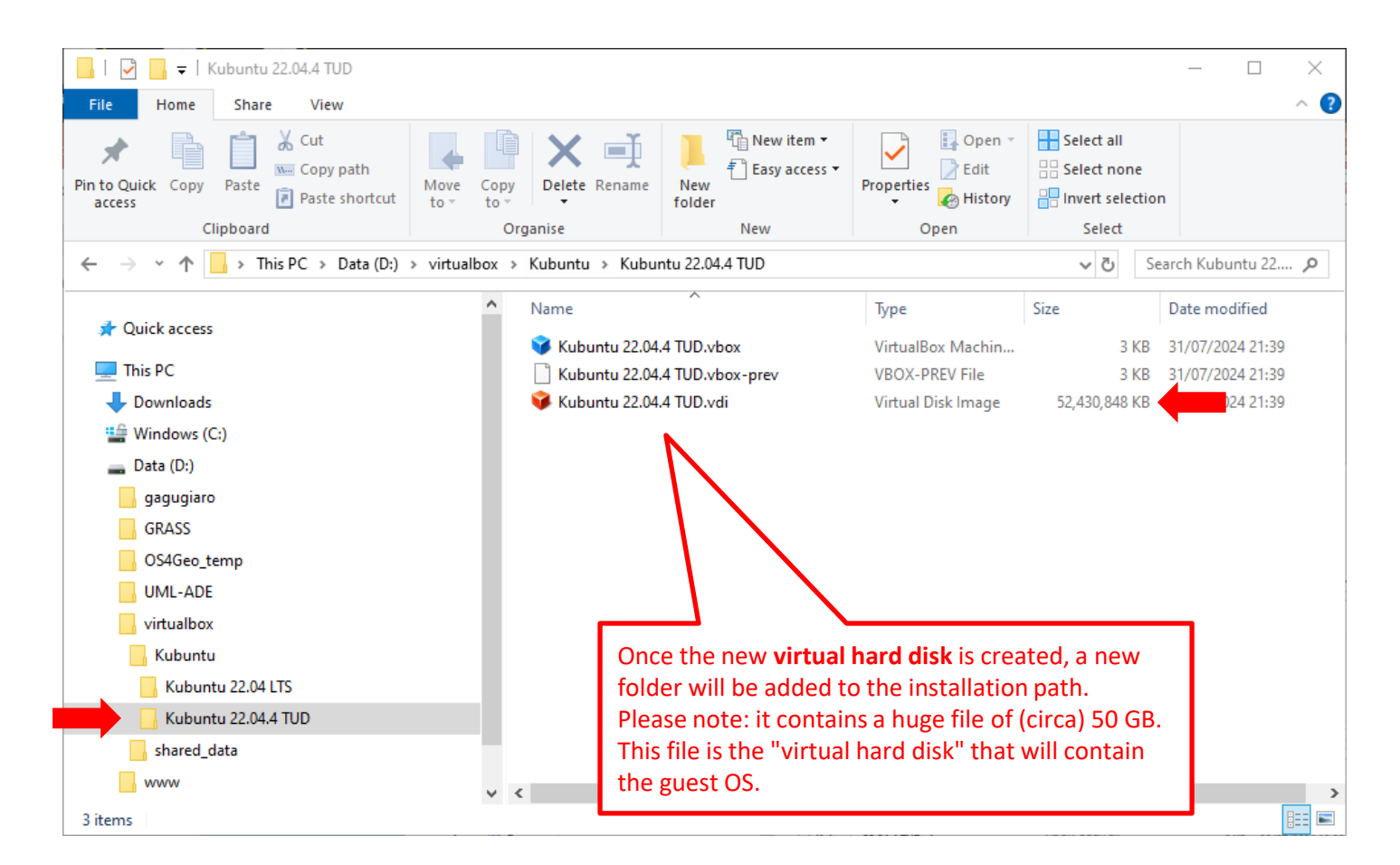

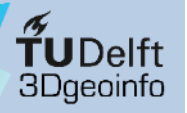

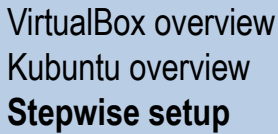

- Download software
- Install VirtualBox
- Create a VM
- Install Kubuntu
- Initial configuration
- Software removal

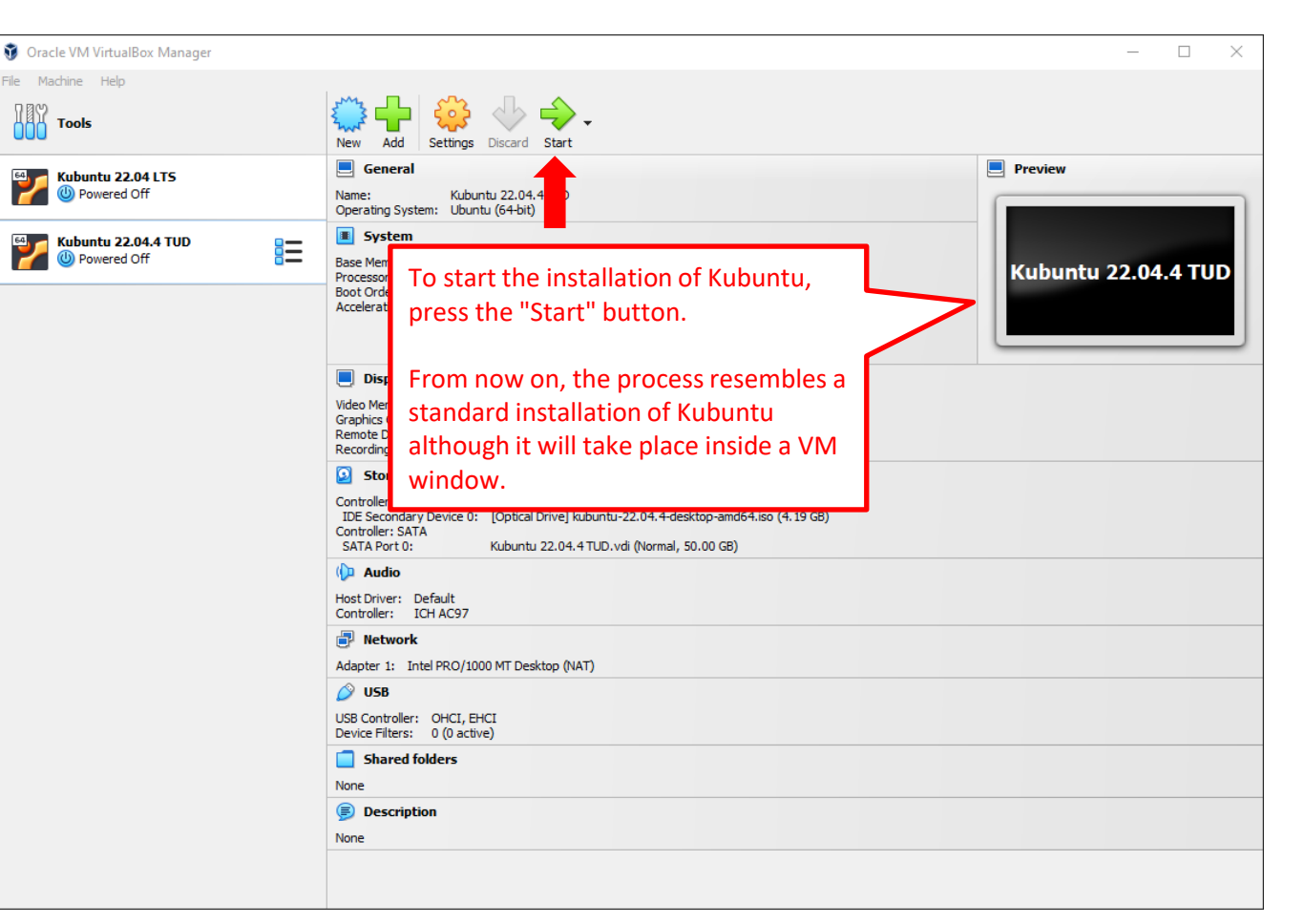

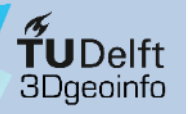

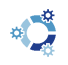

#### VirtualBox overview Kubuntu overview **Stepwise setup**

- Download software
- Install VirtualBox
- Create a VM
- Install Kubuntu
- Initial configuration
- Software removal

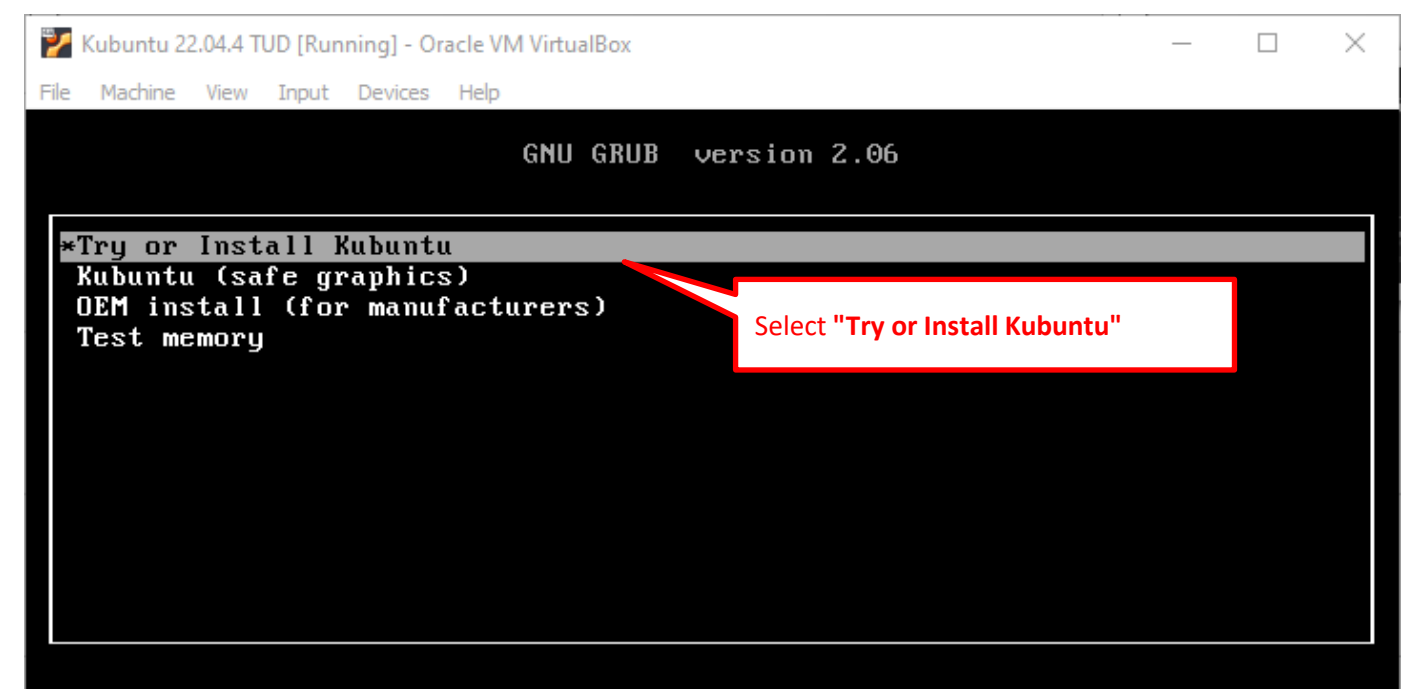

Use the 1 and 4 keys to select which entry is highlighted. Press enter to boot the selected OS, `e' to edit the commands before booting or `c' for a command-line. The highlighted entry will be executed automatically in 28s.

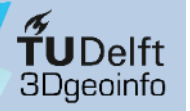

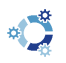

- Download software
- Install VirtualBox
- Create a VM
- Install Kubuntu
- Initial configuration
- Software removal

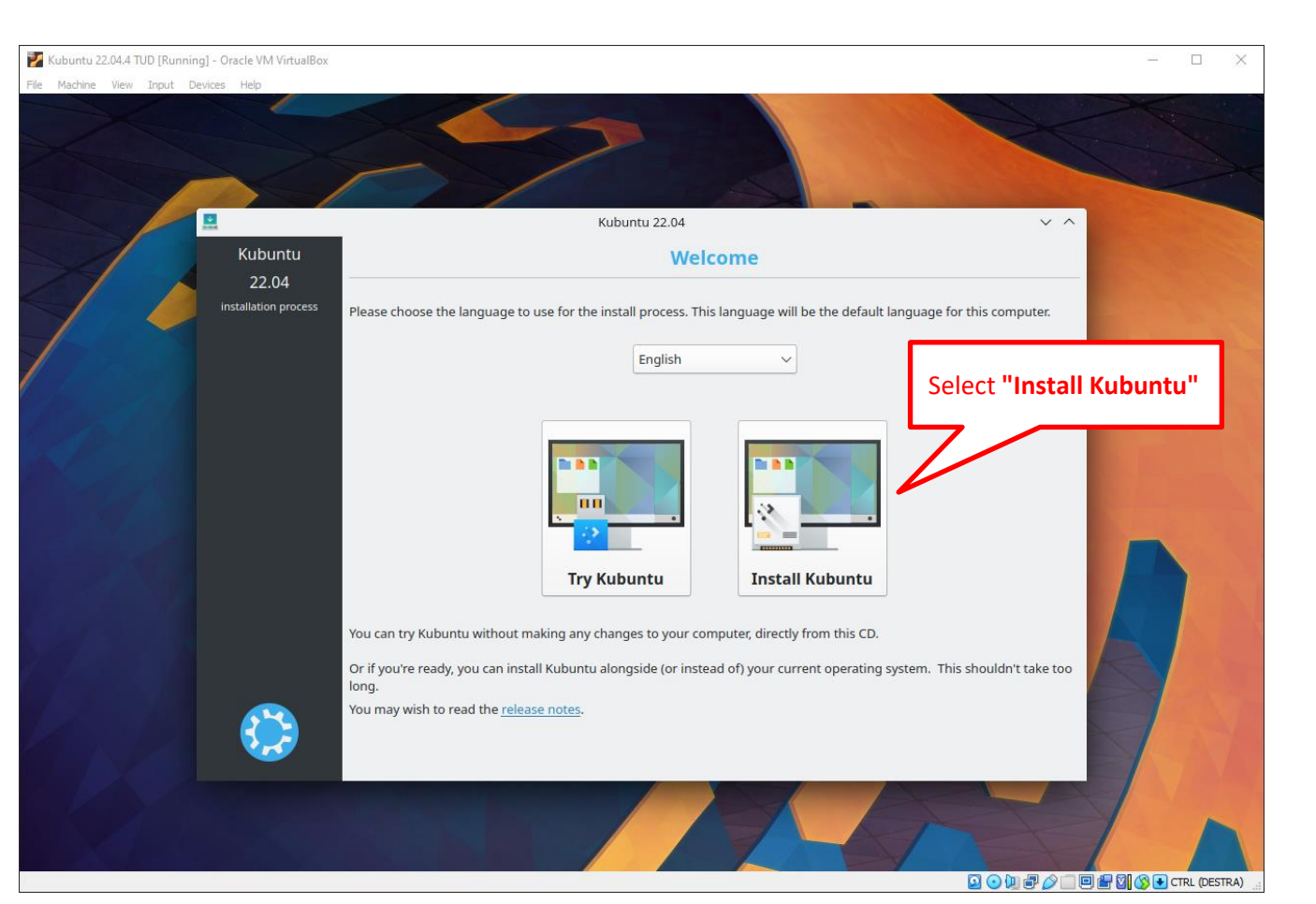

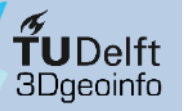

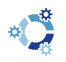

- Download software
- Install VirtualBox
- Create a VM
- Install Kubuntu
- Initial configuration
- Software removal

| Kubuntu 22.04.4 TUD (Runni<br>le Machine View Input I | ing] - Oracle VM VirtualBox<br>Devices Help                                                                                                    |                                                                                                    | X                                  |
|-------------------------------------------------------|----------------------------------------------------------------------------------------------------|----------------------------------------------------------------------------------------------------|------------------------------------|
| 1                                                     | Kubuntu<br>22.04<br>installation process                                                                                                    | Kubuntu 22.04     Xong       Keyboard layout     Select the proper key       Choose your keyboard layout:     Select the proper key       Layout:     English (US) | yboard layout,<br>hysical keyboard |
|                                                       | <ul> <li>✓ Language</li> <li>Keyboard</li> <li>Wireless</li> <li>Software</li> <li>Disk Setup</li> <li>Timezone</li> <li>User Info</li> <li>Install</li> </ul> | Variant: English (US)<br>Below is an image of your current layout:<br>$ \begin{array}{c}                                     $                                     |                                    |
|                                                       |                                                                                                    | General Action     Continue                                                                                                    |                                    |

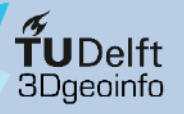

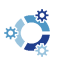

- Download software
- Install VirtualBox
- Create a VM
- Install Kubuntu
- Initial configuration
- Software removal

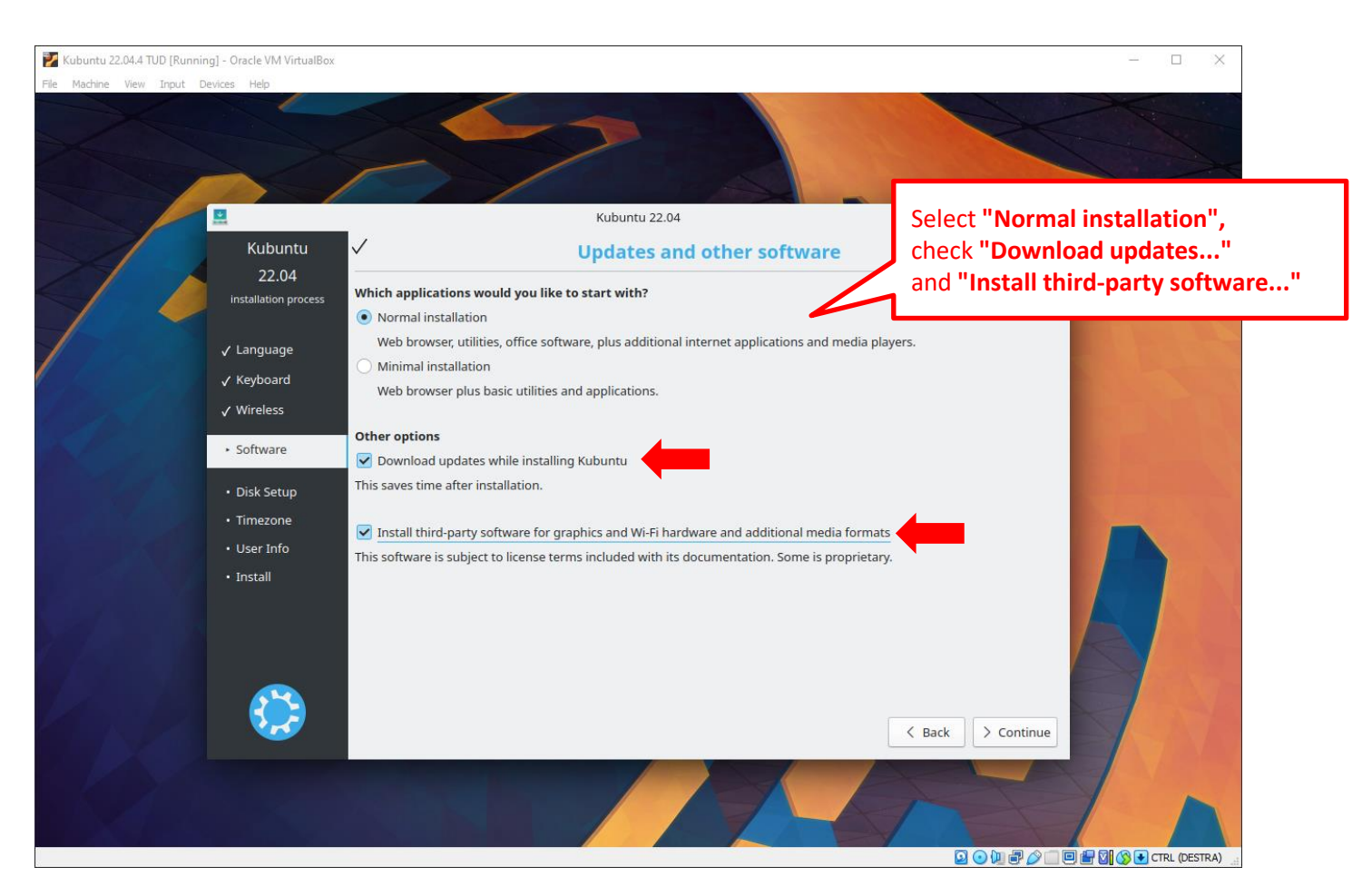

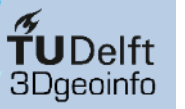

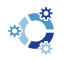

- Download software
- Install VirtualBox
- Create a VM
- Install Kubuntu
- Initial configuration
- Software removal

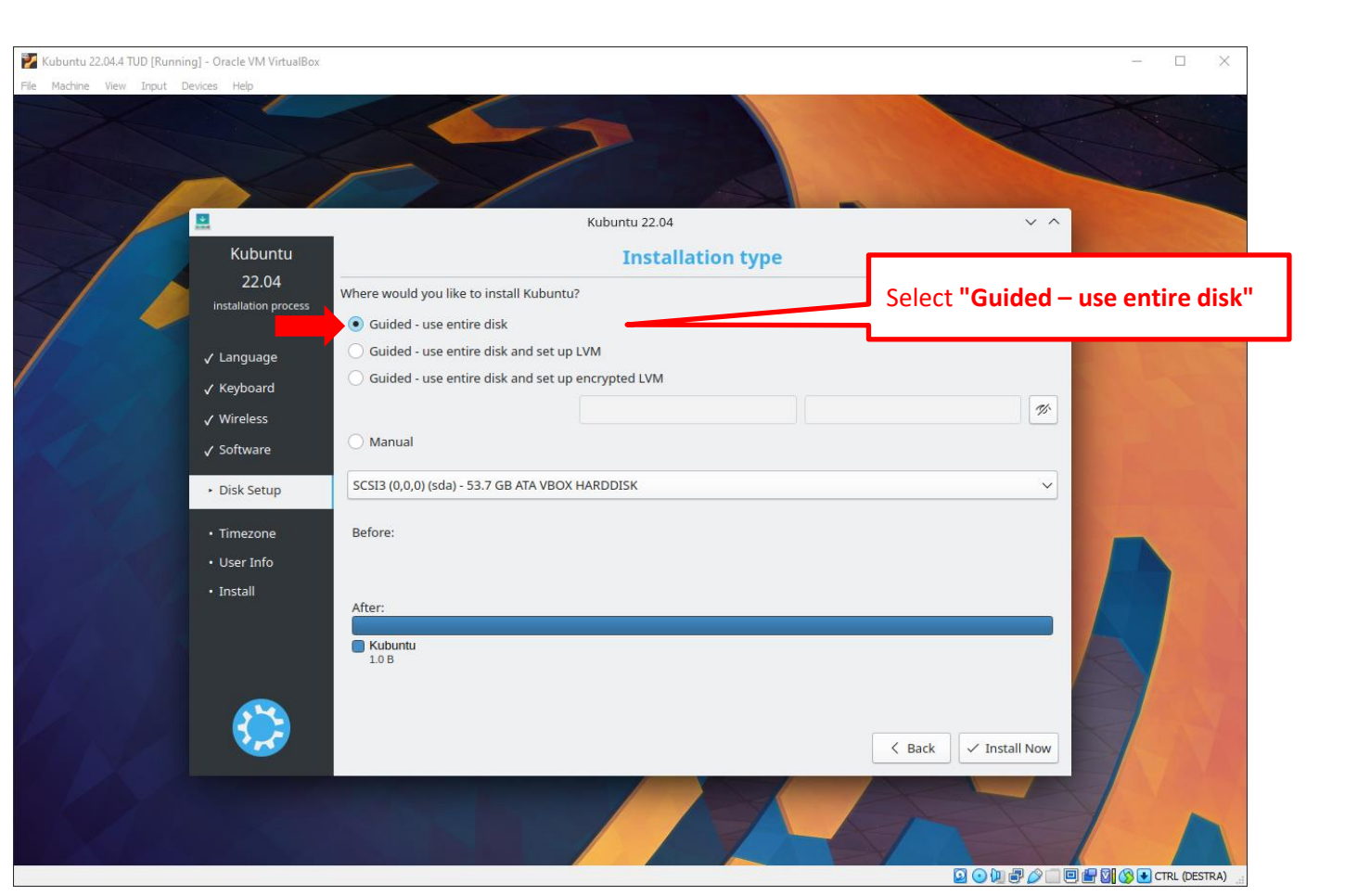

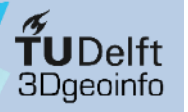

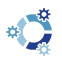

- Download software
- Install VirtualBox
- Create a VM
- Install Kubuntu
- Initial configuration
- Software removal

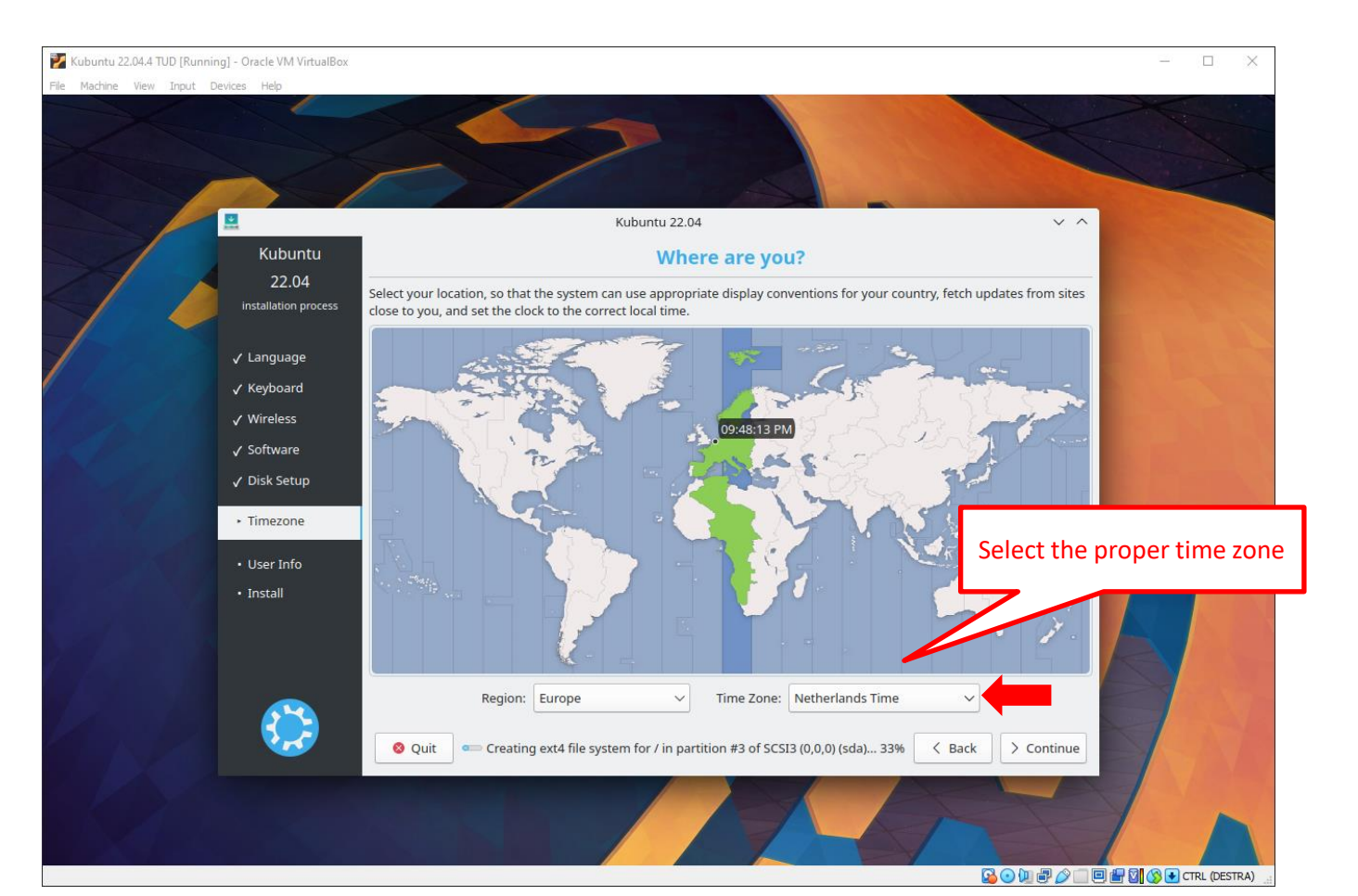

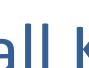

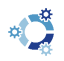

#### VirtualBox overview Kubuntu overview Stepwise setup

**TUDelft** 3Dgeoinfo

- Download software
- Install VirtualBox
- Create a VM
- Install Kubuntu
- Initial configuration
- Software removal

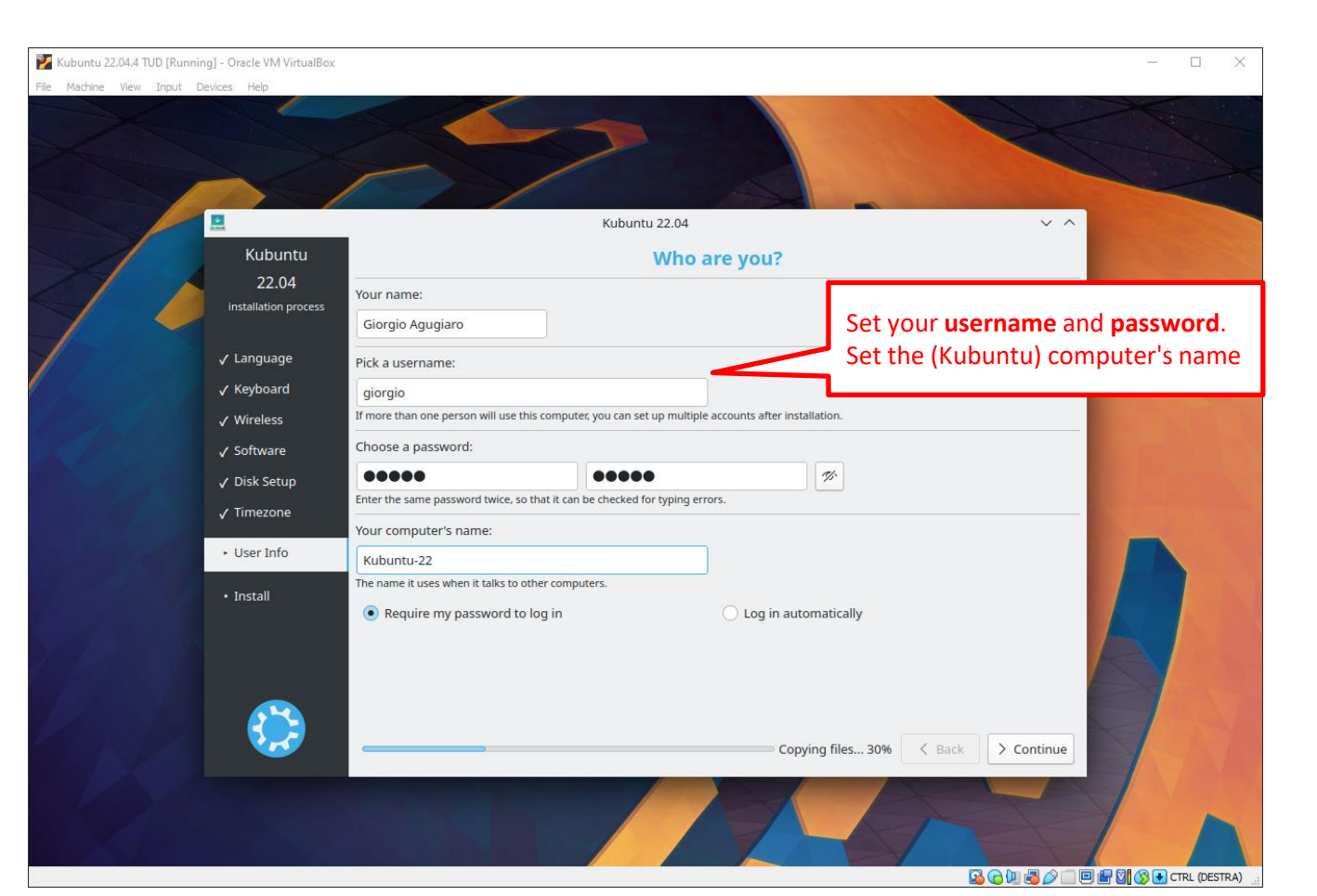

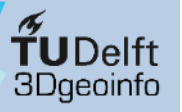

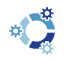

- Download software
- Install VirtualBox
- Create a VM
- Install Kubuntu
- Initial configuration
- Software removal

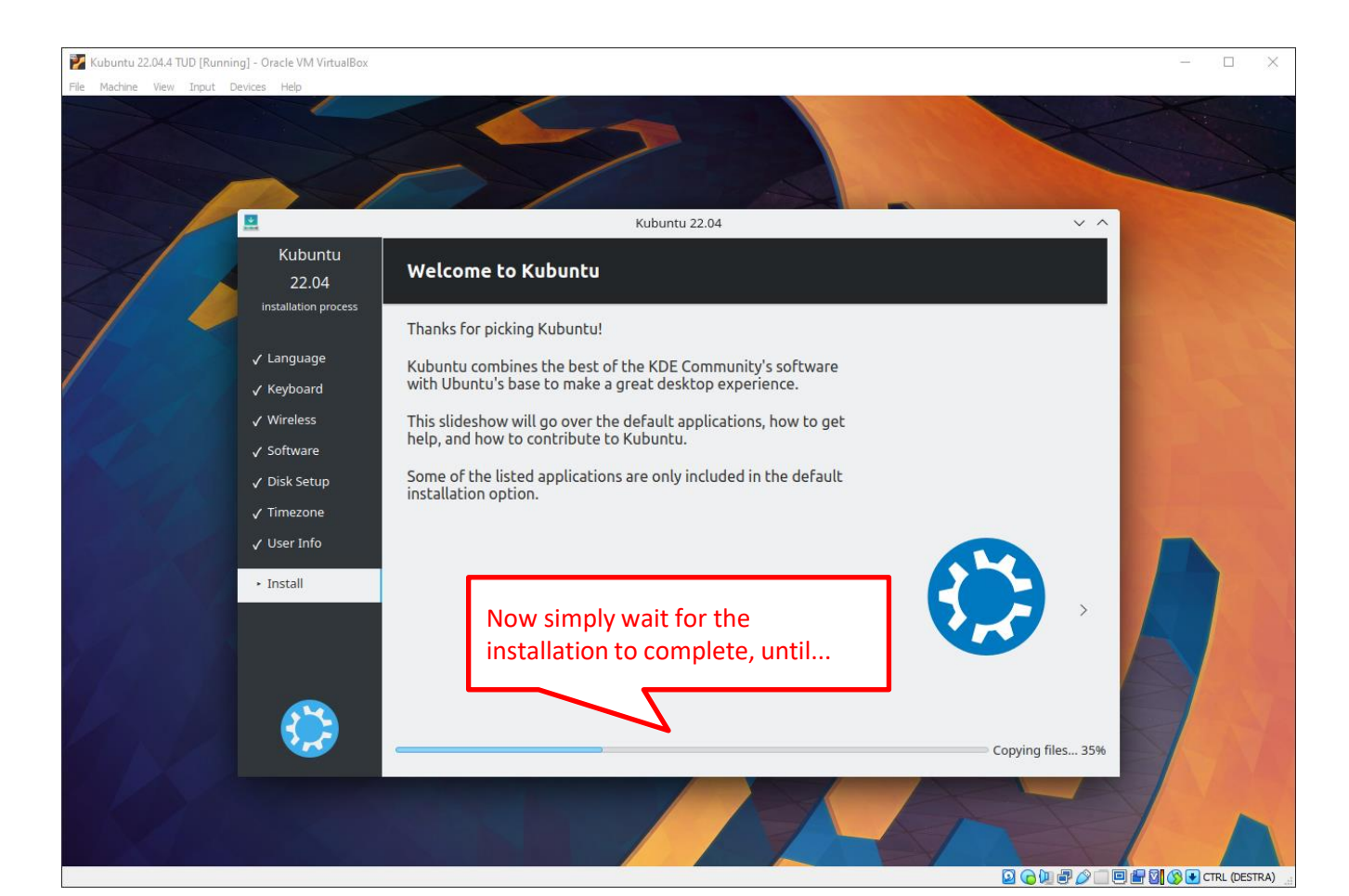

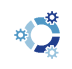

VirtualBox overview Kubuntu overview **Stepwise setup** 

**TUDelft** 3Dgeoinfo

- Download software
- Install VirtualBox
- Create a VM
- Install Kubuntu
- Initial configuration
- Software removal

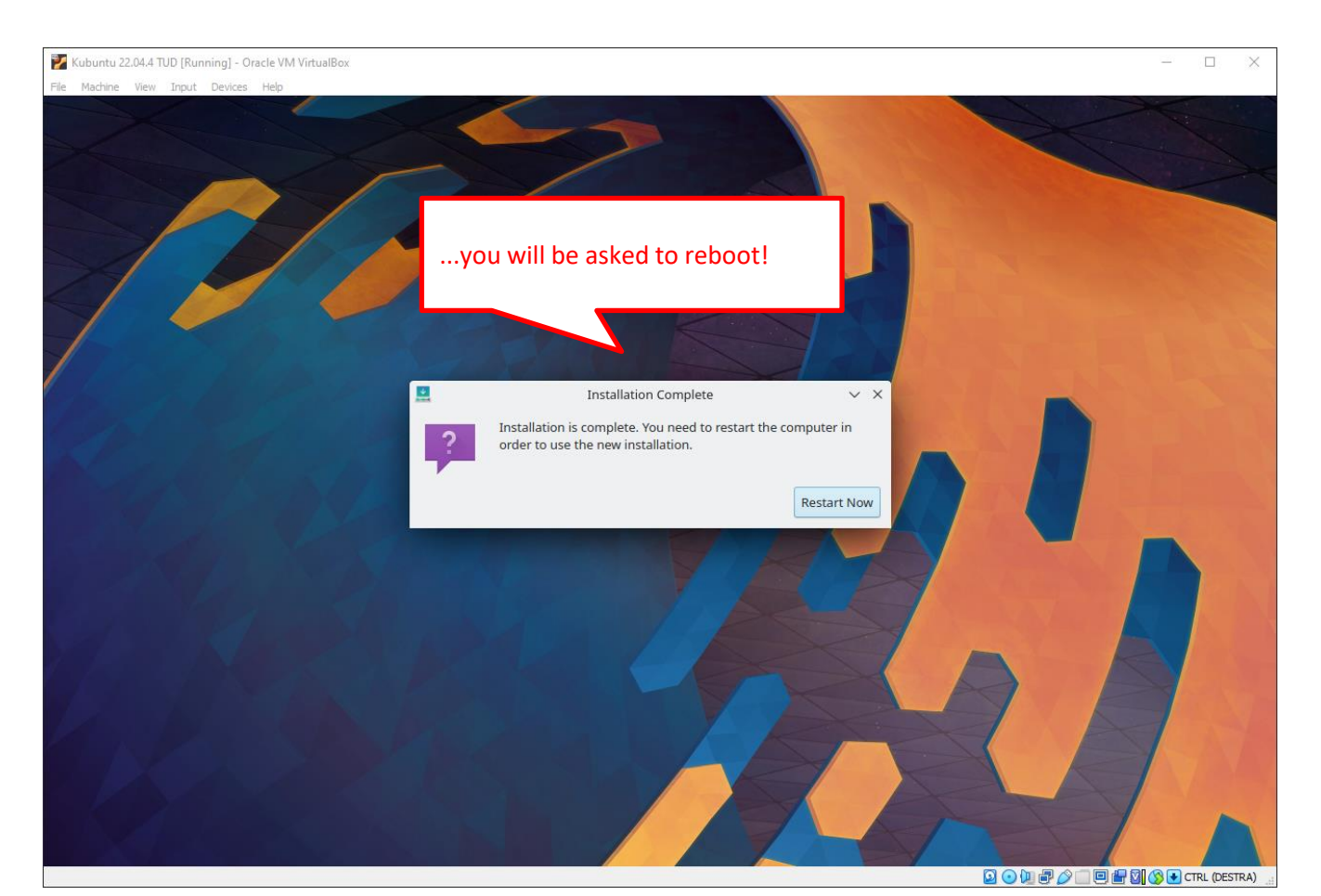

Create a VM

62

## 3b) Install Kubuntu

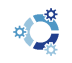

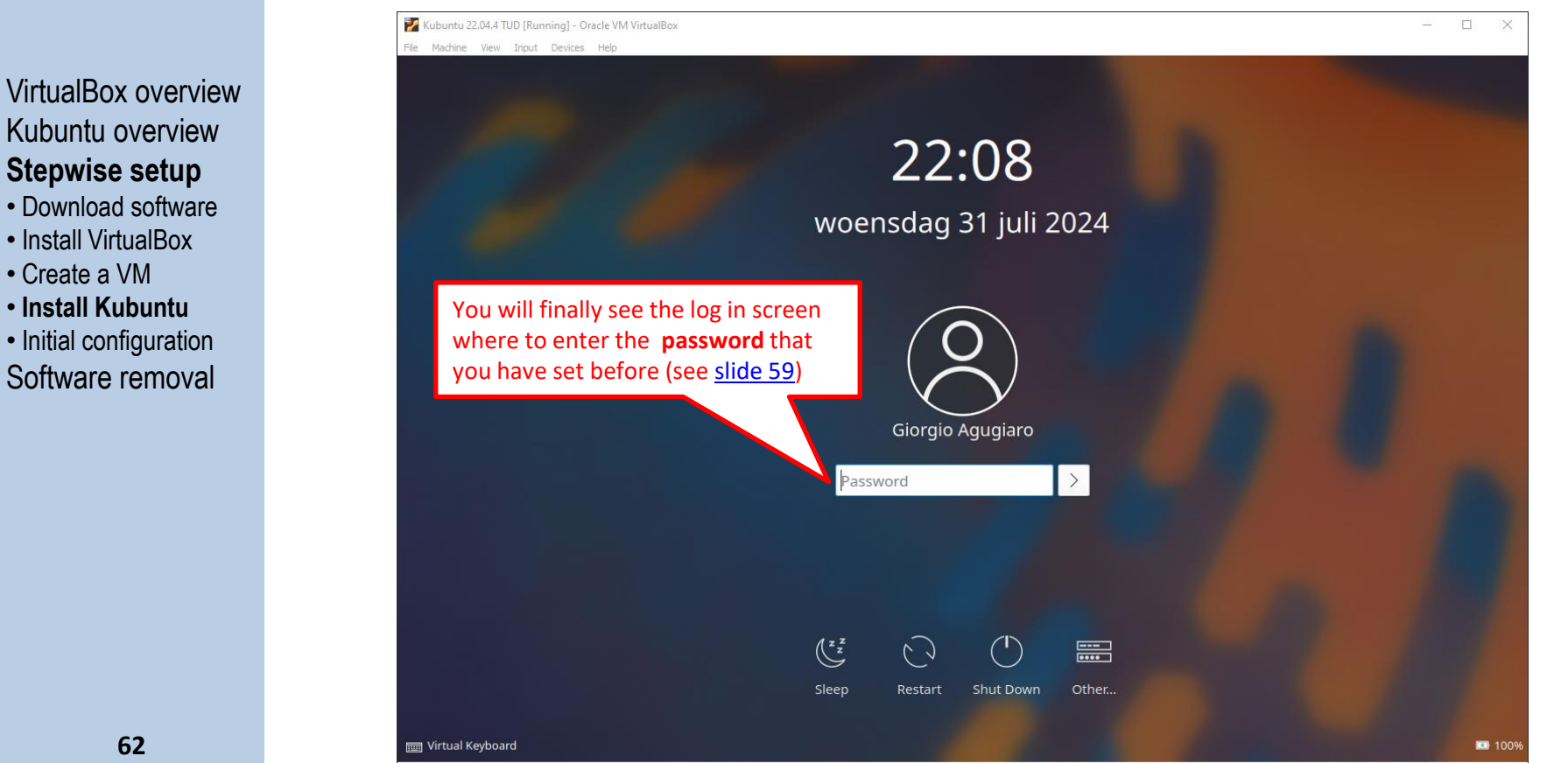

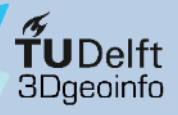

Stepwise setup

Install VirtualBox

Install Kubuntu

Create a VM

#### 3b) Install Kubuntu

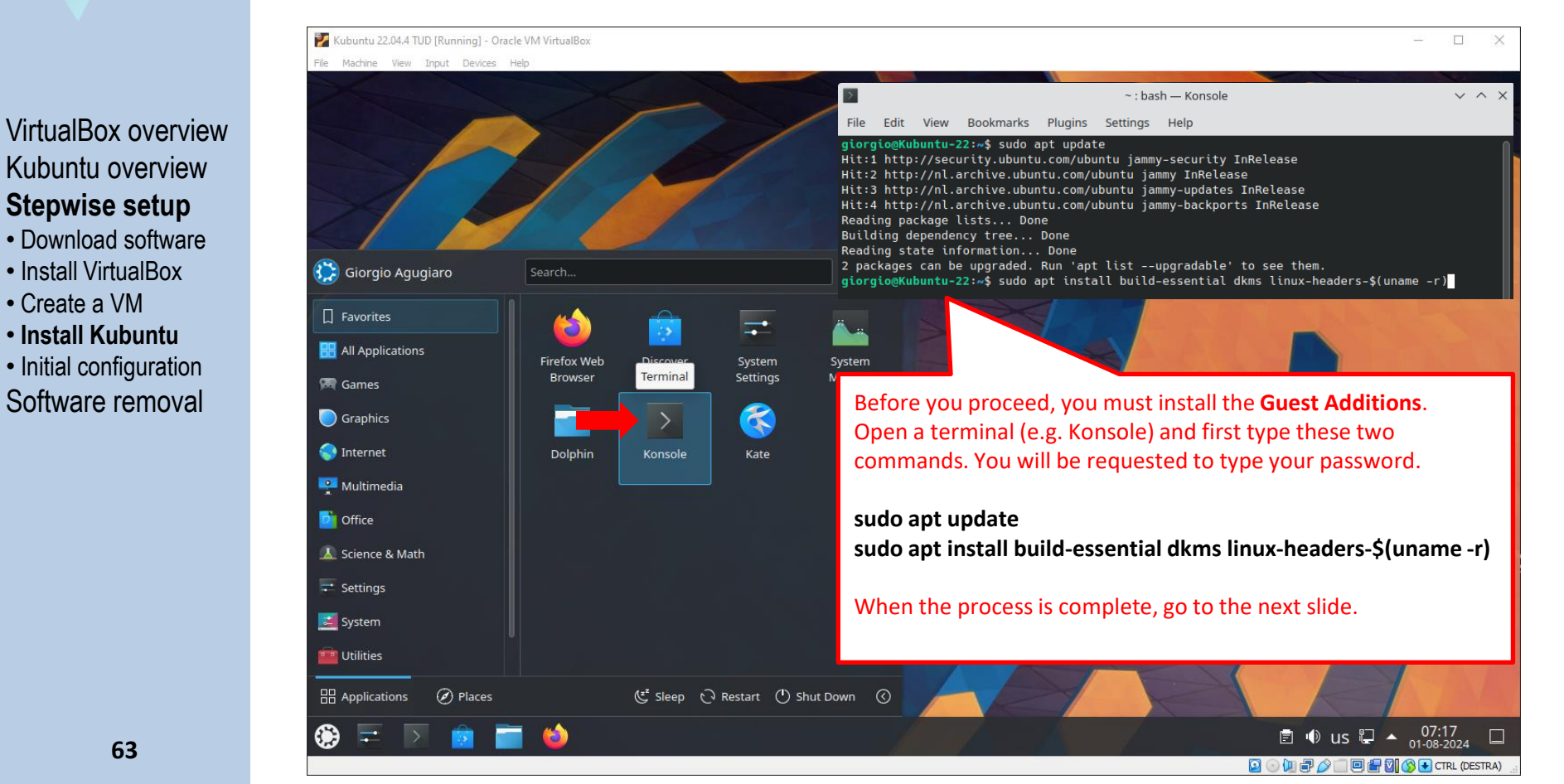

**TUDelft** 3Dgeoinfo

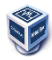

- Download software
- Install VirtualBox
- Create a VM
- Install Kubuntu
- Initial configuration
- Software removal

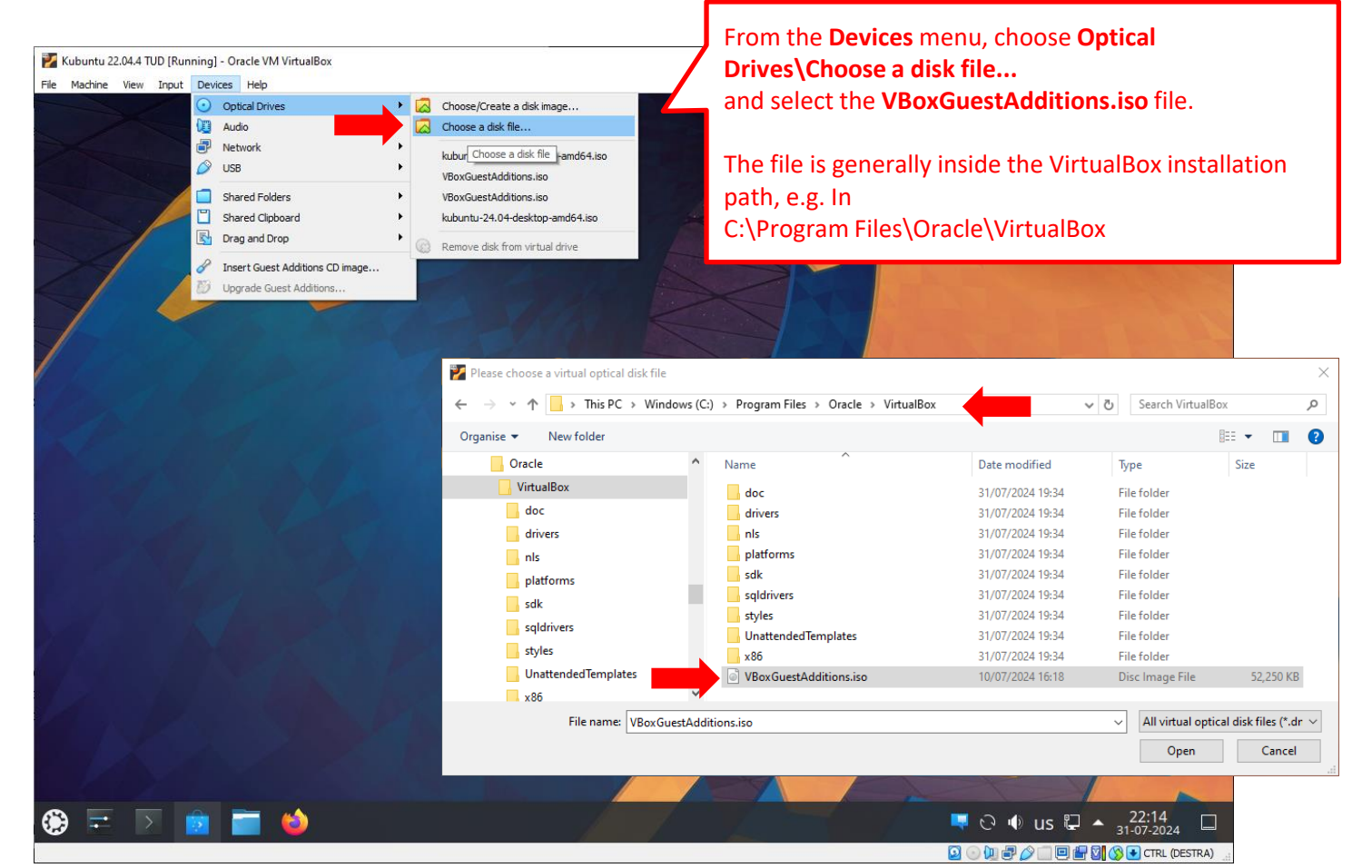

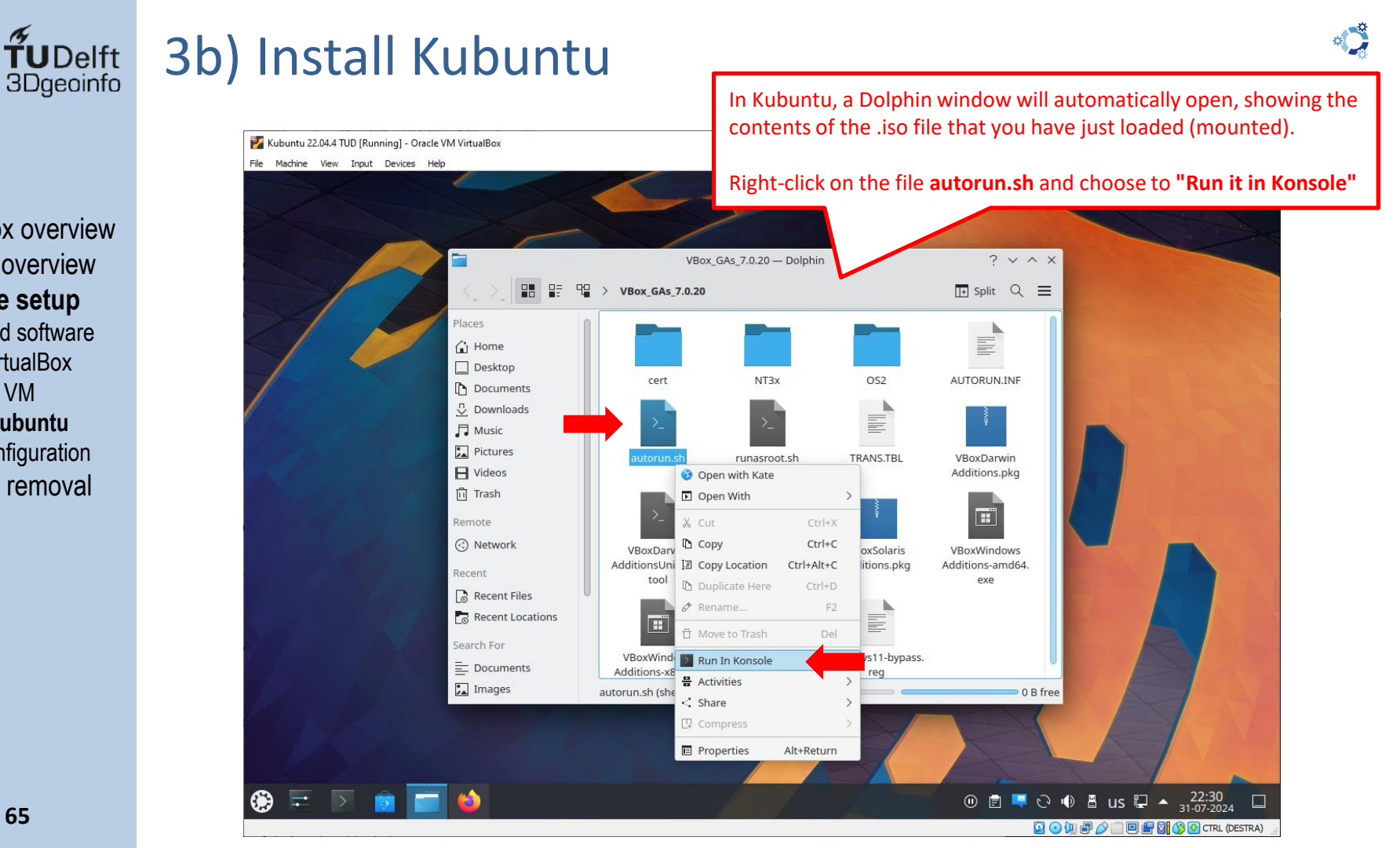

- Download software
- Install VirtualBox
- Create a VM
- Install Kubuntu
- Initial configuration
- Software removal

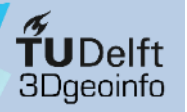

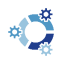

- Download software
- Install VirtualBox
- Create a VM
- Install Kubuntu
- Initial configuration
- Software removal

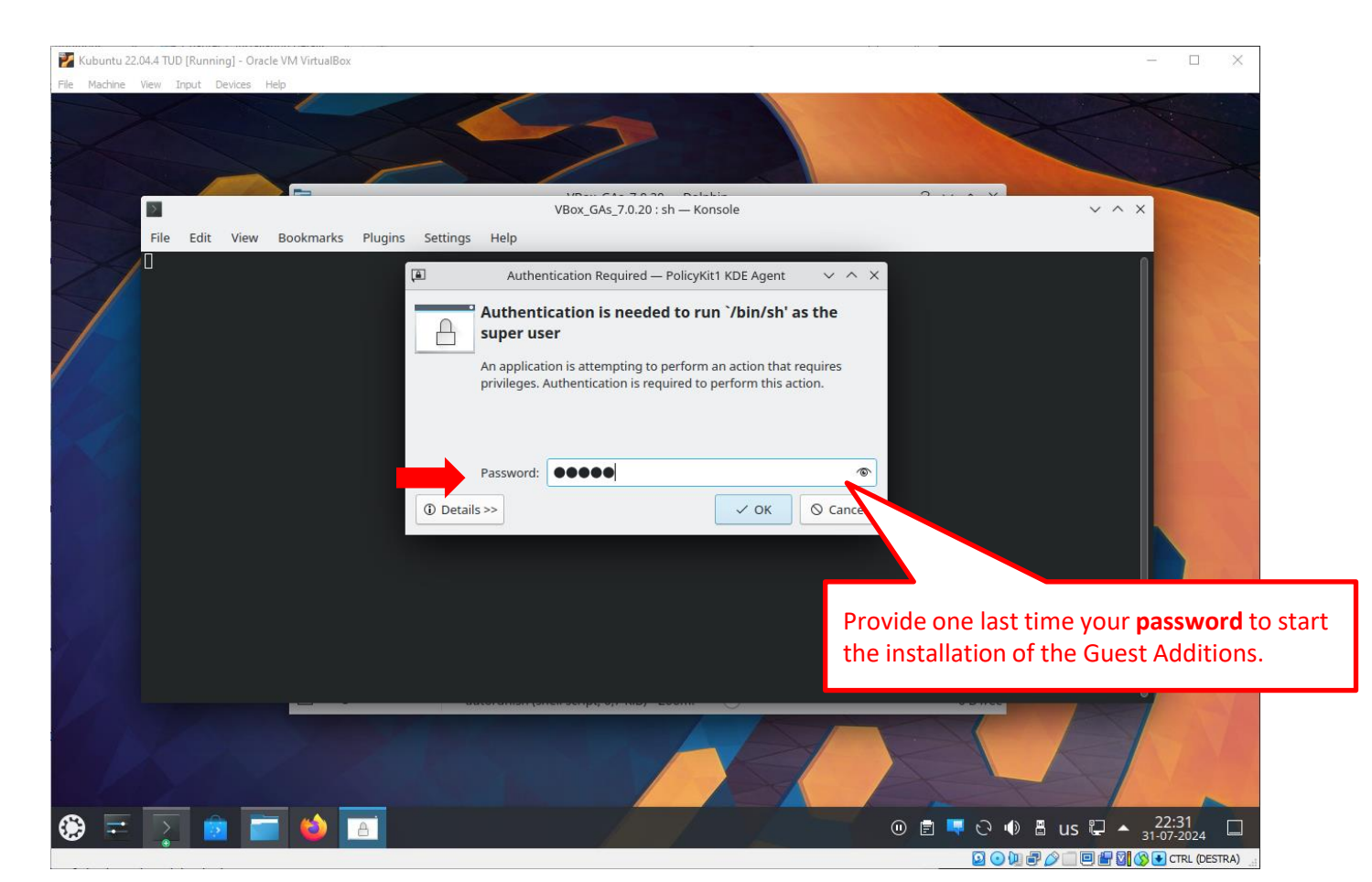

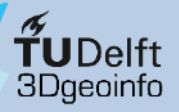

#### VirtualBox overview Kubuntu overview **Stepwise setup**

- Download software
- Install VirtualBox
- Create a VM
- Install Kubuntu
- Initial configuration
- Software removal

| 🕎 Kubuntu 22.04.4 TUD [Running] - Oracle VM VirtualBox                                                                                                    | - 🗆 X                                                                                 |                                                                                     |                    |
|----------------------------------------------------------------------------------------------------|---------------------------------------------------------------------------------------|-------------------------------------------------------------------------------------|--------------------|
| File Machine View Input Devices Help                                                                                                    |                                                                                       |                                                                                     |                    |
| VBox GAs 7.0.20 — Dolphin                                                                                                    | ? v ^ X                                                                               |                                                                                     |                    |
| VBox_GAs_7.0.20 : sh — Konsole                                                                                                    | $\vee$ $\wedge$ $\times$                                                              |                                                                                     |                    |
| File Edit View Bookmarks Plugins Settings Help                                                                                                    |                                                                                       |                                                                                     |                    |
| <pre>Verifying archive integrity 100% MD5 checksums are OK. All good.<br/>Uncompressing VirtualBox 7.0.20 Guest Additions for Linux 100%<br/>VirtualBox Guest Additions installer<br/>Copying additional installer modules<br/>Installing additional installer modules<br/>VirtualBox Guest Additions: Starting.<br/>VirtualBox Guest Additions: Building the VirtualBox Guest Additions kernel<br/>modules. This may take a while.<br/>VirtualBox Guest Additions: To build modules for other installed kernels, run<br/>VirtualBox Guest Additions: /sbin/rcvboxadd quicksetup <version><br/>VirtualBox Guest Additions: /sbin/rcvboxadd quicksetup all<br/>VirtualBox Guest Additions: Building the modules for kernel 6.5.0-45-generic.<br/>update-initramfs: Generating /boot/initrd.img-6.5.0-45-generic<br/>VirtualBox Guest Additions: Running kernel modules will not be replaced until<br/>the system is restarted or 'rcvboxadd reload' triggered<br/>VirtualBox Guest Additions: kernel modules and services<br/>VirtualBox Guest Additions: NOTE: you may still consider to re-login if some<br/>user session specific services (Shared Clipboard, Drag and Drop, Seamless or<br/>Guest Screen Resize) were not restarted automatically<br/>Press Return to close this window</version></pre> | Wait for the insta<br>Once the messag<br><b>this window</b> ", yo<br>Close the window | allation process to fin<br>ge <b>"Press return to cl</b> o<br>ou can proceed.<br>w. | ish.<br><b>ɔse</b> |

· 🗊 🗐 🖓 🕑 🗄 us 🖓 ▲ 22:32

🔽 💿 🛄 🖶 🤌 📖 🖳 🔚 🔛 🚫 💽 CTRL (DESTRA)

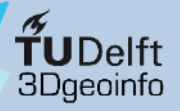

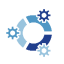

#### VirtualBox overview Kubuntu overview **Stepwise setup**

- Download software
- Install VirtualBox
- Create a VM
- Install Kubuntu
- Initial configuration

Software removal

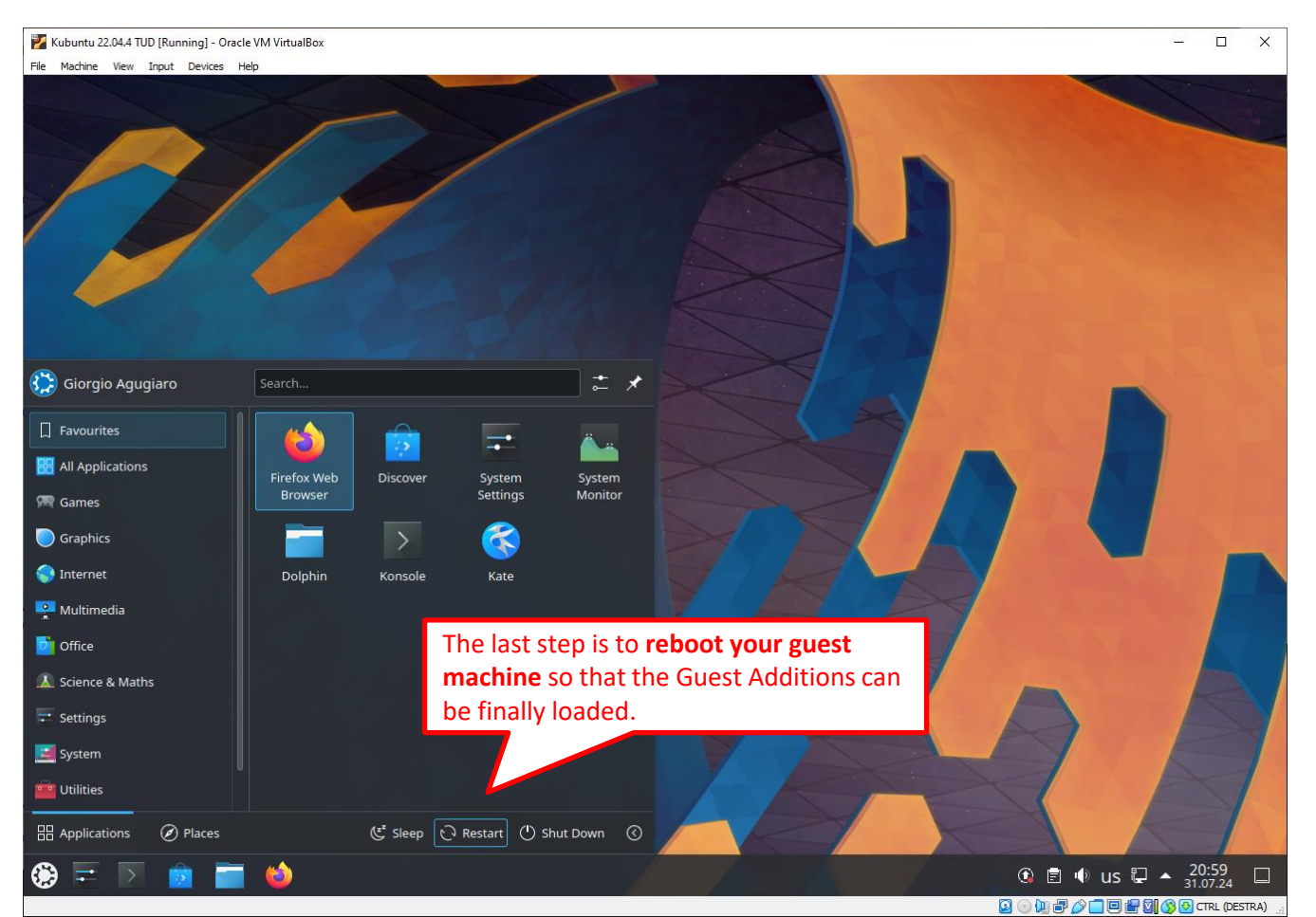

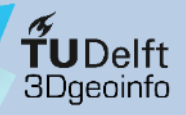

#### Kubuntu on VirtualBox on Windows

#### Procedure overview:

- VirtualBox overview Kubuntu overview **Stepwise setup**
- Download software
- Install VirtualBox
- Create a VM
- Install Kubuntu
- Initial configuration
- Software removal

- 1) Download the software (VirtualBox installer, Kubuntu, etc.)
- 2) Install VirtualBox
- 3) Create a Virtual Machine & install Kubuntu

#### 4) Initial configuration of Kubuntu

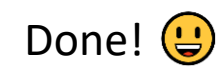

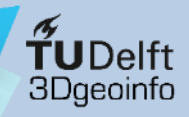

VirtualBox overview Kubuntu overview **Stepwise setup** 

- Download software
- Install VirtualBox
- Create a VM
- Install Kubuntu
- Initial configuration
- Software removal

## 4) Initial configuration of Kubuntu

Once Kubuntu has been installed, you can log in using your credentials.

It is now time to carry out the first set-up operations from within Kubuntu, such as:

- Installing updates
- Checking that the Guest Additions have been installed correctly
- Changing (if necessary) Kubuntu's display resolution
- Setting up (if necessary) date, time, and time zone
- Adding (if desired) a new language for the GUI
- Adding (if desired) a new keyboard layout
- Setting up a shared folder to exchange files between the host and the guest machines
- Installing some useful packages
- Additional custom settings

# **<sup>4</sup> UDelft** 4) Initial configuration of Kubuntu

- 🌠 Kubuntu 22.04.4 [Running] Oracle VM VirtualBox × File Machine View Input Devices Help 09:12 Dienstag, 30. Juli 2024 As soon as the Kubuntu installation is complete, the login screen will pop up asking for your user credentials. giorgio Password •••• C . Virtual Keyboard 100% 🔲 🖶 🔯 🚫 🗣 CTRL (DESTRA)
- VirtualBox overview Kubuntu overview **Stepwise setup**
- Download software
- Install VirtualBox
- Create a VM
- Install Kubuntu
- Initial configuration
- Software removal

# **<sup>4</sup> UDelft 4) Initial configuration of Kubuntu**

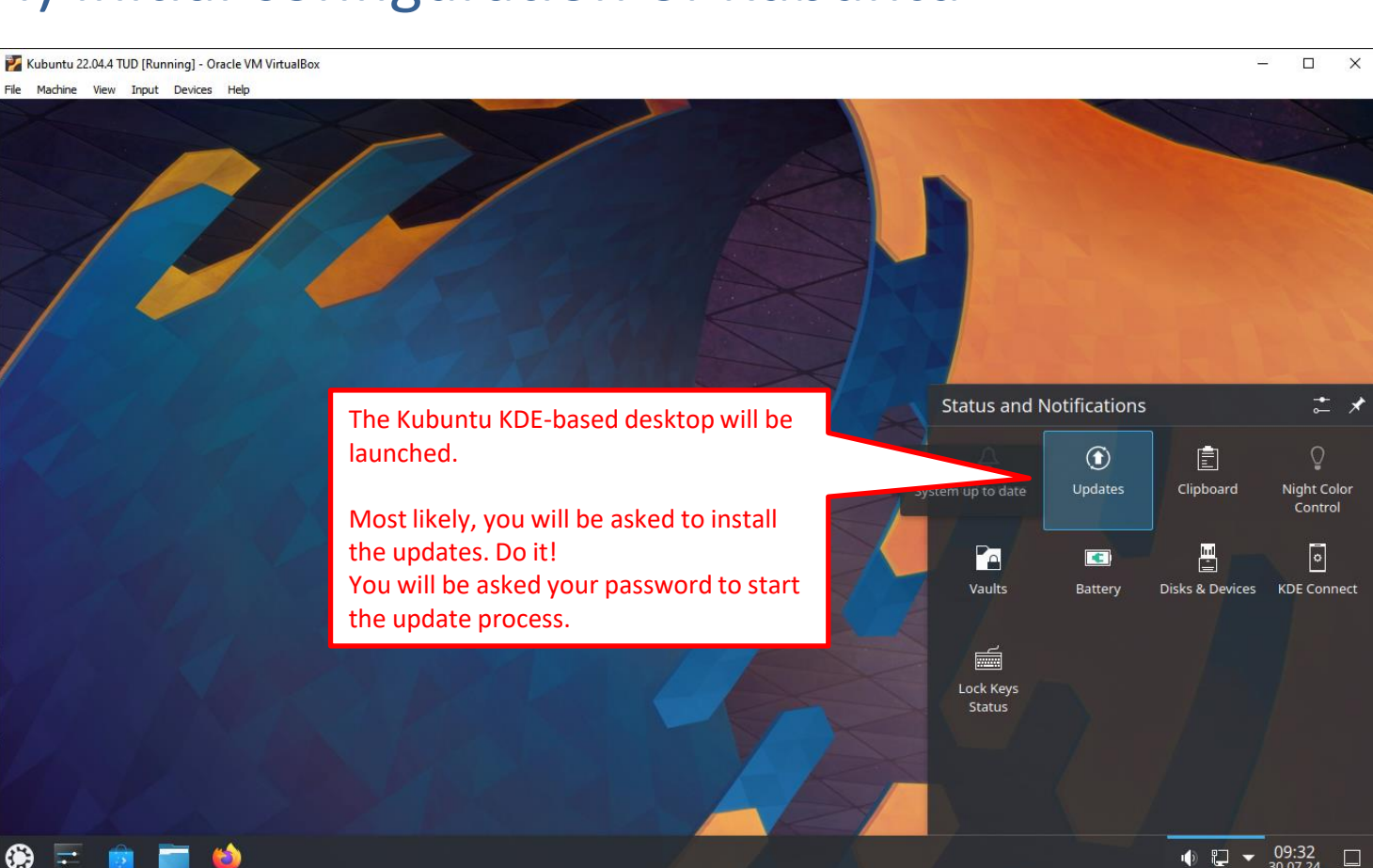

0 问 🗗 🖉

- Download software
- Install VirtualBox
- Create a VM
- Install Kubuntu
- Initial configuration
   Software removal

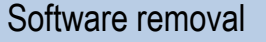
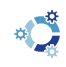

VirtualBox overview Kubuntu overview **Stepwise setup** 

**TUDelft** 3Dgeoinfo

- Download software
- Install VirtualBox
- Create a VM
- Install Kubuntu
- Initial configuration
   Software removal

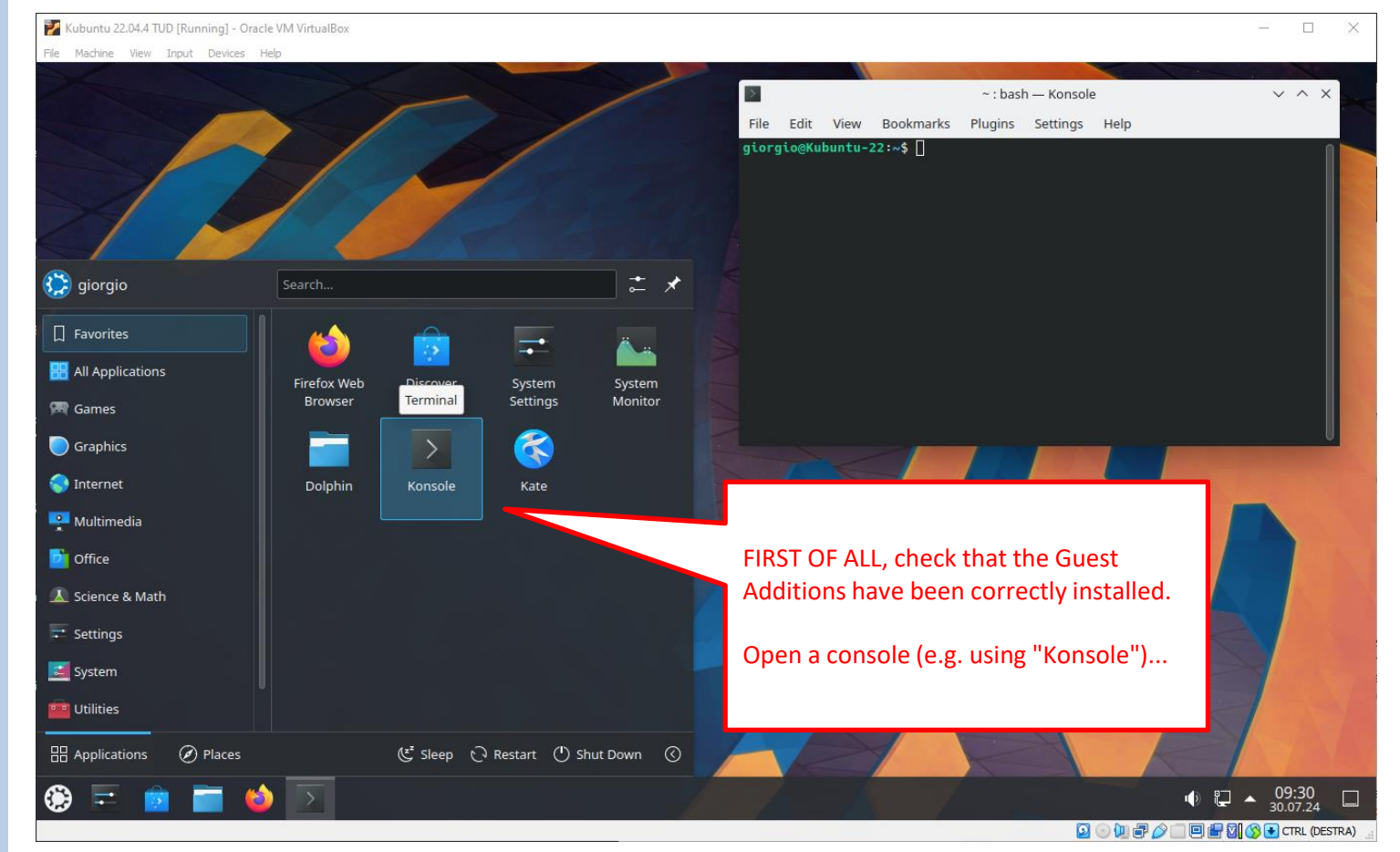

# **TUDelft** 3Dgeoinfo

# 4) Initial configuration of Kubuntu

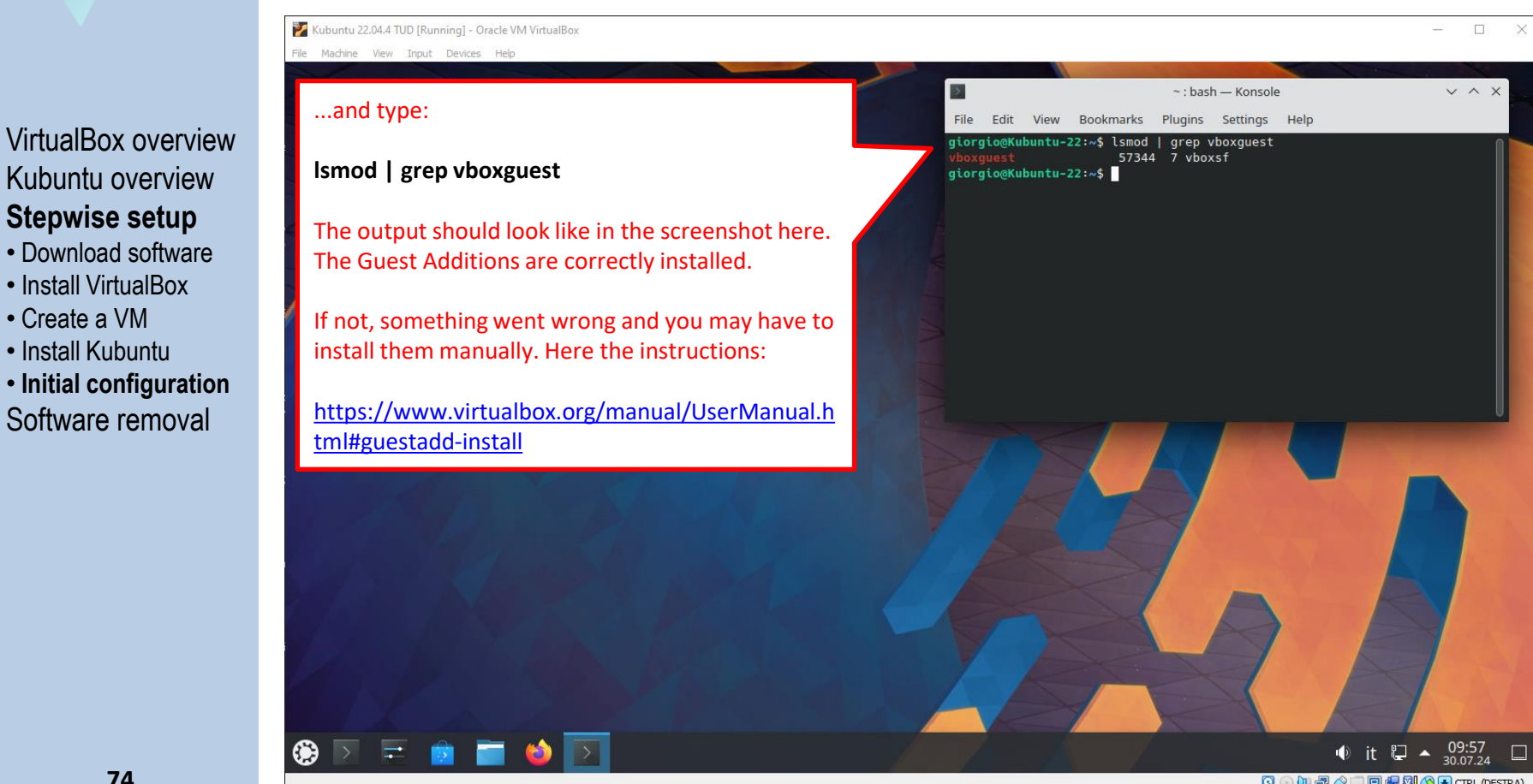

Create a VM

Install Kubuntu

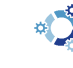

VirtualBox overview Kubuntu overview Stepwise setup

- Download software
- Install VirtualBox
- Create a VM
- Install Kubuntu
- Initial configuration

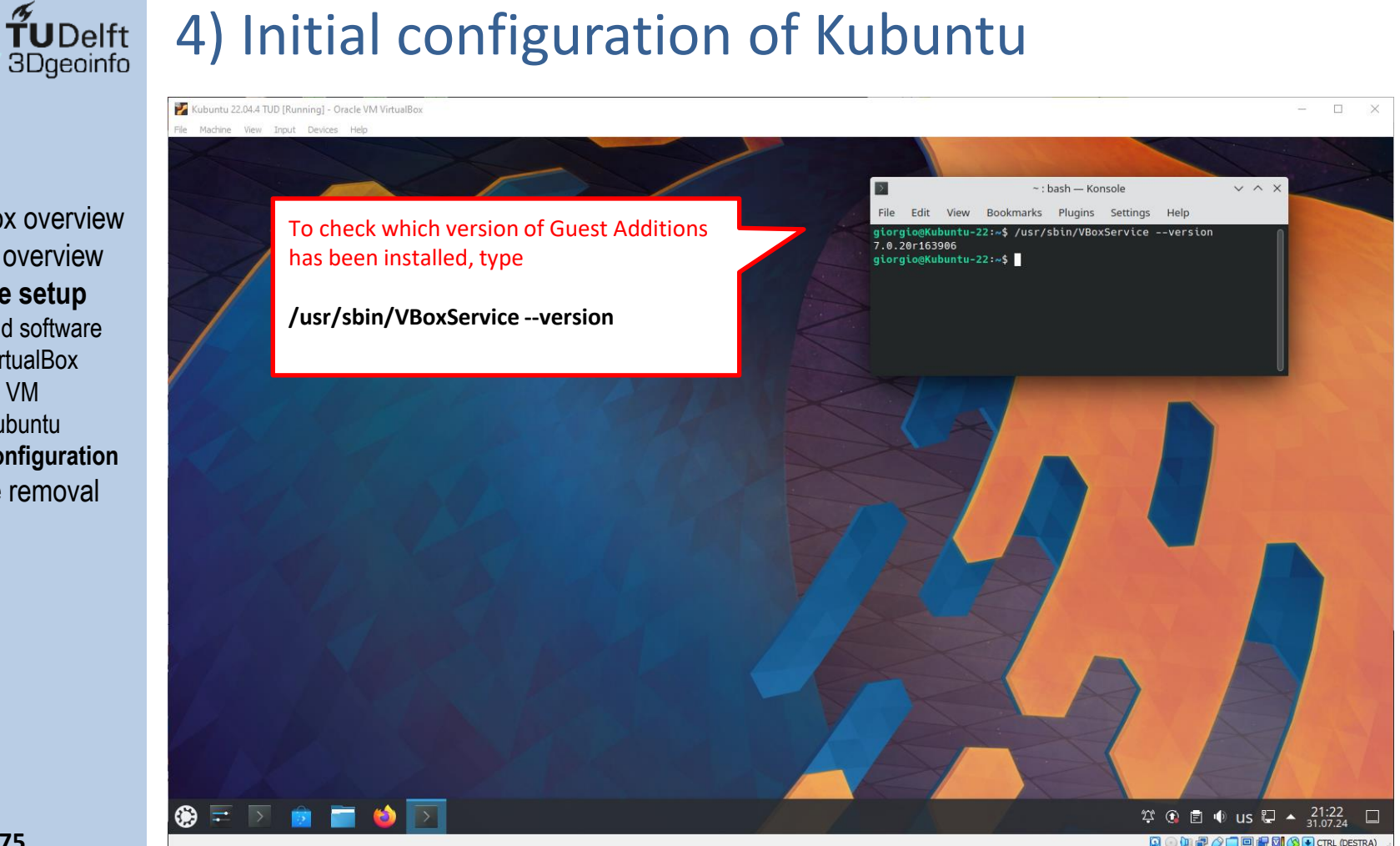

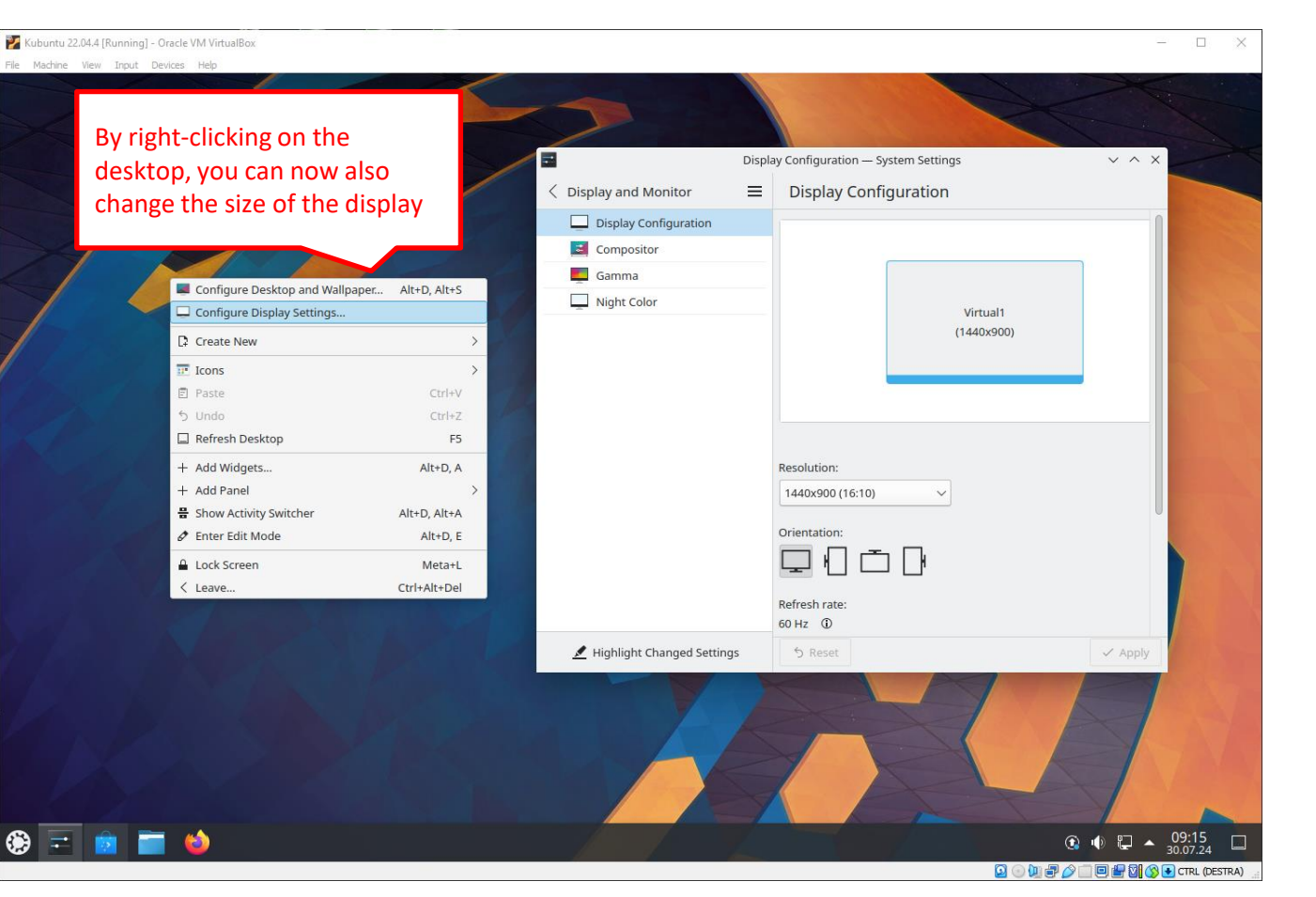

VirtualBox overview Kubuntu overview **Stepwise setup** 

**TUDelft** 3Dgeoinfo

- Download software
- Install VirtualBox
- Create a VM
- Install Kubuntu
- Initial configuration

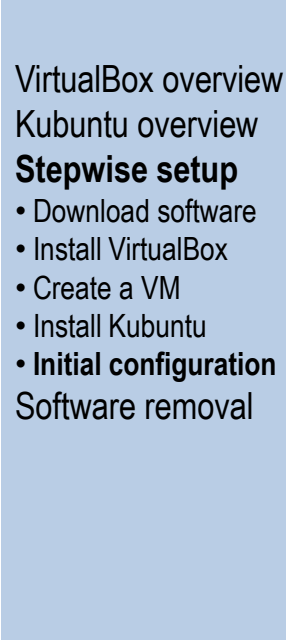

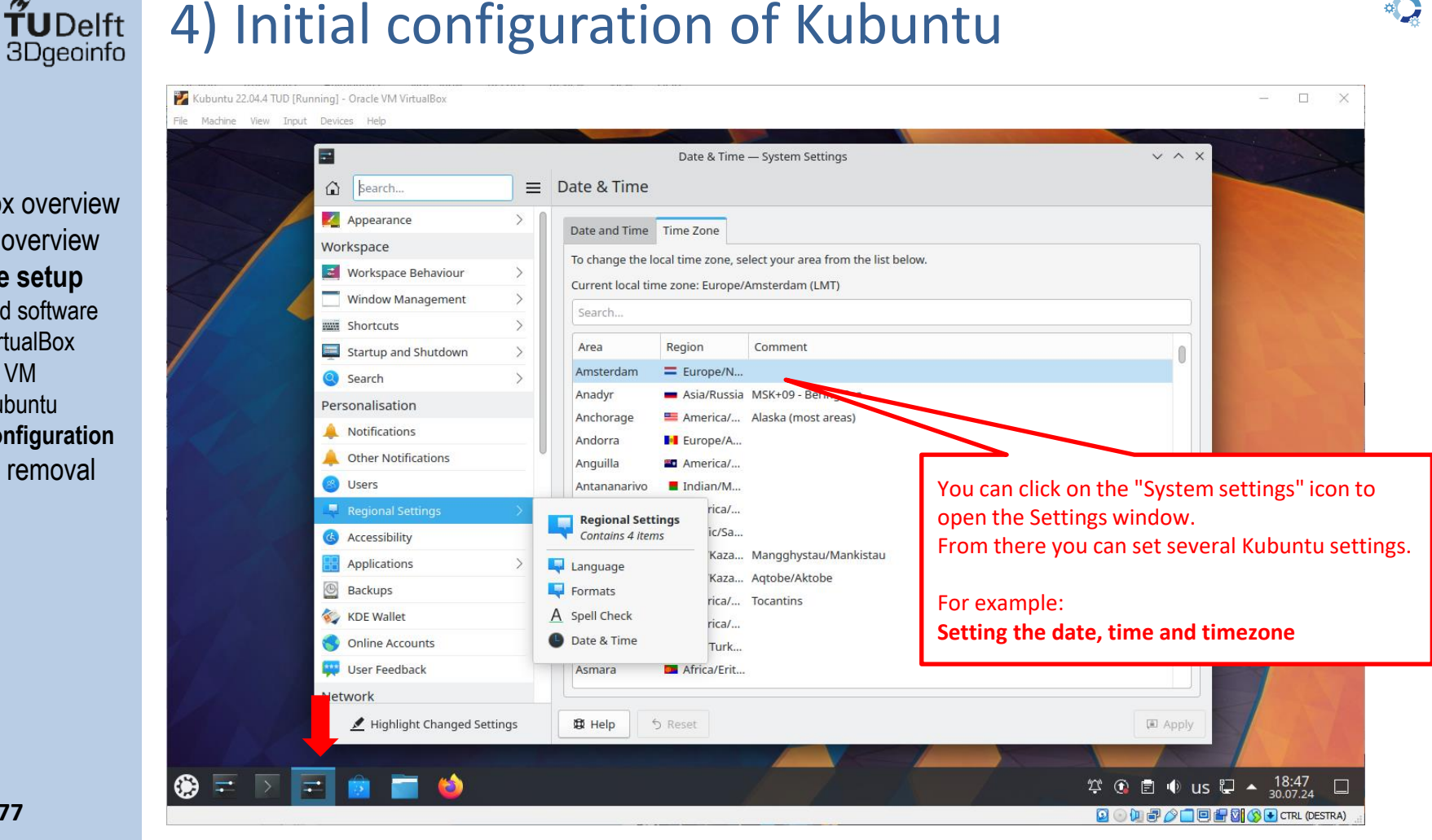

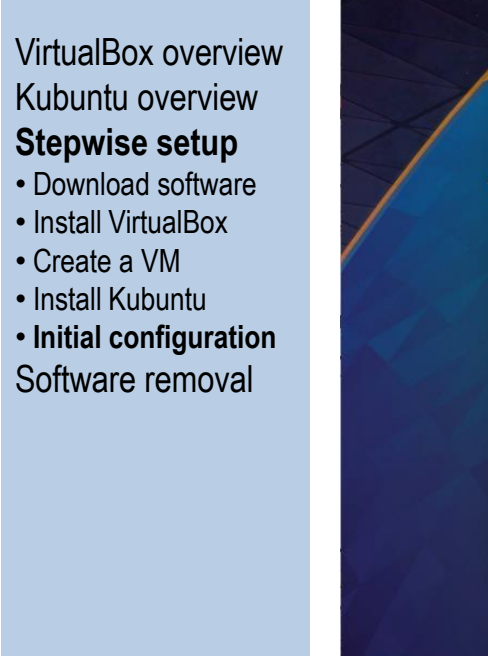

**TUDelft** 3Dgeoinfo

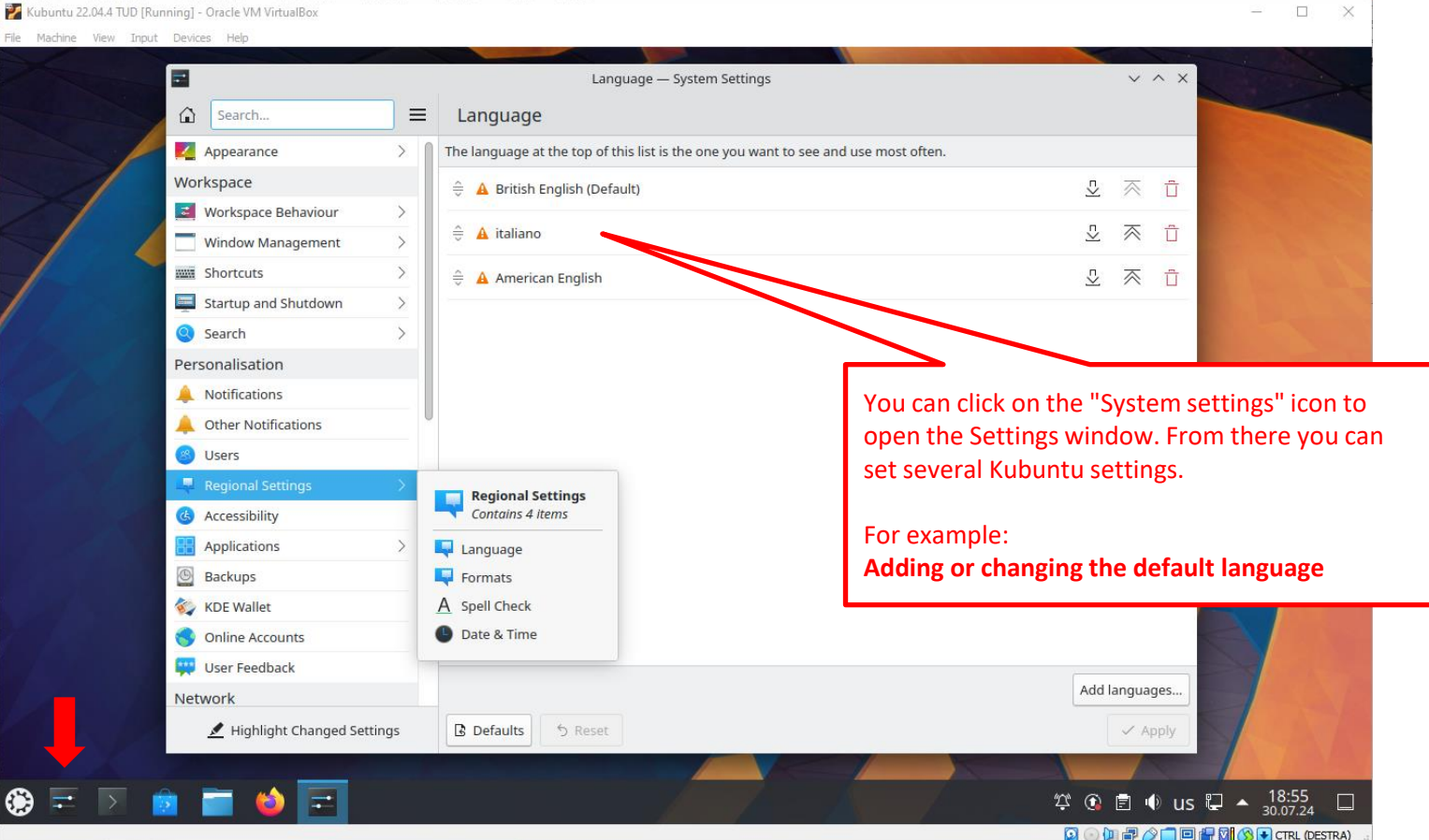

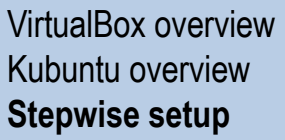

- Download software
- Install VirtualBox
- Create a VM
- Install Kubuntu
- Initial configuration

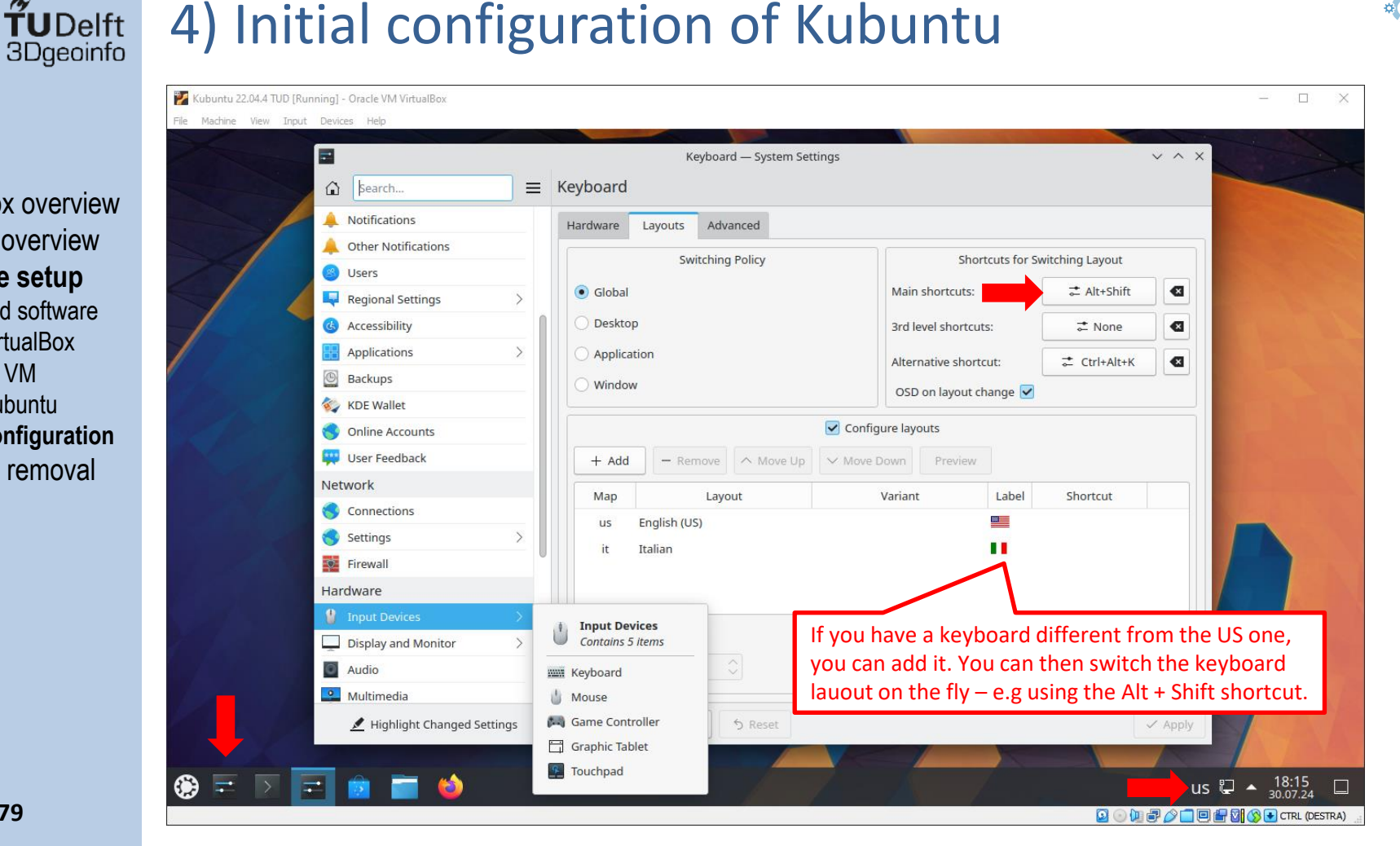

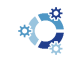

VirtualBox overview Kubuntu overview **Stepwise setup** 

**TU**Delft

3Dgeoinfo

- Download software
- Install VirtualBox
- Create a VM
- Install Kubuntu
- Initial configuration

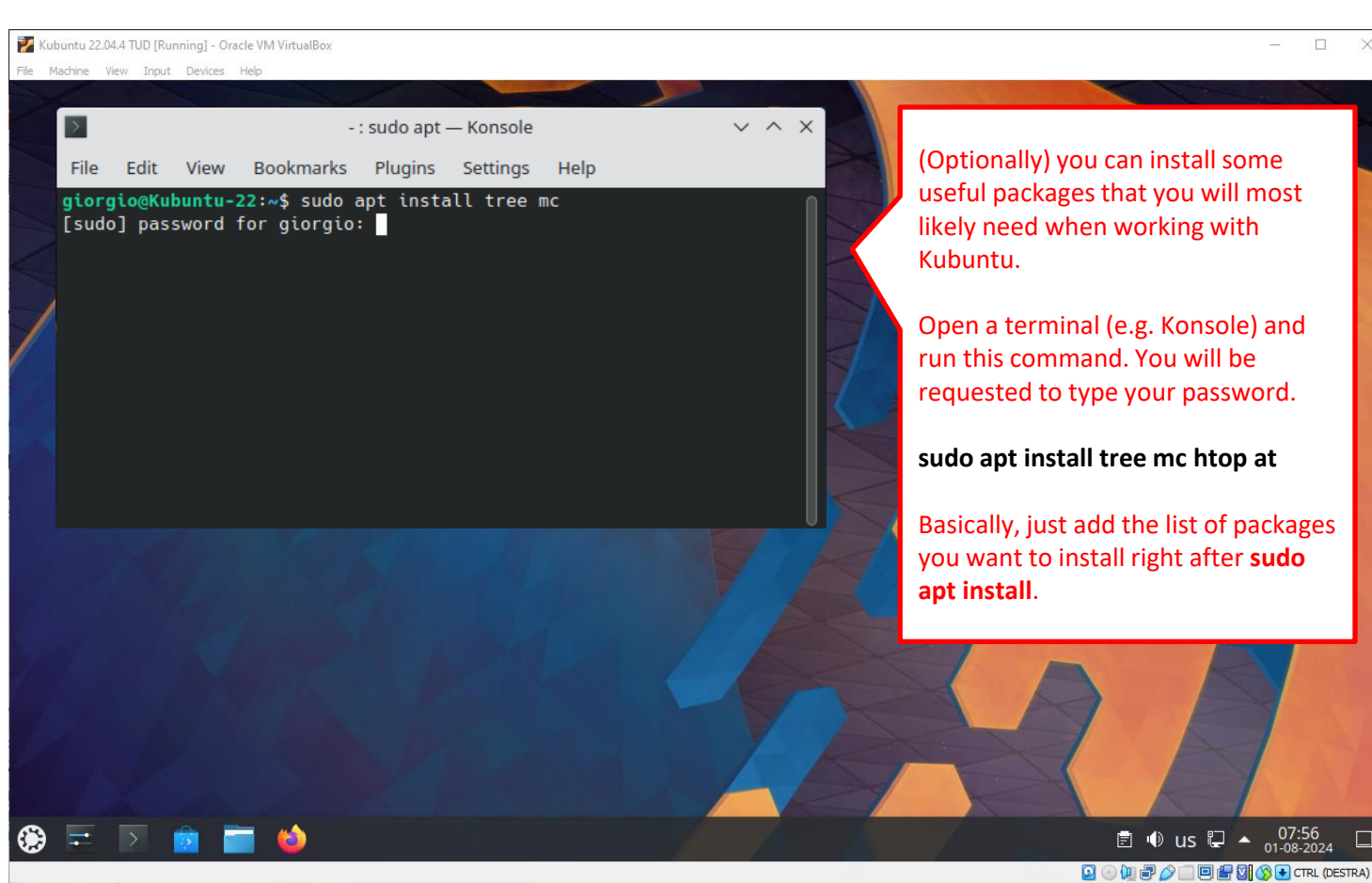

# **<sup>4</sup> UDelft** 4) Initial configuration of Kubuntu

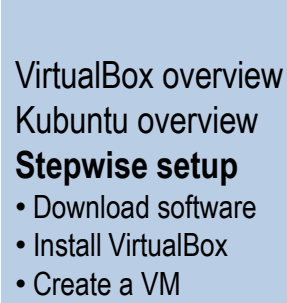

- Install Kubuntu
- Initial configuration
   Software removal

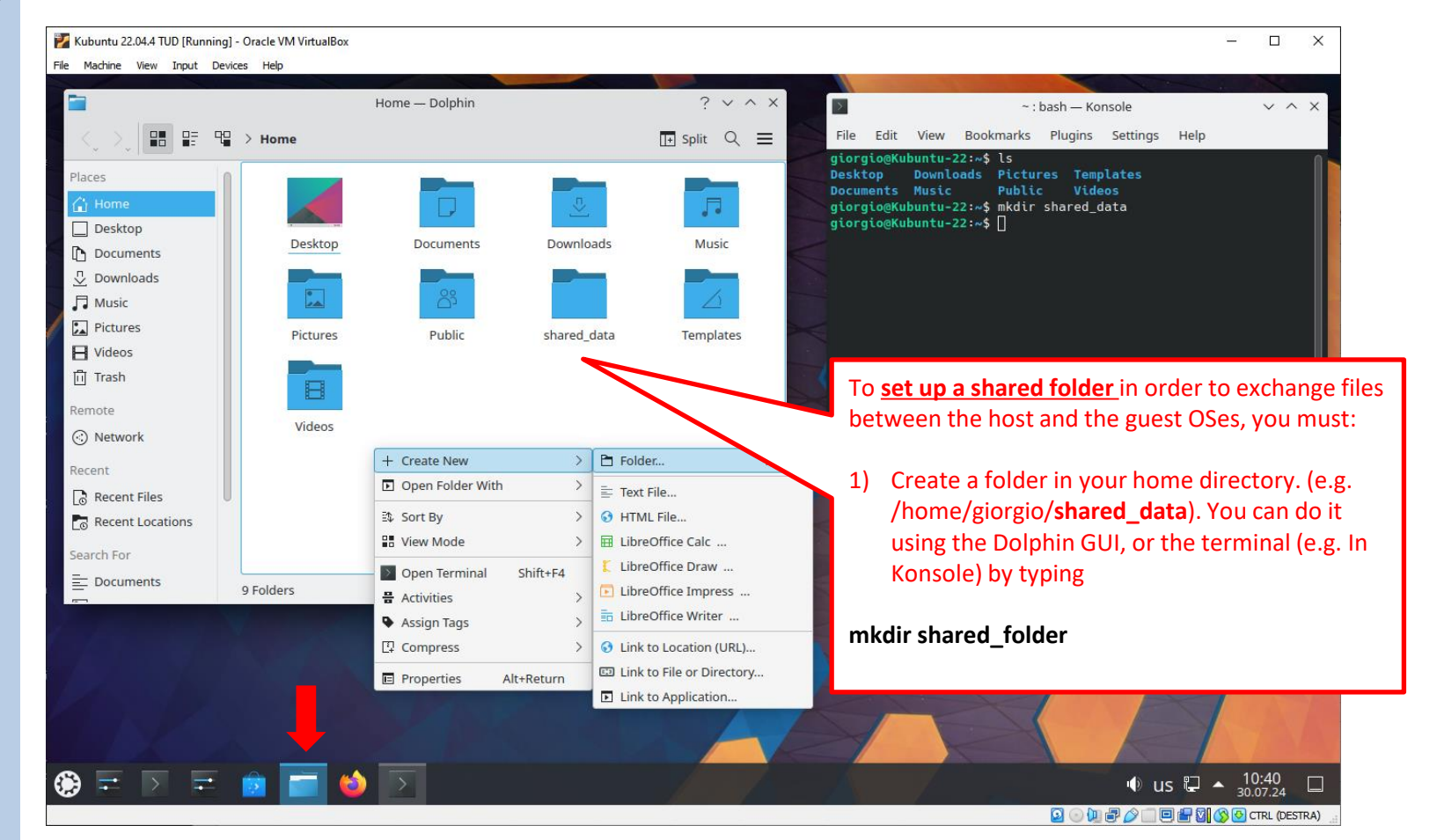

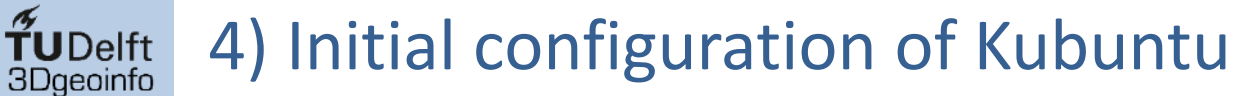

- Download software
- Install VirtualBox
- Create a VM
- Install Kubuntu
- Initial configuration Software removal

82

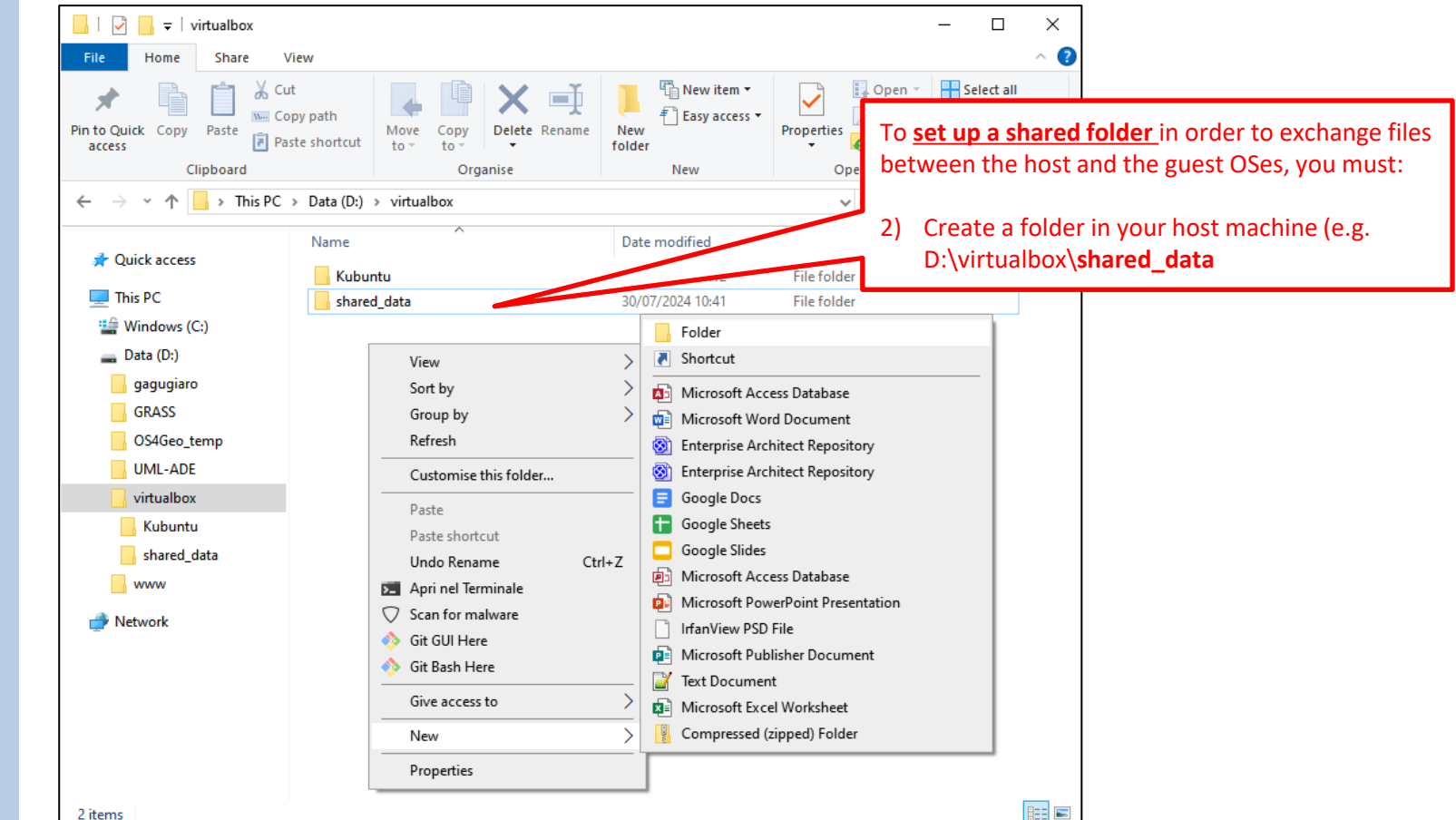

2 items

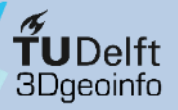

Oracle VM VirtualBox Manager  $\times$ File Machine Help Tools Add Discard Start Preview General Kubuntu 22.04 LTS VirtualBox overview Powered Off ubuntu 22.04.4 TUD Name: Operating System: buntu (64-bit) Kubuntu overview 🚱 Kubuntu 22.04.4 TUD - Settings  $\times$ Kubuntu 22.04.4 TUD \_ (U) Powered Off Stepwise setup Kubuntu 22.04.4 TUD General Shared Folders Download software Shared Folders System Install VirtualBox Name Path Access Auto Mount At Display Machine Folders Storage Install Kubuntu Audio Initial configuration Add Share To set up a shared folder in order to S Network Software removal exchange files between the host and the Folder Path: D:\virtualbox\shared data Serial Ports guest OSes, you must: Folder Name: shared data USB Mount point: /home/giorgio/shared\_data Shared Folders 3) Open the VirtualBox Manager, select Read-only User Interface Auto-mount the Kubuntu VM, click on the Cancel OK settings, and define the Shared Folder as shown in the figure. When you are done, restart/reboot OK Cancel Help None Kubuntu Description None

Create a VM

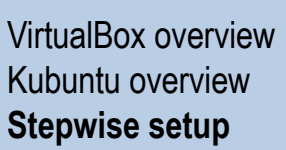

**TUDelft** 3Dgeoinfo

- Download software
- Install VirtualBox
- Create a VM
- Install Kubuntu
- Initial configuration

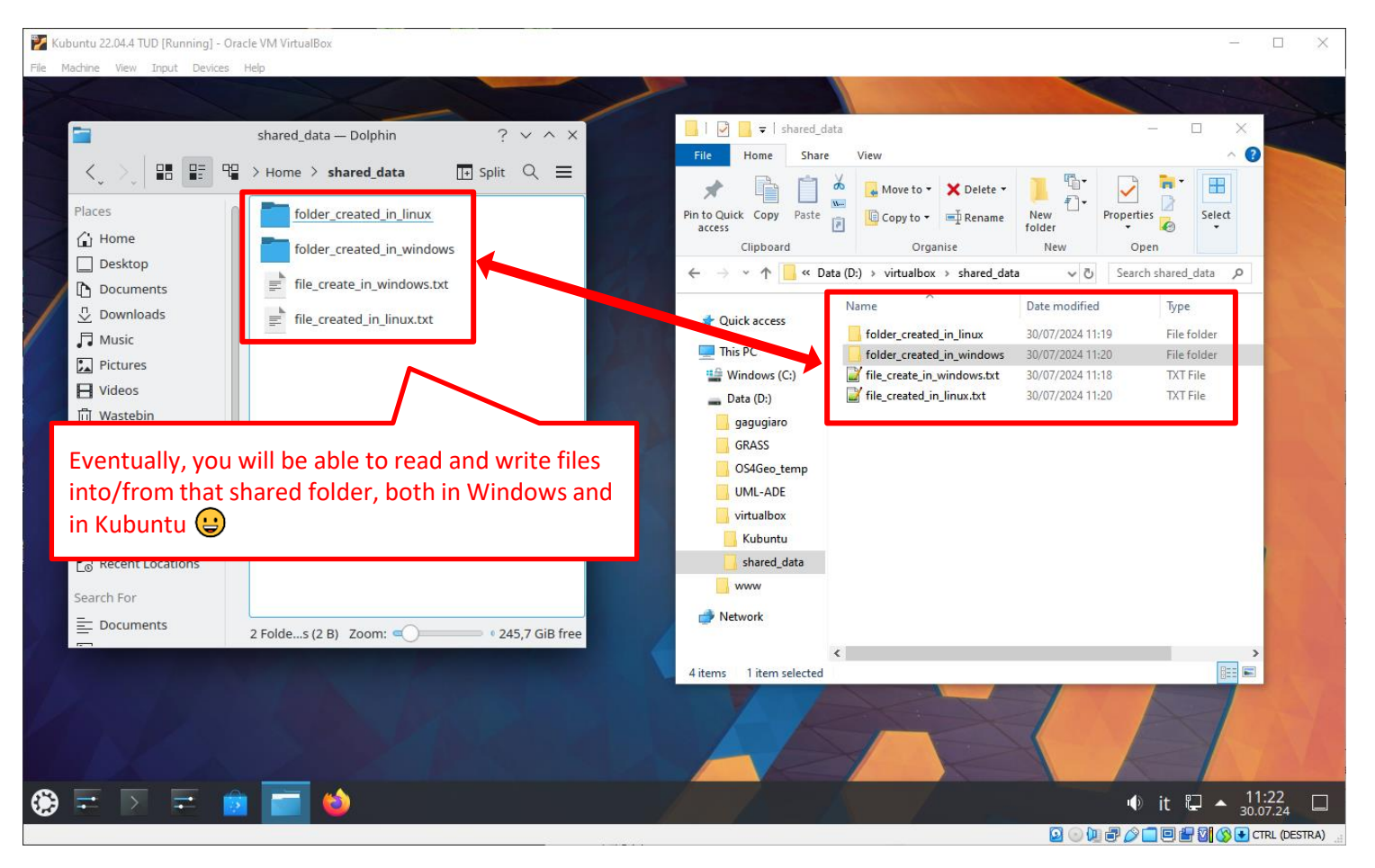

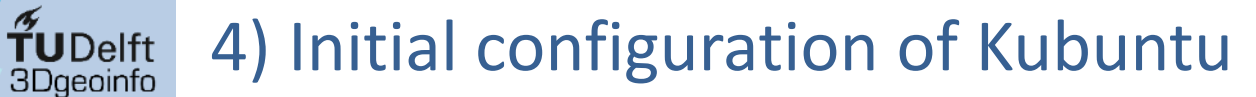

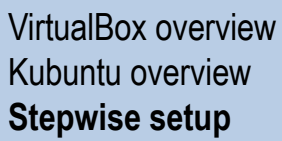

- Download software
- Install VirtualBox
- Create a VM
- Install Kubuntu
- Initial configuration

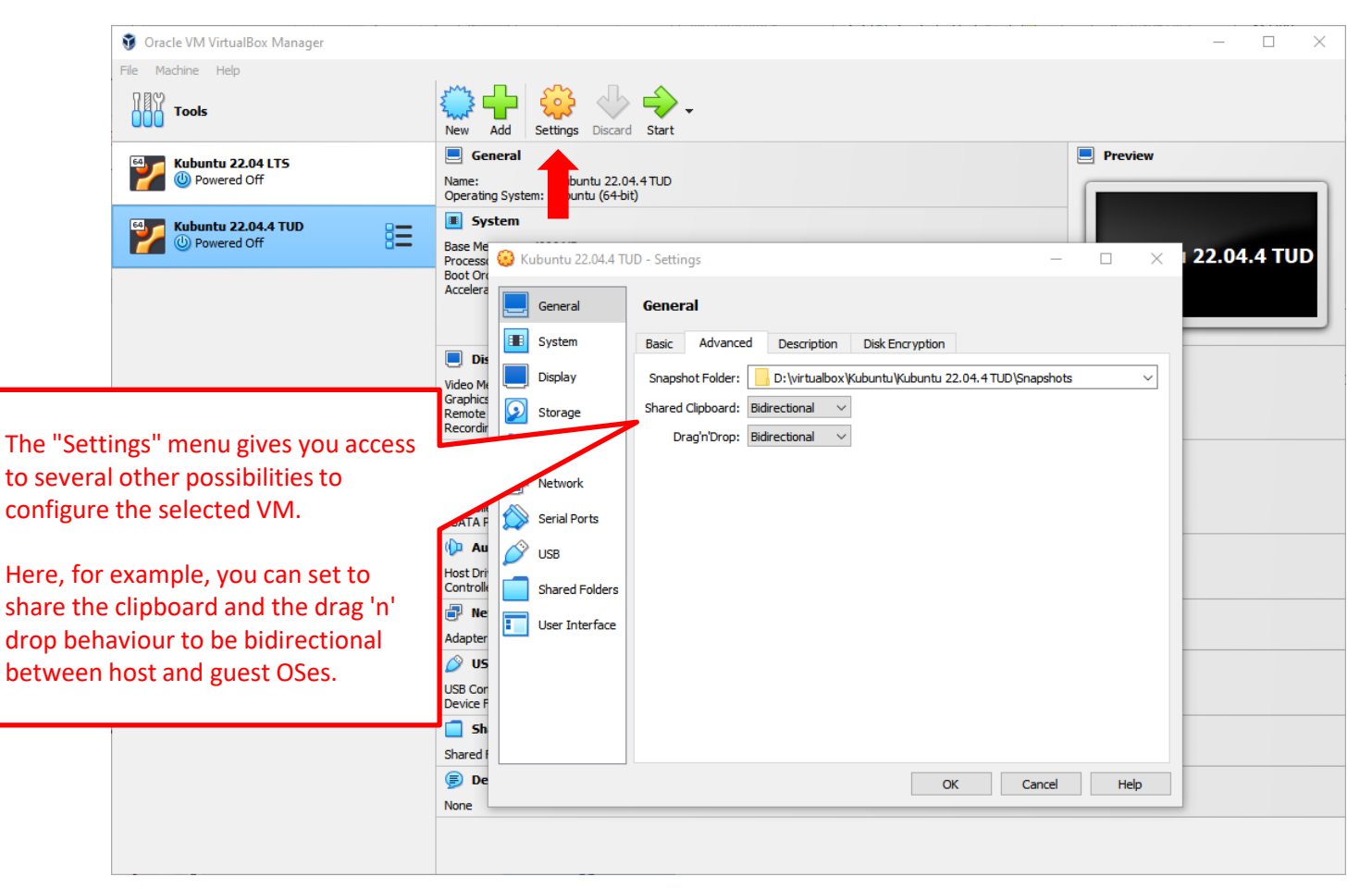

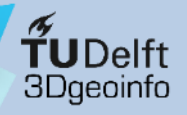

### Kubuntu via VirtualBox on Windows

### Procedure overview:

- VirtualBox overview Kubuntu overview **Stepwise setup**
- Download software
- Install VirtualBox
- Create a VM
- Install Kubuntu
- Initial configuration
- Software removal

- 1) Download the software (VirtualBox installer, Kubuntu, etc.)
- 2) Install VirtualBox
- 3) Create a Virtual Machine & install Kubuntu
- 4) Initial configuration of Kubuntu

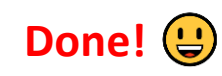

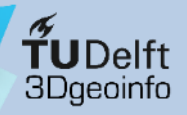

## Software removal

#### You can remove any previously created Virtual Machine using the VirtualBox Manager

VirtualBox overview Kubuntu overview Stepwise setup **Software removal** 

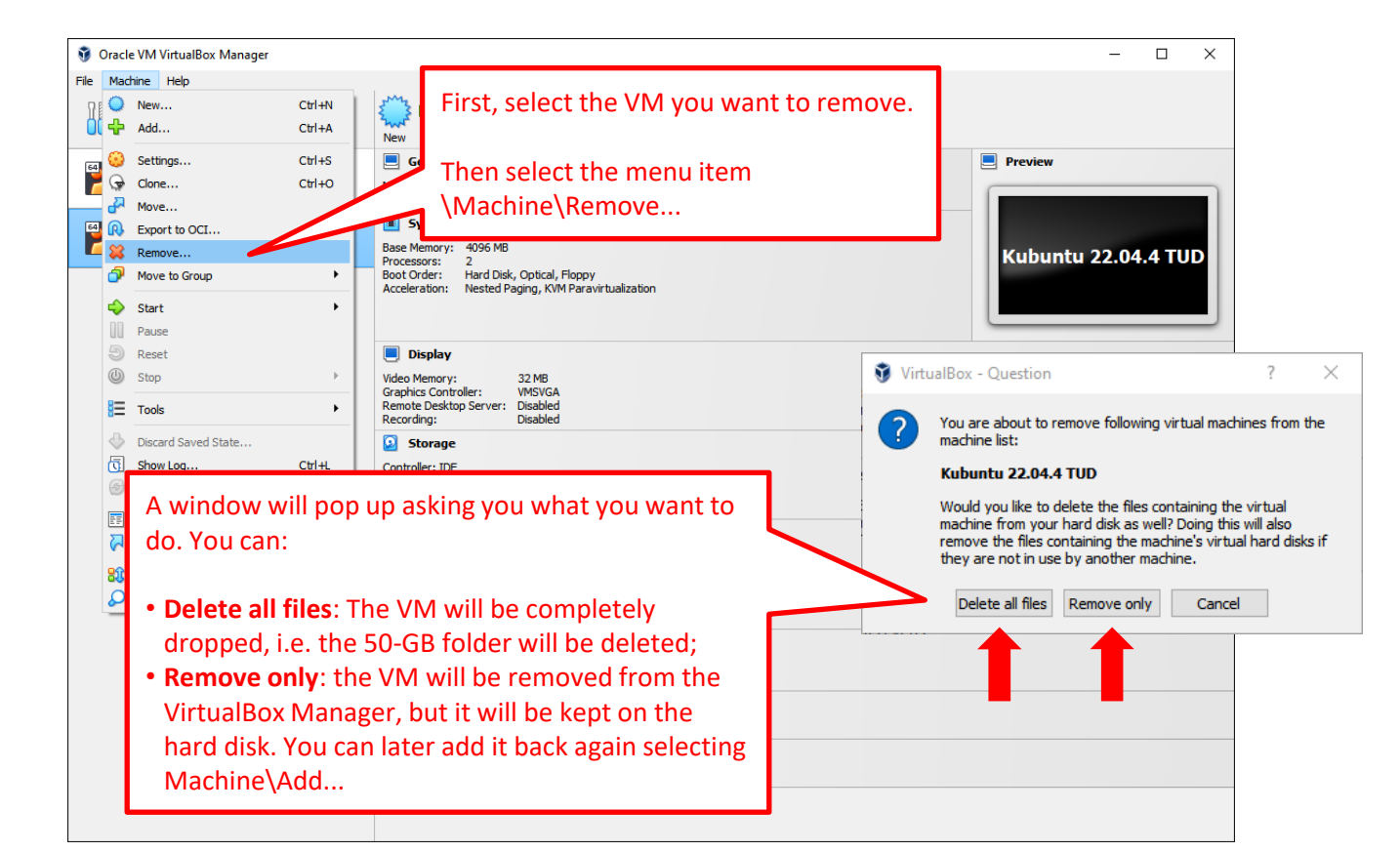

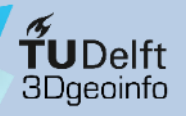

VirtualBox overview

Stepwise setup

### Software removal

To **uninstall Oracle VirtualBox**, you proceed as usual via Window's Control Panel\Programs and Features or, alternatively, Settings\Apps to uninstall it.

Settinas  $\times$ Kubuntu overview Apps & features 命 Home 12 MSXML 4.0 SP2 Parser and SDK 2.51 MB Find a setting 20/04/2022 Software removal Apps Notepad++ (64-bit x64) 36.5 MB 2024 E Apps & features Ŷ Oracle VM VirtualBox 7.0.20 0 MB 2024 Et Default apps Modify Uninstall C Offline maps Paint Apps for websites □ Video plavback Paquete de experiencia local en español (España) 83.1 MB Microsoft Corporation 06/06/2024 Programs and Features ☐ Startup 0 PDFsam Basic 97.1 MB ← → V C Search Programs a... P 28/06/2024 Control Panel Home Uninstall hange a program View installed updates ram, select it from the list and then click Uninstall, Change or Repair. To uninstall a Turn Windows features on or off 100 - -Organise 
Uninstall Change Repair Install a program from the Name Publisher Installed On Size Version network 📸 Mozilla Maintenance Service Mozilla 16/11/2023 627 KB 119.0 Mozilla Thunderbird (x86 en-GB) Mozilla 23/07/2024 227 MB 115.13.0 III MSXML 4.0 SP2 Parser and SDK Microsoft Corporation 20/04/2022 2.51 MB 4.20.9818.0 Wotepad++ (64-bit x64) 36.4 MB 8.6.8 Notepad++ Team 28/06/2024 Gracle VM VirtualBox 7.0.20 Oracle and/or its affiliates 21/07/2024 210 MB 7.0.20 🚳 Paint Microsoft Corporation 17/12/2023 PDFsam Basic 28/06/2024 Sober Lemur S.r.l. 97.0 MB 5.2.3.0 PEM-HTTPD 2.4.58 EnterpriseDB 28/03/2024 53.1 MB 2.4.58-2 Oracle and/or its affiliates Product version: 7.0.20 Help link: http://www.virtualbox.org

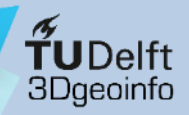

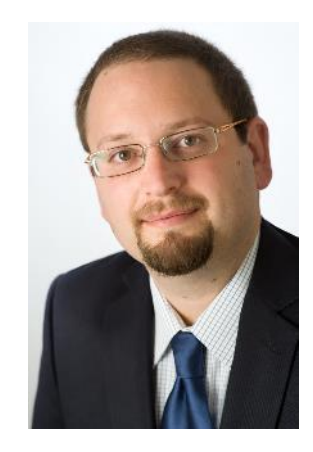

#### Dr. Giorgio Agugiaro

g.agugiaro@tudelft.nl

3D Geoinformation Group

TU Delft

The Netherlands

https://3d.bk.tudelft.nl/gagugiaro

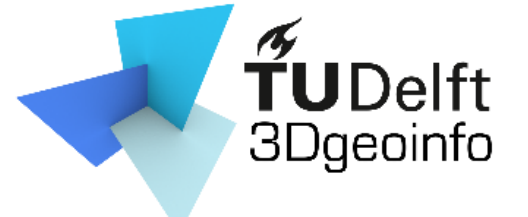